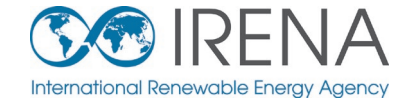

## IRENA FlexTool

## **Basic Training**

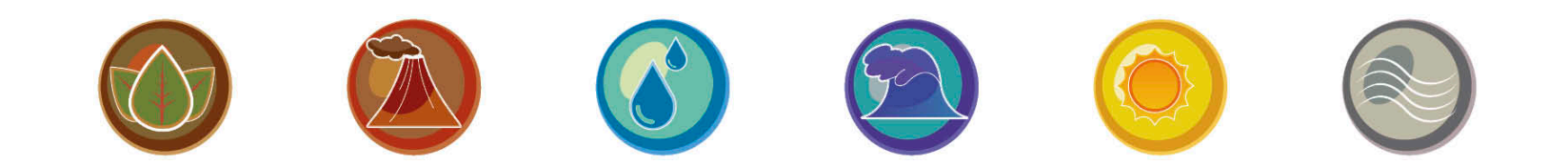

**IRENA 2020** 

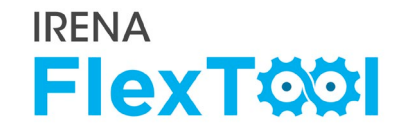

- 1. Introducing FlexTool
- 2. Installing FlexTool
- 3. Main features and assumptions, strengths and weaknesses of the tool
- 4. <u>Designing a FlexTool flexibility assessment</u>
- 5. Introducing demo models for training
- 6. <u>Running flexibility assessments with demo models Demo Model 1</u>
- 7. <u>Running flexibility assessments with demo models Demo Model 2</u>

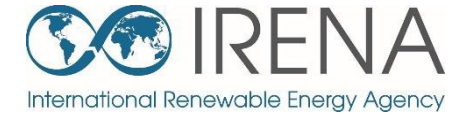

## Introducing the FlexTool

Back to contents

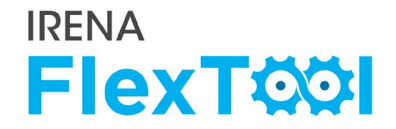

#### **1. FlexTool license**

- IRENA FlexTool is a free software
- Redistribute or modify under GNU Lesser General Public License

#### 2. Ongoing development

- The main branch is actively developed by IRENA and VTT Technical Research Centre of Finland
- New versions will be announced on <u>irena.org</u>

#### 3. Future developments

- New features are developed according to user needs and wishes
- Any suggestions/comments can be submitted to <a href="https://www.suggestions/comments.com">Flextool@irena.org</a>

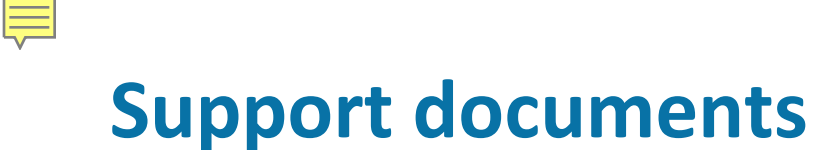

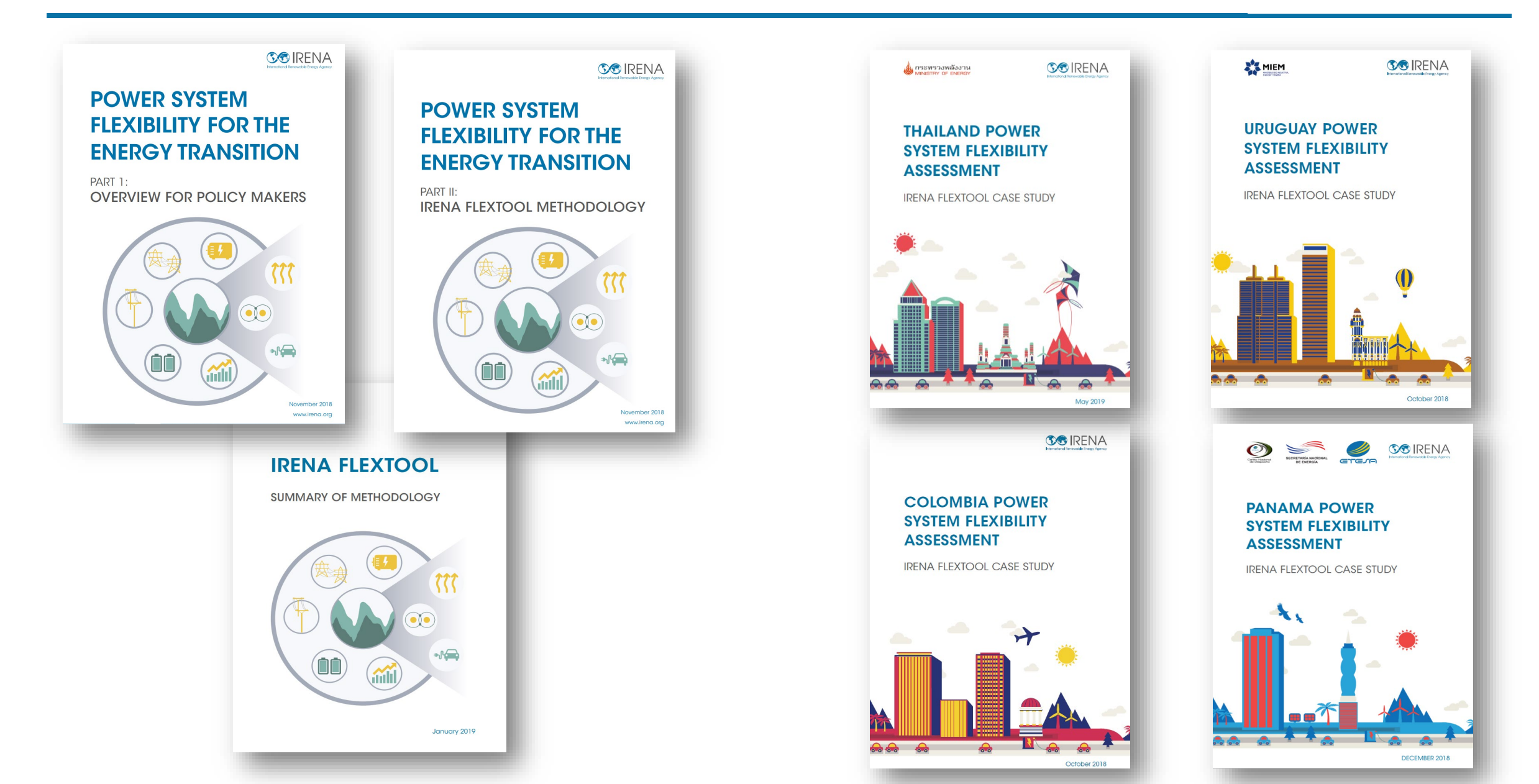

## Main files (1-3)

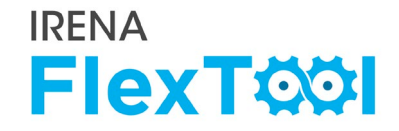

FlexTool involves three main files:

- 1. flexTool.xlsm file (MS Excel)
- 2. Input-data files (MS Excel)
- 3. Result files (MS Excel)

#### Users must be Excel-enabled:

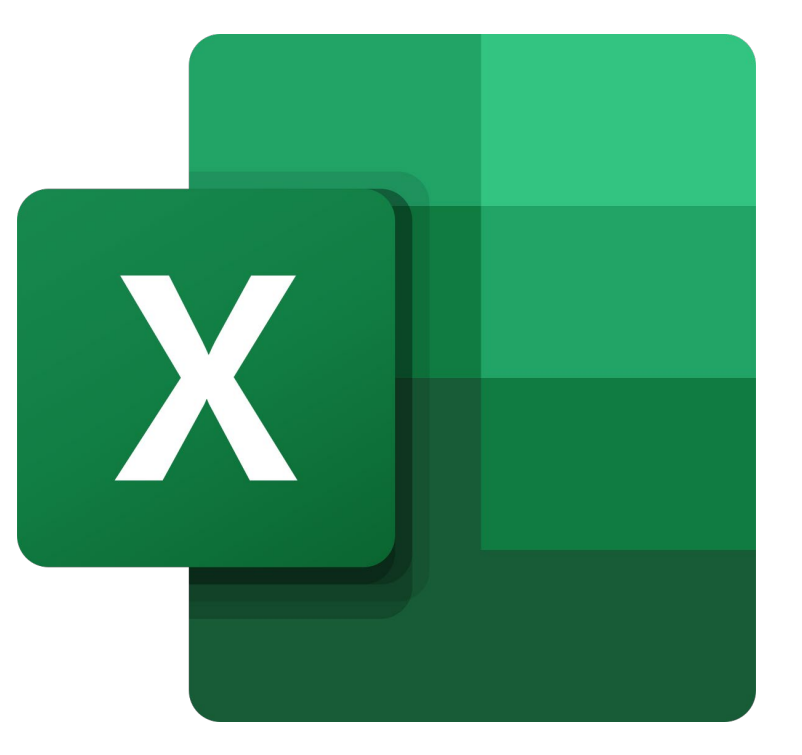

## Main files: (1) User interface

## 1. flexTool.xlsm (MS Excel)

- Main user interface:
  - Select used model and scenarios,
  - Run the model,
  - Print selected results

| Run Scenarios                                                                  | Opti                                                                | ons for the modelling process:                                                                                                    |                           |                                                                                                    |                                                                                                    | Sensitivity definitions                                                                                                    |
|--------------------------------------------------------------------------------|---------------------------------------------------------------------|----------------------------------------------------------------------------------------------------|---------------------------|----------------------------------------------------------------------------------------------------|----------------------------------------------------------------------------------------------------|----------------------------------------------------------------------------------------------------|
|                                                                                | 💌 Lea                                                               | ve results file open after importing results                                                                                                    |                           |                                                                                                    |                                                                                                    | Settings and filters                                                                                                    |
| Import results                                                                 | 💌 Imp                                                               | port results after optimisation                                                                                                    |                           |                                                                                                    |                                                                                                    |                                                                                                    |
| •                                                                              | Cre                                                                 | ate plots in the results file                                                                                                    |                           |                                                                                                    |                                                                                                    |                                                                                                    |
| Import summary                                                                 | 🔽 Use                                                               | parallel calculation (no. of threads in the se                                                                                                    | ettings sheet)            |                                                                                                    |                                                                                                    |                                                                                                    |
| only                                                                           | 🗆 Run                                                               | in the background                                                                                                    |                           |                                                                                                    |                                                                                                    |                                                                                                    |
| Write time series                                                              |                                                                     | U U                                                                                                    |                           |                                                                                                    |                                                                                                    |                                                                                                    |
| Write time series<br>and Run Scenarios<br>Active input files:                  |                                                                     | Inactive input files:                                                                                                    | Active scenarios:         |                                                                                                    | Inactive scenarios:                                                                                             | Instructions                                                                                                    |
| Write time series<br>and Run Scenarios<br>Active input files:                  | <                                                                   | Inactive input files:                                                                                                    | Active scenarios:<br>Base | <->                                                                                                    | Inactive scenarios:                                                                                             | <b>Instructions</b><br>General                                                                                                    |
| Write time series<br>and Run Scenarios<br>Active input files:                  | <ul> <li>&lt;&gt;</li> <li>&lt;&gt;</li> </ul>                      | Inactive input files:<br>template-transmission.xlsm                                                                                                    | Active scenarios:<br>Base | ■                                                                                                    | Inactive scenarios:                                                                                             | <b>Instructions</b><br>General<br>- This file contains macros. Macros                                                                                              |
| Write time series<br>and Run Scenarios<br>active input files:<br>emplate.xlsm  | <ul> <li>&lt;-&gt;</li> <li>&lt;-&gt;</li> <li>&lt;-&gt;</li> </ul> | Inactive input files:<br>template-transmission.xlsm<br>template-storage.xlsm                                                                           | Active scenarios:<br>Base | <ul> <li></li> <li></li> <li><td>Inactive scenarios:<br/>Invest<br/>hydro-minus15p</td><td>Instructions<br/>General<br/>- This file contains macros. Macros<br/>- Edit only blue and light blue cells</td></li></ul>                                                                | Inactive scenarios:<br>Invest<br>hydro-minus15p                                                                 | Instructions<br>General<br>- This file contains macros. Macros<br>- Edit only blue and light blue cells                                                            |
| Write time series<br>and Run Scenarios<br>Active input files:<br>emplate.xlsm  |                                                                     | Inactive input files:<br>template-transmission.xlsm<br>template-storage.xlsm<br>template-EVs.xlsm                                                      | Active scenarios:<br>Base | <ul> <li></li> <li></li> <li><td>Inactive scenarios:<br/>Invest<br/>hydro-minus15p<br/>hydro-plus15p</td><td>Instructions<br/>General<br/>- This file contains macros. Macros<br/>- Edit only blue and light blue cells</td></li></ul>                                              | Inactive scenarios:<br>Invest<br>hydro-minus15p<br>hydro-plus15p                                                | Instructions<br>General<br>- This file contains macros. Macros<br>- Edit only blue and light blue cells                                                            |
| Write time series<br>and Run Scenarios<br>Active input files:<br>emplate.xlsm  |                                                                     | Inactive input files:<br>template-transmission.xlsm<br>template-storage.xlsm<br>template-EVs.xlsm<br>template-demandResponse.xlsm                      | Active scenarios:<br>Base | <ul> <li></li> <li></li> <li><td>Inactive scenarios:<br/>Invest<br/>hydro-minus15p<br/>hydro-plus15p<br/>hydro-minus15p-invest</td><td>Instructions<br/>General<br/>- This file contains macros. Macros<br/>- Edit only blue and light blue cells<br/>Run scenarios:</td></li></ul> | Inactive scenarios:<br>Invest<br>hydro-minus15p<br>hydro-plus15p<br>hydro-minus15p-invest                       | Instructions<br>General<br>- This file contains macros. Macros<br>- Edit only blue and light blue cells<br>Run scenarios:                                          |
| Write time series<br>and Run Scenarios<br>Active input files:<br>template.xlsm |                                                                     | Inactive input files:<br>template-transmission.xlsm<br>template-storage.xlsm<br>template-EVs.xlsm<br>template-demandResponse.xlsm<br>template-CSP.xlsm | Active scenarios:<br>Base |                                                                                                    | Inactive scenarios:<br>Invest<br>hydro-minus15p<br>hydro-plus15p<br>hydro-minus15p-invest<br>template_storageMW | Instructions<br>General<br>- This file contains macros. Macros<br>- Edit only blue and light blue cells<br>Run scenarios:<br>- Tool will run all the active scenar |

## Screenshot: flexTool.xlsm

## IRENA FlexT

This file contains macros. Macros must be enabled for this sheet and for Excel in general. See 'Getting Started' for more info.
 Edit only blue and light blue cells

Tool will run all the active scenarios in the right selection for all the active input files in the left selection
 Swap scenarios or input files on or off using the green arrows

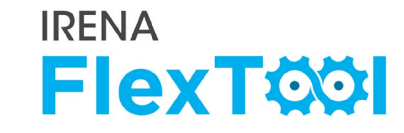

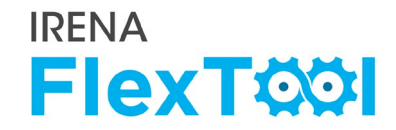

#### 2. Input-data files (MS Excel)

- Input data files define the model version
- flexTool.xlsm is the same for all countries, input data is unique
- Every model year needs its own input data file (*e.g.,* Thailand 2019, Thailand 2030)

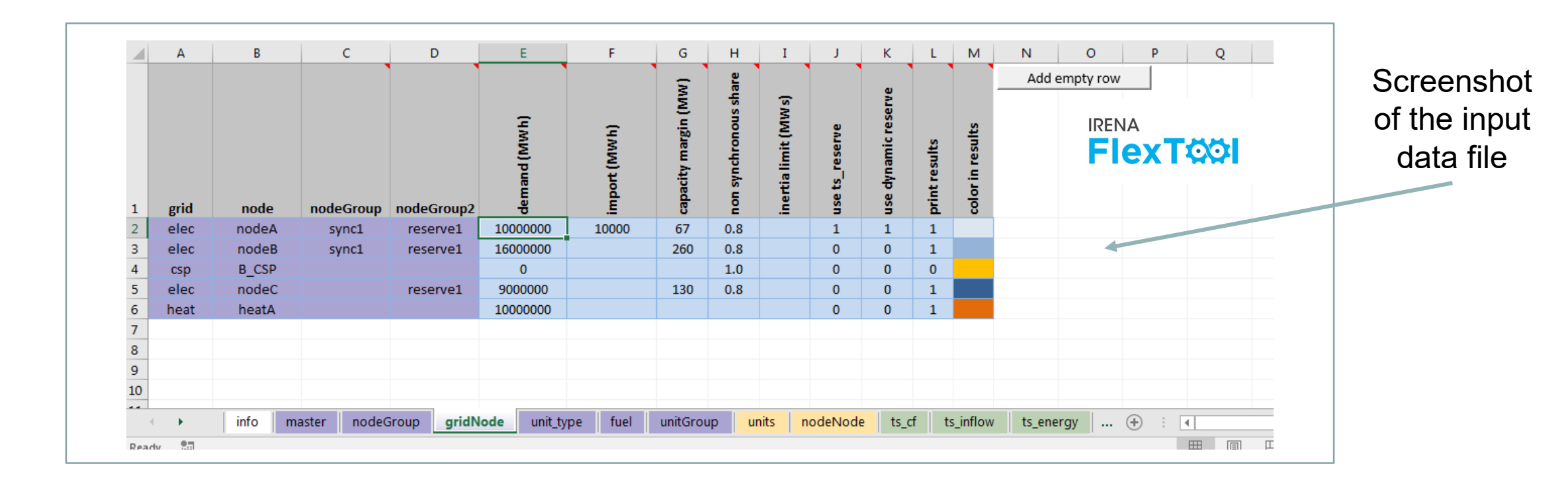

#### 3. Result files (MS Excel)

- Results show in large amounts, from summaries to more detailed ones
- User has the possibility to show only one scenario or to compare results from multiple scenarios

**IRENA** 

**FlexT** 

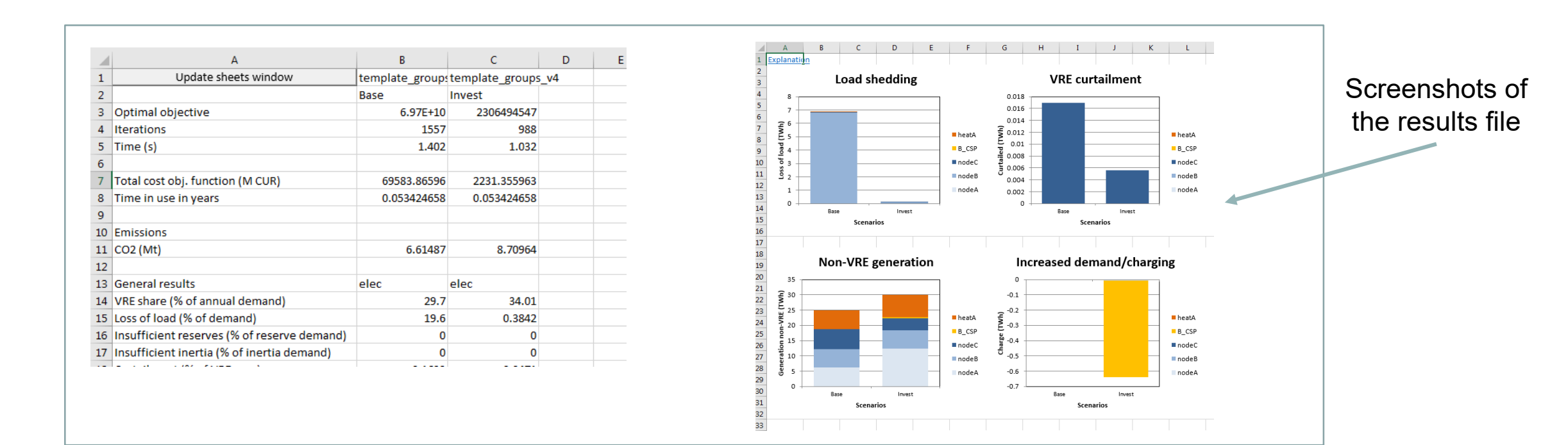

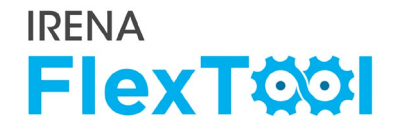

## 1. First public version (November 2018)

## 2. Version 1.2 (April 2019)

• New features were added for multinode models and improved result printing

### 3. Version 2.0 (April 2020)

- Added units with multiple outputs (*e.g.*, CHP units), better unit specific constraints (*e.g.*, minimum and maximum generation, fixed generation, etc.)
- Further improvements in results printing

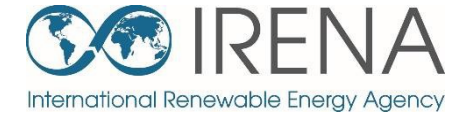

## Install and test the FlexTool

Back to contents

## **Steps to install IRENA FlexTool**

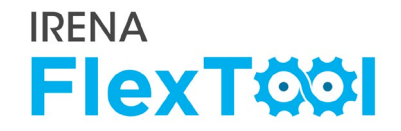

IRENA FlexTool can be installed and run in just **five steps**:

- 1. Create folders and copy files
- 2. Enable macros in flexTool.xlsm Excel file
- 3. Run existing demo model
- 4. Introduction to results file
- 5. Batch run Running both dispatch and investment modes

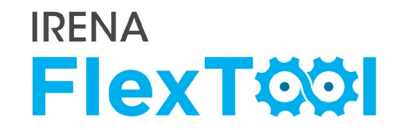

### **1.** Create a folder for FlexTool (*e.g.*, c:\FlexTool)

• Install folder is called **root folder** 

**F** 

## 2. Copy zipped FlexTool install package to the new folder

- File is named as flexTool\_YYYY\_MM\_DD.zip (*e.g.*, FlexTool\_2019\_11\_03.zip)
- Check from file name which version (date) of the tool you are installing

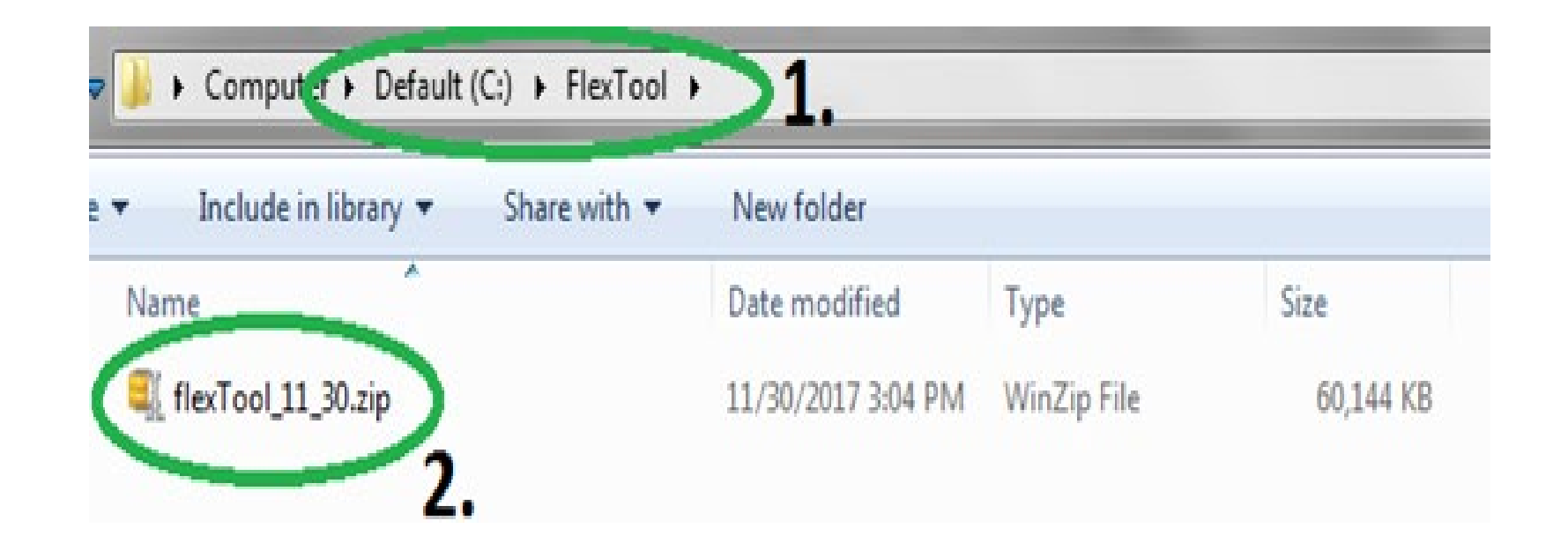

## **Create folders and copy files, 2/2**

#### 

#### 3. Unzip files to root folder

| Default (C:) ► FlexTool ►     |                    |                      |          |  |
|-------------------------------|--------------------|----------------------|----------|--|
| re with 🔻 New folder          |                    |                      |          |  |
| Name                          | Date modified      | Туре                 | Size     |  |
| 🐌 InputData                   | 2/12/2020 5:33 PM  | File folder          |          |  |
| gitattributes                 | 11/20/2019 5:03 PM | GITATTRIBUTES File   | 1 KB     |  |
| gitignore                     | 11/20/2019 5:03 PM | GITIGNORE File       | 1 KB     |  |
| CHANGELOG.md                  | 11/20/2019 5:03 PM | MD File              | 7 KB     |  |
| clp.exe                       | 8/27/2018 4:39 PM  | Application          | 2,221 KB |  |
| S ConvertSol.vbs              | 8/27/2018 4:39 PM  | VBScript Script File | 1 KB     |  |
| COPYING.LESSER.txt            | 11/20/2019 5:03 PM | TXT File             | 8 KB     |  |
| COPYING.txt                   | 11/20/2019 5:03 PM | TXT File             | 35 KB    |  |
| 🔳 flexModel.mod               | 11/20/2019 5:03 PM | Movie Clip           | 160 KB   |  |
| ∎ flexTool.xlsm               | 11/20/2019 5:04 PM | Microsoft Excel M    | 738 KB   |  |
| 🚳 glpk_4_61.dll               | 8/27/2018 4:39 PM  | Application extens   | 1,792 KB |  |
| 💷 glpsol.exe                  | 8/27/2018 4:39 PM  | Application          | 544 KB   |  |
| 🖉 ImportRes.vbs               | 8/27/2018 4:39 PM  | VBScript Script File | 1 KB     |  |
| paramNotWritten.dat           | 11/20/2019 5:03 PM | DAT File             | 1 KB     |  |
| README.txt                    | 11/20/2019 5:03 PM | TXT File             | 1 KB     |  |
| Result file explanations.xlsx | 11/20/2019 5:03 PM | Microsoft Excel W    | 16 KB    |  |
| SheetsForm.frm                | 11/20/2019 5:03 PM | FRM File             | 16 KB    |  |
| SheetsForm.frx                | 11/20/2019 5:03 PM | FRX File             | 4 KB     |  |
| showForm.bas                  | 11/20/2019 5:03 PM | BAS File             | 1 KB     |  |
| 🚳 start_optimization.bat      | 11/20/2019 5:03 PM | Windows Batch File   | 2 KB     |  |
| ThisWorkbook.cls              | 11/20/2019 5:03 PM | CLS File             | 1 KB     |  |
| variables.bas                 | 8/27/2018 4:39 PM  | BAS File             | 1 KB     |  |
| 💷 wtee.exe                    | 8/27/2018 4:39 PM  | Application          | 56 KB    |  |

## Enable macros, 1/3

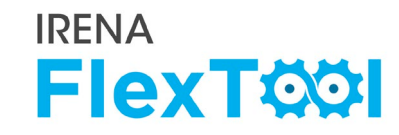

## 1. Run flexTool.xlsm from root folder

| Default (C:) ▶ FlexTool ▶     |                    |                      |          |  |
|-------------------------------|--------------------|----------------------|----------|--|
| New folder                    |                    |                      |          |  |
| Name                          | Date modified      | Туре                 | Size     |  |
| 🐌 InputData                   | 2/12/2020 5:33 PM  | File folder          |          |  |
| gitattributes                 | 11/20/2019 5:03 PM | GITATTRIBUTES File   | 1 KB     |  |
| gitignore                     | 11/20/2019 5:03 PM | GITIGNORE File       | 1 KB     |  |
| CHANGELOG.md                  | 11/20/2019 5:03 PM | MD File              | 7 KB     |  |
| 🔲 clp.exe                     | 8/27/2018 4:39 PM  | Application          | 2,221 KB |  |
| S ConvertSol.vbs              | 8/27/2018 4:39 PM  | VBScript Script File | 1 KB     |  |
| COPYING.LESSER.txt            | 11/20/2019 5:03 PM | TXT File             | 8 KB     |  |
| COPYING.txt                   | 11/20/2019 5:03 PM | TXT File             | 35 KB    |  |
| 📓 flexModel.mod               | 11/20/2019 5:03 PM | Movie Clip           | 160 KB   |  |
| 🛱 flexTool.xlsm               | 11/20/2019 5:04 PM | Microsoft Excel M    | 738 KB   |  |
| i glpk_4_61.dll               | 8/27/2018 4:39 PM  | Application extens   | 1,792 KB |  |
| 💷 glpsol.exe                  | 8/27/2018 4:39 PM  | Application          | 544 KB   |  |
| ImportRes.vbs                 | 8/27/2018 4:39 PM  | VBScript Script File | 1 KB     |  |
| paramNotWritten.dat           | 11/20/2019 5:03 PM | DAT File             | 1 KB     |  |
| README.txt                    | 11/20/2019 5:03 PM | TXT File             | 1 KB     |  |
| Result file explanations.xlsx | 11/20/2019 5:03 PM | Microsoft Excel W    | 16 KB    |  |
| SheetsForm.frm                | 11/20/2019 5:03 PM | FRM File             | 16 KB    |  |
| SheetsForm.frx                | 11/20/2019 5:03 PM | FRX File             | 4 KB     |  |
| showForm.bas                  | 11/20/2019 5:03 PM | BAS File             | 1 KB     |  |
| 🚳 start_optimization.bat      | 11/20/2019 5:03 PM | Windows Batch File   | 2 KB     |  |
| ThisWorkbook.cls              | 11/20/2019 5:03 PM | CLS File             | 1 KB     |  |
| variables.bas                 | 8/27/2018 4:39 PM  | BAS File             | 1 KB     |  |
| 📰 wtee.exe                    | 8/27/2018 4:39 PM  | Application          | 56 KB    |  |

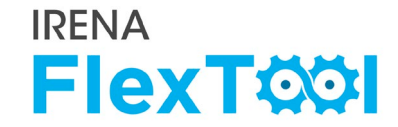

#### 2. Click "Yes" or "Enable Content"

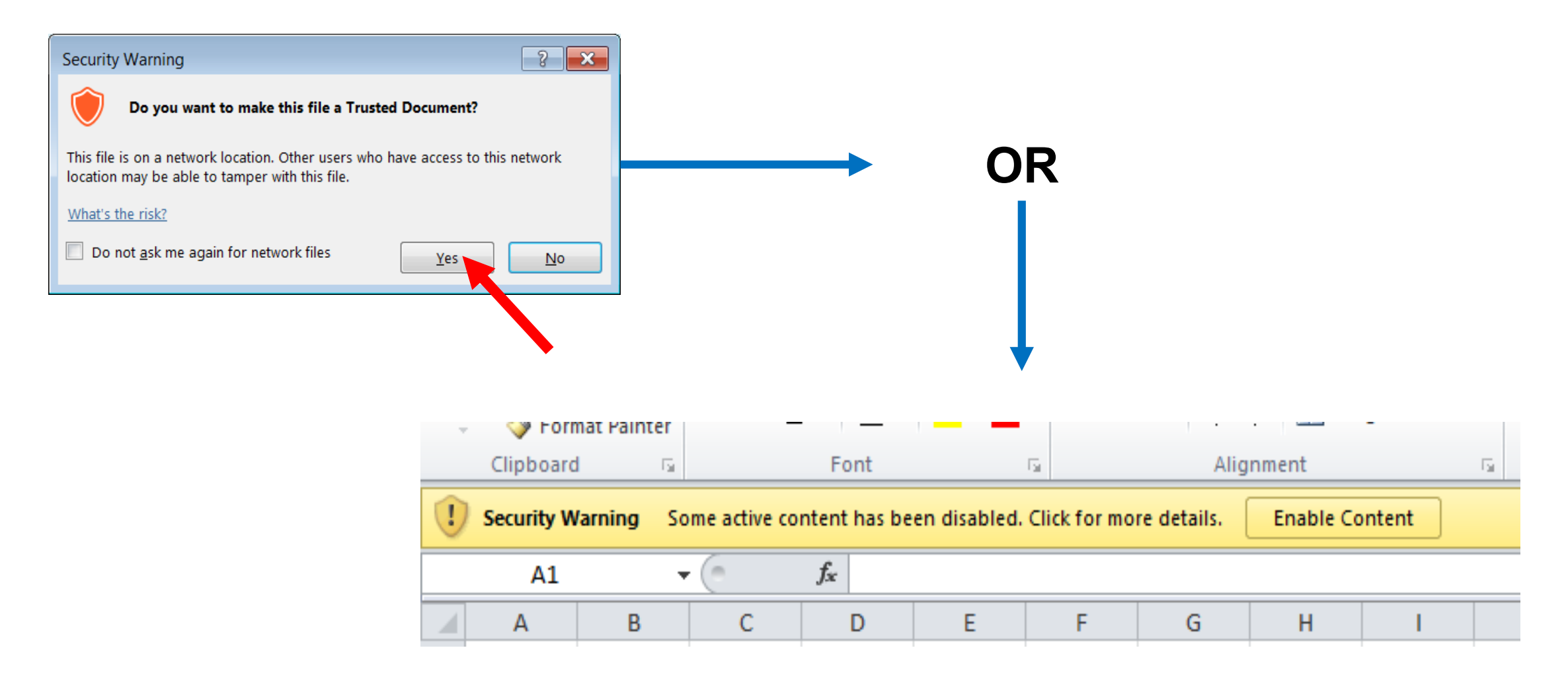

## Enable macros, 3/3

#### 

#### 3. In flexTool.xIsm

- a) Click "File", then
- b) "Options",
- c) "Trust Center",
- d) "Trust Center settings",
- e) "Macro settings" and make sure that "Trust access to the VBA project object model" is checked

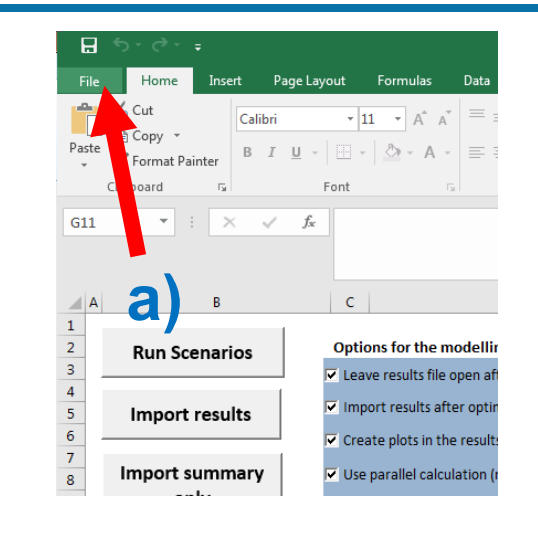

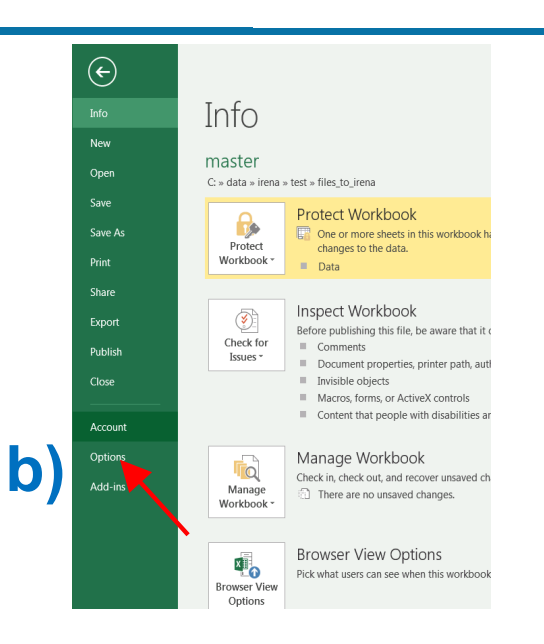

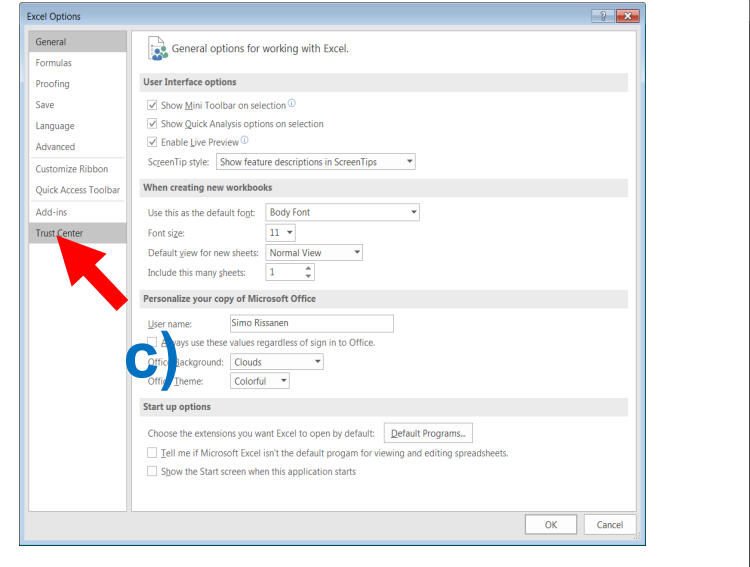

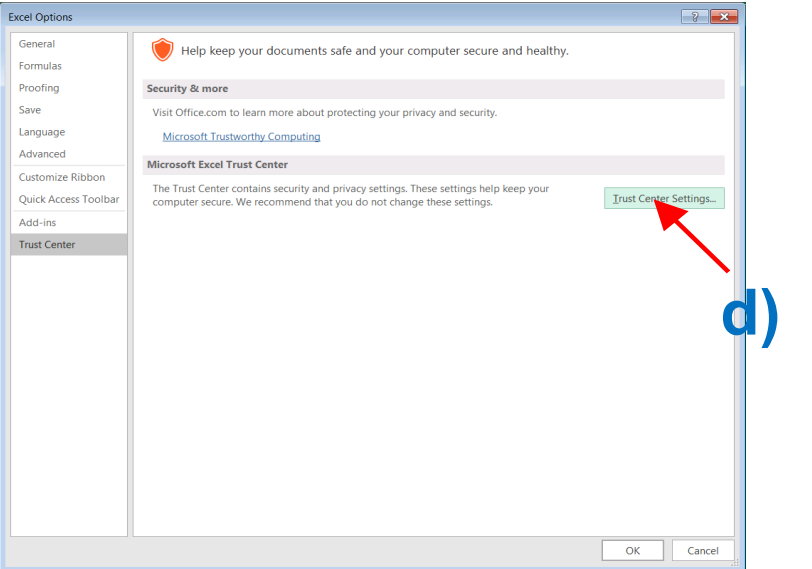

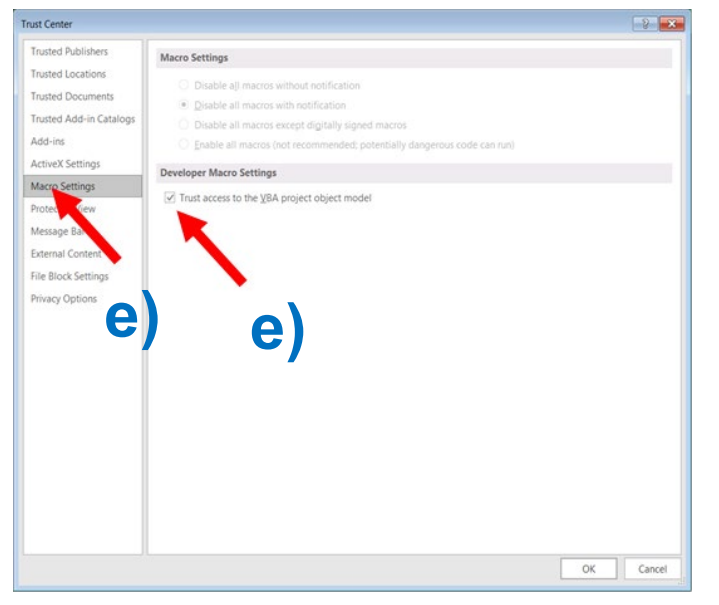

## Run existing demo model, 1/4

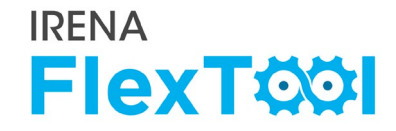

- 1. Check from 'InputData' subfolder which files are included in the installation package.
  - a) Template file is the default model and basis to create new models
  - b) Template\_xxx are additional examples on how to model specific technologies
  - c) In addition, your installation package might contain other input data files (*e.g.*, demo models or input data for your own country)

| Default (C:)      FlexTool      InputData |                    |                      |          |
|-------------------------------------------|--------------------|----------------------|----------|
|                                           |                    |                      |          |
| New folder                                |                    |                      |          |
| Name                                      | Date modified      | Туре                 | Size     |
| 🔁 damaMadal 1 yizm                        | 11/20/2010 12:44   | Microsoft Excel M    | A 254 MD |
| anomodel-1.xism                           | 11/20/2019 12:44   | IVIICIOSOIT EXCELIVI | 4,504 ND |
| 📲 demoModel-2-2017.xlsm                   | 11/20/2019 12:11   | Microsoft Excel M    | 4,162 KB |
| 🖬 demoModel-2-2030.xlsm                   | 11/20/2019 2:47 PM | Microsoft Excel M    | 4,162 KB |
| 🖬 template.xlsm                           | 11/12/2019 11:06   | Microsoft Excel M    | 3,695 KB |
| 📳 template-EVs.xlsm                       | 11/15/2019 4:21 PM | Microsoft Excel M    | 3,161 KB |
| 🖬 template-Storages.xlsm                  | 11/15/2019 5:05 PM | Microsoft Excel M    | 3,156 KB |
|                                           |                    |                      |          |

#### 2. Open flexTool.xlsm

Ę

- a) Check from previous chapter that macros are enabled from two places
- 3. Open 'sensitivity scenarios' sheet.
  - a) Click the first 'active input files' blue cell
  - b) Choose 'template' input file from the pop-up window
  - c) open the input file

| В                  | С                                | D                          | E         | F                    | G        | Н                         | I          |                             |                    |
|--------------------|----------------------------------|----------------------------|-----------|----------------------|----------|---------------------------|------------|-----------------------------|--------------------|
| Run Scenarios      | Options for the mo               | delling process:           |           |                      |          |                           | <u>s</u>   | ensitivity definitions      | 6                  |
|                    | Leave results file op            | oen after importing resu   | ilts      |                      |          |                           | <u>S</u>   | ettings and filters         |                    |
| Import results     | Import results afte              | r optimisation             |           |                      |          |                           |            |                             | C                  |
|                    | Create plots in the results file |                            |           |                      |          |                           |            |                             | ×                  |
| Import summary     | Use parallel calcula             | ition (no. of threads in t | he settir | CON Sefaul           | t (C:) → | ElexTool InputData        | <b>- 6</b> | Search InputData            | hte                |
| only               | Run in the backgro               | und                        |           |                      |          |                           | ,          |                             |                    |
|                    |                                  |                            |           | Organize 🔻 New fo    | lder     |                           |            |                             |                    |
| Write time series  |                                  |                            |           | Downloads            | ^ N      | ame                       |            | Date modified               | Туре               |
| and Run Scenarios  |                                  |                            |           | Recent Places        |          | 🕆 template.xlsm           |            | 9/13/2019 10:06 AM          | Microsoft          |
| Activo input filos | Inactive inpu                    | t filos:                   | - 1       | UATA                 | ×        | remplace_groups_v4.xism   |            | 9/11/2019 10:40 AM          | Microsoft          |
| emplate.xlsm       |                                  | cines.                     |           |                      | 1        | template-17520.xlsm       | 5D.        | 8/27/2018 4:40 PM           | Microsoft          |
| emplateixism       | <-> template-tra                 | nsmission.xlsm             |           | HKI-DHC-malli        | 1        | template-CSP.xlsm         |            | 8/27/2018 4:40 PM           | Microsoft ust be   |
| 20                 | <-> template-sto                 | rage.xlsm                  |           |                      | ×        | template-demandRespon     | e.xlsm     | 8/27/2018 4:40 PM           | Microsoft          |
| Sd.                | <-> template-EV:                 | s.xlsm                     |           | DATA varasto         | ×        | template-EVs.xlsm         |            | 8/27/2018 4:40 PM           | Microsoft          |
|                    | <-> template-de                  | mandResponse.xlsm          |           | BA2135 data libra    | ×        | template-heat.xlsm        |            | 8/27/2018 4:40 PM           | Microsoft          |
|                    | <-> template-CSI                 | P.xlsm                     |           | OneDrive - Tekno     | - 4      | template-storage.xlsm     |            | 8/27/2018 4:40 PM           | Microsoft in the   |
|                    | <-> template-175                 | 520.xlsm                   |           |                      | 4        | template-transmission.xls | n          | 8/27/2018 4:40 PM           | Microsoft off usin |
|                    | <->                              |                            |           | 🗎 Libraries          |          |                           |            |                             | nes to             |
|                    | <->                              |                            |           | Documents            |          |                           |            |                             |                    |
|                    | <->                              |                            |           | J Music              |          |                           |            |                             |                    |
|                    | <->                              |                            |           | Pictures             |          |                           |            |                             | scenari            |
|                    |                                  |                            |           | Videos               |          |                           |            |                             | the sa             |
|                    | 4->                              |                            |           |                      |          |                           |            |                             | input f            |
|                    | <->                              |                            |           | 💻 Computer ESPVM3    |          |                           |            |                             | the in             |
|                    | <->                              |                            |           | 🚢 Default (C:)       |          |                           |            |                             |                    |
|                    | <->                              |                            |           | 🙀 tltomi\$ (\\espfp0 |          | II                        |            |                             | - F                |
|                    | <->                              |                            |           | File                 | name     | template vism             | _          | MS Excel (* xls*)           | _                  |
|                    | <->                              |                            |           | File                 | mannes   |                           | •          |                             | o be ru            |
|                    | <->                              |                            |           |                      |          | 30                        | Torus 🔻    | Open On                     | cel aticall        |
|                    | <->                              |                            |           |                      |          | 50                        |            |                             |                    |
|                    | <->                              |                            |           |                      | <->      |                           | -          | Only cases with same grid   | is and nodes can   |
|                    | 6.5                              |                            |           |                      | 65       |                           | -          | Input files contains differ | rent energy syste  |

**IRENA** 

**FlexT** 

#### **IRENA FlexT**

#### **Select active scenarios** 4.

- Check that only 'Base' is selected a)
- You can activate (list on left) or deactivate (list on right) scenarios with green arrows b)
- The list of inactive scenarios can be long, model does not run them unless activated c)
- You will later learn how to create your own scenarios d)

|                     |     |                              | 4a.               |                      |                       |      |
|---------------------|-----|------------------------------|-------------------|----------------------|-----------------------|------|
| Active input files: |     | Inactive input files:        | Active scenarios: |                      | Inactive scenarios:   |      |
| template.xlsm       | <-> |                              | Base              |                      |                       |      |
|                     | <-> | template-transmission.xlsm   |                   | <->                  | Invest                |      |
|                     | <-> | template-storage.xlsm        |                   | \$                   | hyaro-minus15p        |      |
|                     | <-> | template-EVs.xlsm            | 41                | ) <u>- &lt;-&gt;</u> | ydro-plus15p          |      |
|                     | <-> | template-demandResponse.xlsm |                   | <->                  | hydro-minus15p-invest |      |
|                     | <-> | template-CSP.xlsm            |                   | <->                  | template_storageMW    |      |
|                     | <-> | template-17520.xlsm          |                   | <->                  | template_storageFree  |      |
|                     | <-> |                              |                   | <->                  | template_changeDema   | nd   |
|                     | <-> |                              |                   | <->                  | template_changeTransf | ierC |
|                     | <-> |                              |                   | <->                  | Transmission          |      |
|                     | <-> |                              |                   | <->                  | Gas engine            |      |
|                     |     |                              |                   |                      | <b>.</b>              | ■/   |

#### 5. Run demo model

- a) Click 'Write time series and Run Scenarios'
- b) Close the input file before running the model. The Flextool warns you if the input file is open.
- c) Wait and watch
- d) FlexTool automatically imports results file if the option is selected

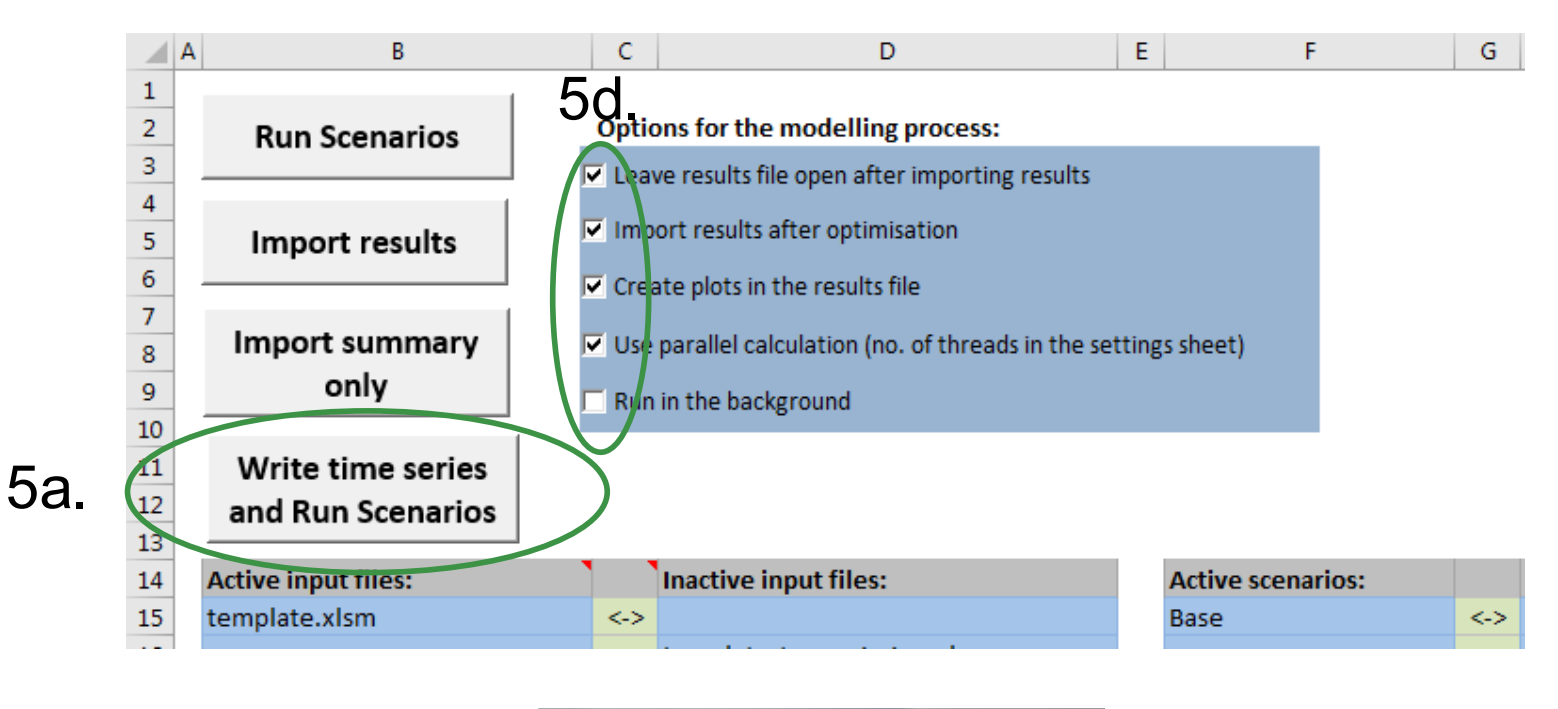

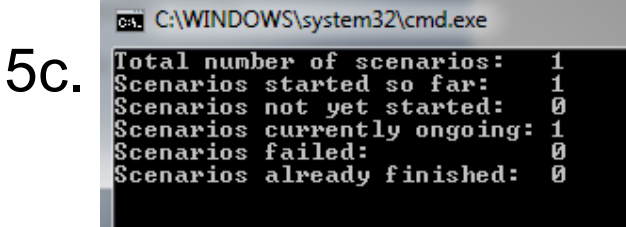

#### 6. Summary of results

- a) Shows most important results
- b) Open 'summary\_D' sheet from results file
- c) Use the quick selection to find 'summary\_D' sheet
- d) Run input data files and scenarios are shown at the top
- e) Summary result types are list at left side

| Update sheets window         template         template         invest         forest           2         Optima/objective         6.44E710         88181379.7         Status         6.44E710         81181379.7         Status         6.44E710         81181379.7         Status         6.44E710         81181379.7         Status         6.44E710         80.0364647         Status         Status<                                                                                                    |          |
|----------------------------------------------------------------------------------------------------|----------|
| 2         Brac         Invest         CVC -           3         Optima/objective         6.44E+10         8818137.7         6           5         Time (s)         0.412         0.312         Festellar i           6         -         6         -         1           6         -         6         -         1           7         Tofal cost obj. function (M CUR         64418.14324         860.0364647         -         -           8         Time in use in years         0.018837643         0.019178082         -         -         -           9         -         -         -         -         -         -         -         -         -         -         -         -         -         -         -         -         -         -         -         -         -         -         -         -         -         -         -         -         -         -         -         -         -         -         -         -         -         -         -         -         -         -         -         -         -         -         -         -         -         -         -         -         -         - <td>_</td>                                                                                                    | _        |
| 3         Optima/objective         6.44E+10         881881379.7           4         terators         624         0           5         Time(s)         0.412         0.312           7         Total cost obj. function (M CUR         64418.14324         860.0364647           8         Time in use in years         0.018837643         0.019178082           9         Insistons         9         9         9         9         9         9         9         9         9         9         9         9         9         9         9         9         9         9         9         9         9         9         9         9         9         9         9         9         9         9         9         9         9         9         9         9         9         9         9         9         9         9         9         9         9         9         9         9         9         9         9         9         9         9         9         9         9         9         9         9         9         9         9         9         9         9         9         9         9         9         9         9                                                                                                    |          |
| 4         tterations         624         0           5         Timer(s)         0.412         0.312         Call cost obj. function (M CUP         64418.14324         860.0364647         Call cost obj. function (M CUP         64418.14324         860.0364647         Call cost obj. function (M CUP         64418.14324         860.0364647         Call cost obj. function (M CUP         64418.14324         860.0364647         Call cost obj. function (M CUP         64418.14324         860.0364647         Call cost obj. function (M CUP         Call cost obj. function (M CUP         64418.14324         860.0364647         Call cost obj. function (M CUP         Call cost obj. function (M CUP                                                                                                    |          |
| 5         Time (s)         0.412         0.312         Instruct 0           6         Total cost obj. function (M CUR         64418.14324         860.0364647         Istruct 0         Istruct 0         Istr                                                                                                    | x        |
| 3       Table cost obj. function (M CUB       64418.14324       860.0364647       summary 1         3       Tme in use in years       0.018837643       0.019178082       ammary 1         0       missions                                                                                                    |          |
| 7         Total cost obj. function (M CUS         64418.14324         860.0364647         ammary 1           3         Tme in use in years         0.018837643         0.019178082         node_plot           0         missions                                                                                                    |          |
| 3       The in use in years       0.018837643       0.019178082       Inde_plot         0       amissions                                                                                                    | <b>^</b> |
| 0       missions                                                                                                    | -        |
| 0       missions       genthifsourgets         1       CO2 (Mt)       3.77309       5.93801         2       General results       elec       elec       genthifsourgets         3       VRE share (% of annual demand)       50.4       52.53       genthifsourgets         1       Insufficient reserves (% of reserve demand)       0       0       unts_getc         1       Insufficient inertal (% of VRE gen.)       4.263       0.0232       unts_getc         2       Loss of load (max MW)       Gdd.       1518.62       266.676       transfers_elsc       transfers_elsc </td <td></td>                                                                                                    |          |
| CO2 (Mt)       3.77309       5.93801       genUnitGroup_elec       genUnitGroup_elec <t< td=""><td></td></t<>                                                                                                    |          |
| 2       Correct (MV)       0.00000       0.00000       0.00000         3       General results       elec       elec       genuitorop_cop_plot genuitorop_text_pictures         4       VRE share (% of annual demand)       18.05       0.06378       units_elec_pictures         1       Insufficient inertia (% of inertia demand)       0       0       units_text_pictures         3       Curtailment (% of VRE gen.)       4.263       0.0232       transfers_elec         4       Insufficient inertia (W % of VRE gen.)       4.263       0.0232       transfers_elec         5       Curtailment (% of VRE gen.)       4.263       0.0232       transfers_elec         1       Flexibility issues       elec       elec       storageContent_elec_pict         2       Loss of load (max MW)       0       0       0         3       Reserve inadequacy (max MW)       0       0       0         4       Loss of load (TWh/a)       0.0373842       0.000723485       onleutrit_elec_pict         6       Curtailment (TWh/a)       0.27544       0       onleutrit_elec_pict         7       Model leakage (TWh)       6.035591       0.0224563       costs_plot         8       Capacity inadequacy (max MW)       0                                                                                                    |          |
| General results         elec         elec         genutitization of the state of the state of the                                                                                                    |          |
| General results       General results       General results       General results         VRE share (% of annual demand)       50.4       52.53       units_elec_not         Loss of load (% of demand)       18.05       0.06378       units_elec_not         Insufficient reserves (% of reserve demand)       0       0       0       units_elec_not         Curtailment (% of VRE gen.)       4.263       0.0232       units_elec_not       units_elec_not         1       Flexibility issues       elec       elec       storageContent_elec       storageContent_elec         2       Loss of load (max MW)       0       0       0       onnehiticity, heat       onnehiticity, heat         3       Reserve inadequacy (max MW)       0       0       0       onnehiticity, heat         4       Curtailment (TWs/a)       0.751842       0.00426613       onnehiticity, heat         4       Los of load (TWh)       52.7544       0       genUnit dec_plot         5       Generation, fuel based (TWh)       52.594       0.0224563       costs_unitype_slot         6       Generation, fuel based (TWh)       17.6383       18.3859       costs_unitype_slot         7       Discharge, inc. reserv. hydo (TWh)       0.752994       0.729219       onsts_mis                                                                                                    |          |
| Loss of load (% of demand)         10.44         0.63.95         inits_elec_pot<br>units_lec_plot<br>units_lec_plot<br>units_heat<br>units_lec_plot<br>units_heat           / insufficient reserves (% of reserve emand)         0         0         0         0           / insufficient reserves (% of reserve emand)         0         0         0         0           / insufficient reserves (% of reserve emand)         0         0         0         0           / insufficient reserves (% of reserve emand)         0         0         0         0           / insufficient inertia (% of inertia demand)         0         0         0         0           / insufficient inertia (% of reserve emand)         0         0         0         0           / insufficient inertia (TWS/a)         0         0         0         0           / insufficient inertia (TWs/a)         0.751842         0.000226613         0         0           / insufficient (TWh/a)         0.000426613         0         0         0         0           / insufficient (TWh/a)         0.000426613         0         0         0         0           / or and (TWh/a)         0.000426613         0         0         0         0           / or and (TWh/a)         0.000426613         0         0                                                                                                    |          |
| Lissufficient reserves (% of reserve emand)       0       0       0         Insufficient inertia (% of inertia demand)       0       0       0         2       Curtailment (% of VRE gen.)       4.263       0.0232       units_rest_plot         3       Curtailment (% of VRE gen.)       4.263       0.0232       units_rest_plot         4       Flexibility issues       elec       elec       storageContent_csp_plot         5       Reserve inadequacy (max MW)       0       0       0         6       Insufficient inertia (TWs/a)       0       0       onneutri_elec_plot         1       Insufficient inertia (TWs/a)       0.00426613       grid t_csp       onneutri_elec         1       Insufficient (TWh/a)       0.00723485       onneutri_elec       onneutri_elec         2       Curtailment (TWh/a)       0.000723485       onneutri_elec       of d_t_csp         6       Garacity inadequacy (max MW)       0       0       onstantestical endettical endet                                                                                                    |          |
| Insufficient inertia (% of inestive centratid)       0       0       0         Insufficient inertia (% of inertia dem and)       0       0       0         2       Curtailment (% of VRE gen.)       4.263       0.0232       transfers_elec         1       Flexibility issues       elec       elec       transfers_elec         2       Loss of load (max MW)       0       0       0         3       Reserve inadequacy (max MW)       0       0       0         4       Insufficient inertia (TWs/a)       0       0       0         5       Curtailment (TWh/a)       0.751842       0.00426613       onineLint_elec         6       Curtailment (TWh/a)       0.751842       0.000723485       onineLint_elec         6       Capacity inadequacy (max MW)       0       0       0       onineLint_elec         7       Displance       elec       elec       genUnit_elec, giot       genUnit_elec, giot         9       Spill (TWh/a)       -0.0019943       -0.01095       Costs       costs       costs         1       Inergy balance       elec       elec       genUnit_elec, giot       genUnit_elec, giot       genUnit_elec, giot       costs       costs       costs       costs                                                                                                    |          |
| a Curtailment (% of VRE gen.)       4.263       0.0232       units head point transfers_elec         b       4.263       0.0232       transfers_elec         curtailment (% of VRE gen.)       4.263       0.0232       transfers_elec         curtailment (% of VRE gen.)       4.263       0.0232       transfers_elec         curtailment (% of VRE gen.)       elec       elec       elec       storageContent_elec plot         curtailment (max MW)       0       0       o       storageContent_elec plot         curtailment (TWh/a)       0.751842       0.00426613       onlecht.elec       onlecht.elec         curtailment (TWh/a)       0.00492173       -0.000723485       o       o       o         socarity inadequacy (max MW)       0       0       o       o                                                                                                    |          |
| c unaiment (% of VRE gen.)       4.263       0.0232       transfers_lec_plot         g       i       i       i       i         g       i       i       i       i       i         g       i       i       i       i       i       i         g       i       i                                                                                                    |          |
| 9       University of the second second                                                                                                    |          |
| 1       Flexibility issues       elec       elec       storageContent_elec         2       Loss of load (max MW)       60       0       o       storageContent_elec         3       Reserve inadequacy (max MW)       0       0       o       o       o         4       Insufficient inertia (TWs/a)       0       0       o       o       d       d       d       d                                                                                                    |          |
| 1       Flexibility issues       elec       elec       elec       storageContent_cap_plot         2       Loss of load (max MW)       661.513       266.676       storageContent_cap_plot         3       Reserve inadequacy (max MW)       0       0       o       olineUnt_elec_plot         4       Lord (max MW)       661.513       36.2827       onlineUnt_elec       onlineUnt_elec       onlineUnt       onlineUnt_elec       <                                                                                                    |          |
| 2       Loss of load (max MW)       O       1518.62       266.676       storageContent_csp.pld         3       Reserve inadequacy (max MW)       0       0       0       onlineUnt_elec       onlineUnt_elec                                                                                                    |          |
| 8       Reserve inadequacy (max MW)       0       0       0         1       Insufficient inertia (TWs/a)       0       0       0         2       Linsufficient inertia (TWs/a)       0       0       0         3       Cartailment (max MW)       661.513       36.2827       1         4       Insufficient inertia (TWs/a)       0.751842       0.00426613       1         4       Model leakage (TWh/a)       -0.00492173       -0.000723485       grid t_telec         9       Spill (TWh/a)       0       0       0       1         9       Spill (TWh/a)       52.7544       0       0       1         1       Inergy balance       elec       elec       genUnit_csp_plot         2       Demand (TWh)       -35.2083       -35.2083       -35.2083         3       Cansume (TWh)       -0.0910943       -0.01095       Costs         4       Loss of load (TWh)       12.1592       15.0178       costs_plot         5       Generation, fuel based (TWh       12.1592       15.0178       costs_plot         6       Generation, VRE inc. river hidro (TWh)       17.6383       18.3859       costs_plot         7       Dischalge, inc. reserv. hydro                                                                                                    |          |
| 1 Insufficient inertia (TWS/a)       0       0       0       0         2 Curtailment (max MW)       661.513       36.2827       inertiaUnit_elec_plot         2 Curtailment (TWh/a)       0.751842       0.00426613       grid_t_elec         3 Model leakage (TWh/a)       -0.00492173       -0.000723485       grid_t_elec         9 Capacity inadequacy (max MW)       0       0       0         9 Spill (TWh/a)       52.7544       0       genUnit_elec_plot         9 Capacity inadequacy (max MW)       0       0       0         1 Inergy balance       elec       elec       genUnit_elec_plot         2 Demand (TWh)       -35.2083       -35.2083       genUnit_elec_plot         3 Consume (TWh)       -0.0910943       -0.01095       Costs         4 Los of load (TWh)       6.35591       0.0224563       costs_plot         5 Generation, VRE inc. river hdro (TWh)       17.6383       18.3859       costs_unitype clo         7 Dischalce, inc. reserv. hydo (TWh)       -0.135782       -0.0324858       units_invest_plot         9 Convert (TWh)       -1.4594       1.17352       units_invest_plot         1 Transfer losses (TWh)       -0.0218506       -0.0871419       ide                                                                                                    |          |
| Curtailment (max MW)         661.513         36.2827         InernalInt_elec           Curtailment (TWh/a)         0.751842         0.00426613         reservellnit_elec           Model leakage (TWh/a)         -0.00492173         -0.000723485         grid_t_elec           S Capacity inadequacy (max MW)         0         0         0           9 Spill (TWh/a)         52.7544         0         genUnit_elec           1         nergy balance         elec         elec         genUnit_esplot           2         Demand (TWh)         -35.2083         -35.2083         genUnit_esp.plot           3         Consume (TWh)         -0.0910943         -0.01095         COSTS           4         Loss of load (TWh)         6.35591         0.0224563         costs_plot           5         Generation, VRE inc. river hidro (TWh)         17.6383         18.3859         costs_unitype           7         Dischalce, inc. reserv. hydro (TWh)         0.752994         0.729219         units_invest_plot           9         Convert (TWh)         -0.135782         -0.0324858         units_invest_plot           9         Convert (TWh)         0.01         0.01         nots markers_invest           9         Imprest losses (TWh)         -0.0218506                                                                                                    |          |
| Curtailment (TWh/a)       0.751842       0.00426613       grid t_elec         Model leakage (TWh/a)       -0.00492173       -0.000723485       grid t_elec         Soperative inadequacy (max MW)       0       0       0         Spill (TWh/a)       52.7544       0       genUnit_elec_plot         genUnit_elec_plot       -0.00910943       -0.01095       Generation, fuel based (TWh)         Consume (TWh)       -0.0910943       -0.01095       Costs         Consume (TWh)       6.35591       0.0224563       Costs         Generation, VRE inc. river hydro (TWh)       17.6383       18.3859       Costs_plot         Discharge (nch)       -0.135782       -0.0324858       units_invest_plot         Soperat (TWh)       -1.4594       1.17352       Inservest_plot         Image (ntWh)       -0.0218506       -0.0871419       Inservest_plot                                                                                                    |          |
| Model leakage (TWh/a)       -0.00492173       -0.000723485       gridCcsp         Gapacity inadequacy (max MW)       0       0       0         Spacity inadequacy (max MW)       0       0       0         Spacity inadequacy (max MW)       0       0       0         Spacity inadequacy (max MW)       0       0       0         Spacity inadequacy (max MW)       0       0       0         Spacity inadequacy (max MW)       0       0       0         Inergy balance       elec       elec       elec       genUnit_csp.genUnit_elec.plot         2 Demand (TWh)       -35.2083       -35.2083       -0.024563       0         3 Consume (TWh)       -0.0910943       -0.01095       COSTS         4 Loss of load (TWh)       6.35591       0.0224563       costs_loit         5 Generation, VRE inc. river hydro (TWh)       17.6383       18.3859       costs_plot         7 Dischare, inc. reserv. hydro (TWh)       -0.135782       -0.0324858       units_invest_plot         8 Charge (hVh)       -0.135782       -0.0324858       units_invest_plot         9 Convert (TWh)       -1.4594       1.17352       NOCES         1 Transfer losses (TWh)       -0.0218506       -0.0871419       nde                                                                                                    |          |
| 6         Capacity inadequacy (max MW)         0         0         0           9         Spill (TWh/a)         52.7544         0         genUnit_elec_plot<br>genUnit_cop_plot<br>genUnit_cop_plot<br>genUnit_cop_plot<br>genUnit_heat_plot           1         inergy balance         elec         elec         genUnit_heat_plot           2         Demand (TWh)         -35.2083         -35.2083         -35.2083           3         Consume (TWh)         -0.0910943         -0.01095         COSTS           4         Loss of load (TWh)         6.35591         0.0224563         costs_costs_plot           5         Generation, VRE inc. river hydro (TWh)         17.6383         18.3859         costs_t           7         Dischare, inc. reserv. hydro (TWh)         0.75294         0.729219         units_invest           8         Charge (hWh)         -0.135782         -0.0324858         units_invest           9         Convert (TWh)         -1.4594         1.17352         NOCES           0         Import (TWh)         0.01         0.01         NOCES           1         Transfer losses (TWh)         -0.0218506         -0.0871419         ide_t_elge_nodeA                                                                                                    |          |
| 9         Spill (TWh/a)         52.7544         0         genuit_elec_pid         genuit_elec_pid           1         Inergy balance         elec         genuit_elec_pid         genuit_elec_pid                                                                                                    |          |
| 0         genuint_csp_genuint_csp_genuint_csp_genuint_csp_genuint_csp_genuint_csp_genuint_csp_genuint_csp_genuint_csp_genuint_csp_genuint_csp_genuint_csp_genuint_csp_genuint_csp_genuint_est_genuint_heat_genuint_heat_genu                                                                                                    |          |
| Inergy balance         elec         elec         genuit_csp pot<br>genuit_heat<br>genuit_heat<br>genuit<br>genuit_heat<br>genuit<br>genuit<br>gen |          |
| 2         Demand (TWh)         -35.2083         -35.2083         genUnit_heat_plot           3         Consume (TWh)         -0.0910943         -0.01095         COSTS           4         Loss of load (TWh)         6.35591         0.0224563         costs           5         Generation, fuel based (TWh)         12.1592         15.0178         costs_plot           5         Generation, VRE inc. river hydro (TWh)         17.6383         18.3859         costs_unitype clo           7         Dischalge, inc. reserv. hydro (TWh)         0.752994         0.729219         units_invest           9         Convert (TWh)         -0.135782         -0.0324858         units_invest units_invest           1         Transfer losses (TWh)         0.01         0.01         NODES                                                                                                    |          |
| 3         Consume (TWh)         -0.0910943         -0.01095         COSTS           4         Loss of load (TWh)         6.35591         0.0224563         costs           5         Generation, fuel based (TWh)         12.1592         15.0178         costs           6         Generation, VRE inc. river h dro (TWh)         17.6383         18.3859         costs_unitype           7         Dischalge, inc. reserv. hydro (TWh)         0.752994         0.729219         units invest           8         Charge (NVh)         -0.135782         -0.0324858         units invest           9         Convert (TWh)         -1.4594         1.17352         transfers invest           10         Import (TWh)         0.01         0.01         NODES           1         Transfer losses (TWh)         -0.0218506         -0.0871419         inde_t_elegendeA                                                                                                    |          |
| 4         Loss of load (TWh)         6.35591         0.0224563           5         Generation, fuel based (TWh)         12.1592         15.0178         costs plot costs plot                                                                                                    |          |
| 5         Generation, fuel based (TWh         12.1592         15.0178         costs_plot<br>costs_unitype<br>costs_unitype<br>costs_unitype<br>costs_t           6         Generation, VRE inc. river h dro (TWh)         17.6383         18.3859         costs_unitype<br>costs_unitype<br>costs_t         costs_plot<br>costs_t           7         Dischalge, inc. reserv. hydro (TWh)         0.752994         0.729219         costs_t           8         Charge (NWh)         -0.135782         -0.0324858         units_invest_plot<br>transfers_invest           9         Convert (TWh)         -1.4594         1.17352         NOCES           0         Import (TWh)         0.01         0.01         NOCES           1         Transfer losses (TWh)         -0.0218506         -0.0871419         Node_t_els_nodeA                                                                                                    |          |
| 6         Genetation, VRE inc. river h dro (TWh)         17.6383         18.3859         costs_unitype costs_unitype locosts_unitype locosts_t           7         Dischalge, inc. reserv. hydro (TWh)         0.752994         0.729219         costs_t         units_invest           8         Charge (NVh)         -0.135782         -0.0324858         units_invest plot           9         Convert (TWh)         -1.4594         1.17352         NOCES           0         Import (TWh)         0.01         0.01         NOCES           1         Transfer losses (TWh)         -0.0218506         -0.0871419         Node_t cels node A                                                                                                    |          |
| 7         Dischalge, inc. reserv. hydro (TWh)         0.752994         0.729219         costs_t<br>units_invest plot<br>transfers_invest plot           8         Charge (TWh)         -0.135782         -0.0324858         units_invest plot<br>transfers_invest plot           9         Convert (TWh)         -1.4594         1.17352         NODES           0         Import (TWh)         0.01         0.01         NODES           1         Transfer losses (TWh)         -0.0218506         -0.0871419         Node_t_elegenodeA                                                                                                    |          |
| 8         Charge (tWh)         -0.135782         -0.0324858         units_invest plot<br>units_invest plot           9         Convert (TWb)         -1.4594         1.17352         transfers_invest           0         Import (TWh)         0.01         0.01         NODES           1         Transfer losses (TWh)         -0.0218506         -0.0871419         tode_t_eleg_nodeA                                                                                                    |          |
| 9         Convert (TWb)         -1.4594         1.17352         transfers_invest           0         Import (TWh)         0.01         0.01         NODES           1         Transfer losses (TWh)         -0.0218506         -0.0871419         ode_t_elst_nodeA                                                                                                    |          |
| 0         Import (TWh)         0.01         NODEs           1         Transfer losses (TWh)         -0.0218506         -0.0871419         ode_t_eleg_nodeA                                                                                                    | -        |
| 1 Transfer losses (TWh) -0.0218506 -0.0871419 ode_t_eleg_nodeA                                                                                                    |          |
|                                                                                                    |          |
| 2 note t else node                                                                                                    |          |
| 3 Costs elec elec                                                                                                    | _        |
| 4 Cost operations (M.CUR) 02 771.272 789.287                                                                                                    |          |
| 5 Cost invogments (M CLIP) 0 11 2/79                                                                                                    |          |
| summary_D summary_I node node_plot events genUnitGroup_elec genUnitGroup_elec_r                                                                                                    | olot     |

## **Batch run - Dispatch and Investment**

#### 7. It is easy to run many scenarios with FlexTool

a) Select input files

Ę

- b) Select base and invest scenarios \*
- c) Click 'Run Scenarios' or 'Write time series and Run Scenarios' \*\*

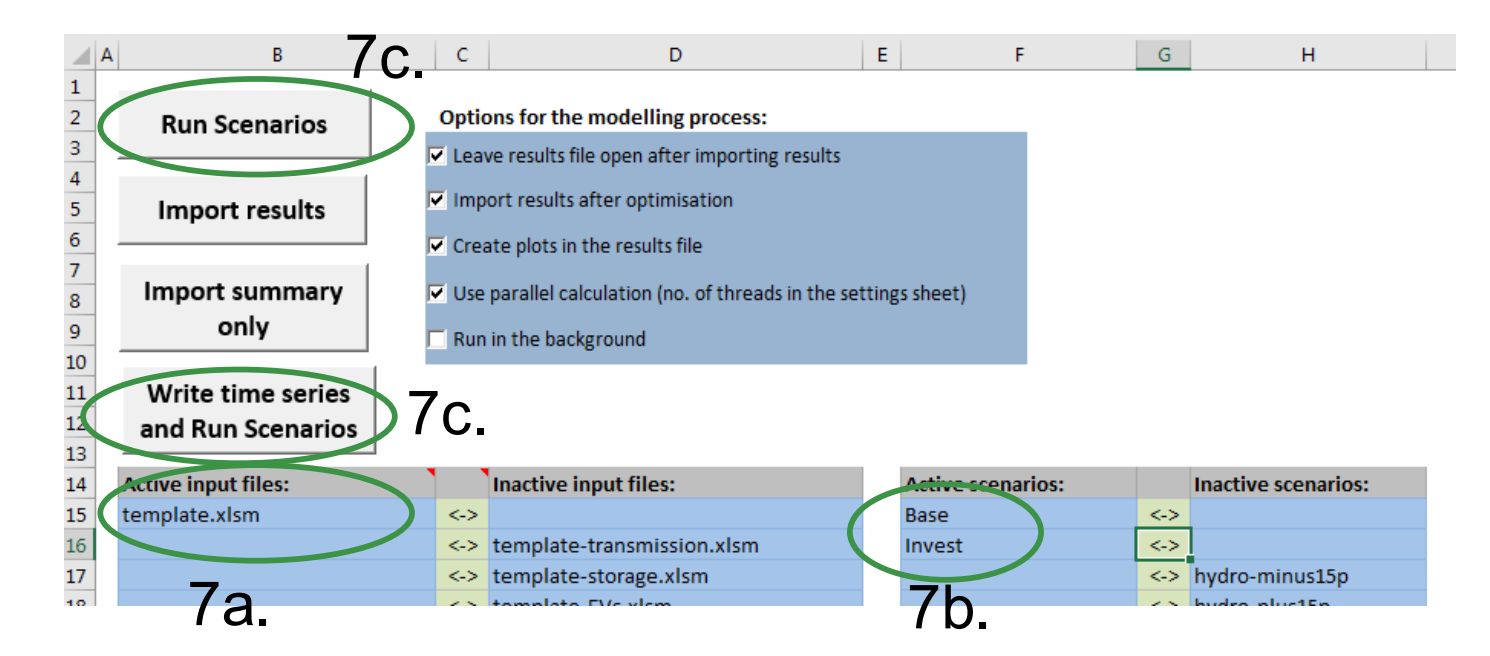

**IRENA** 

**FlexT** 

FlexTool will run all combinations of selected input files and scenarios (*e.g.*, 3 input files and 5 scenarios means 3x5 = 15 model runs)

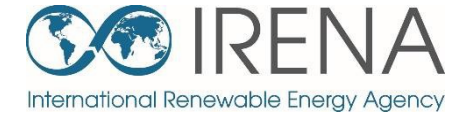

# Main features and assumptions, strengths and weaknesses of the tool

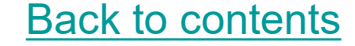

## FlexTool methodology, main features and assumptions

- 1. Selected assessment approach
- 2. Model output
- 3. How to define a FlexTool country-level model?
  - Main assumptions and methods
  - Input data requirements
  - Grids, nodes, units, and timesteps
  - User-given constraints
  - Scenarios
- 4. Strengths and weaknesses of the tool
- 5. Questions

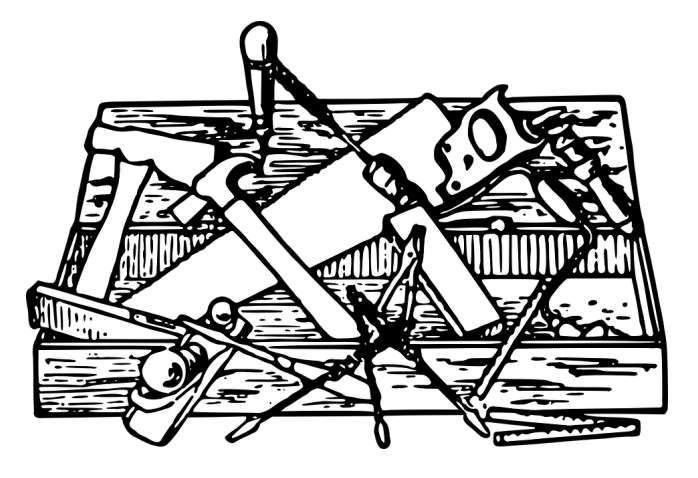

**IRENA** 

**FlexT** 

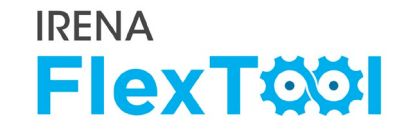

| Tier   | Approach                                         | Tools                                                                          | Comments                                                                                                    |
|--------|--------------------------------------------------|--------------------------------------------------------------------------------|----------------------------------------------------------------------------------------------------|
| Tier 1 | Expert comparison                                | NREL System evaluation                                                         | Tier 1 tools are very simplified                                                                                                    |
|        | Visual comparison                                | GIVAR (IEA), Flexibility charts                                                |                                                                                                    |
| Tier 2 | Ramp Evaluation                                  | FAST2 (IEA), IRRE                                                              | Calculates system dispatch and resulting ramps. No capacity expansion or cost minimising capabilities                                                                                                    |
|        | Operational stochastics                          | InFLEXion                                                                      | Post-processing tool. Uses results from a separate dispatch tool and historical variability and uncertainty to assess potential flexibility shortfalls.                                                                     |
|        | Flexibility check<br>for/within planning<br>tool | Flex Assessment, REFLEX                                                        | Pre-optimisation tool that requires a separate planning and<br>unit commitment model. Assesses within-hour flexibility<br>needs in the planning phase.                                                                      |
| Tier 3 | Reserve<br>evaluation                            | FESTIV                                                                         | Unit commitment, dispatch and reserve provision tool focusing on relatively short time scales. Does not perform capacity expansion, high level of expertise needed.                                                         |
|        | Planning and operations                          | REFlex (proprietary),<br>RESOLVE (not for sale),<br>IRENA FlexTool (free tool) | Optimises future dispatch and/or portfolios (capacities,<br>storages, demand response, etc) while considering<br>operational constraints. RESOLVE and IRENA FlexTool can<br>perform least-cost capacity expansion planning. |

## Model output, 1/2

 FlexTool produces a large range of results: flexibility indicators, unit dispatch, capacity expansion, costs, CO<sub>2</sub> emissions, etc. **exT** 

 Interpretation of model output can be better if the user understands the main features and assumptions of the model.

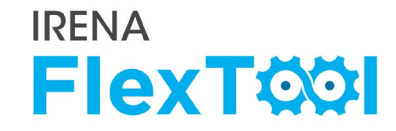

| Output group               | Main output types                                                                                                    |
|----------------------------|----------------------------------------------------------------------------------------------------|
| Flexibility indicators     | Loss of load, reserve shortages, spillage, VRE curtailment                                                                                                    |
| Unit dispatch              | Hourly dispatch of every unit                                                                                                    |
| Transmission between nodes | Hourly use of transmission lines                                                                                                    |
| Costs                      | OPEX: fuel costs, other O&M costs, CO2 costs, penalty<br>costs from inflexibilities<br>CAPEX: Generation capacity investments, transmission<br>line investments, storage investments |
| Marginal prices            | Hourly marginal price of electricity                                                                                                    |
| Ramping information        | One-hour and four-hour ramps                                                                                                    |
| Investments                | Invested amount, type, and costs for generation, transmission, and storages                                                                                                    |

## FlexTool country-level model instance, 1/2

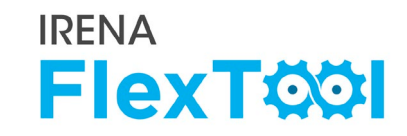

- Important to understand differences between
  - Model FlexTool, which is the same for all countries.
  - Model instance, where country-specific information is added to input data files and FlexTool Excel file (*e.g.*, FlexTool Thailand).
- Easy to
  - Share a model instance by copying only the input data
  - Make a new scenario by adding an alternative parameter value
- Typo in input data can crash the model!!
- It is important to be careful when double checking the input data
  - Tip: Create automated checks for the input data

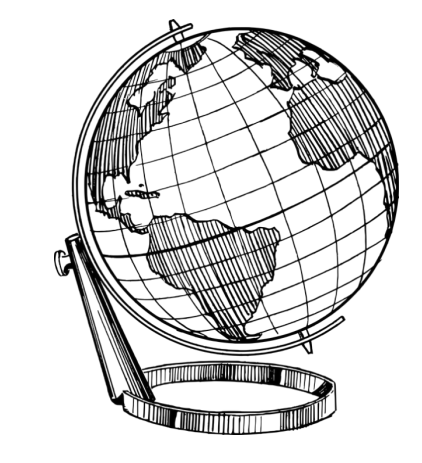

Ē

- Follow steps to build a country-level model instance:
  - Download the model itself.
  - Create input data files that represent the country-specific data in FlexTool
  - Add user-given parameters that limit the model behavior based on laws, operations practices, etc. Required reserves, maximum VRE share, etc.
  - Add scenario data which are additional country-specific options, that can be turned on and off. Dry and wet years, investment runs, alternative runs with different capacity mixes, etc
- Main features and assumptions are presented here, more details in following sessions

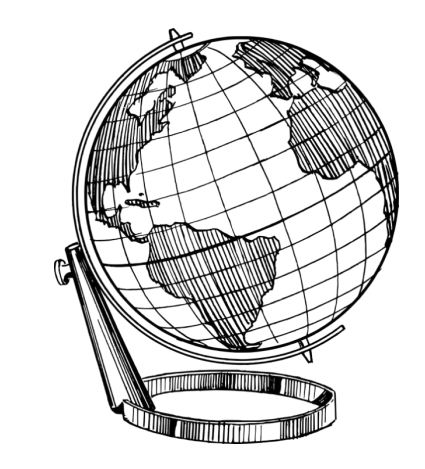

Ē

## **Demand-supply balance, always**

- The most important assumption of FlexTool is demand and supply must always match.
- User can change length of time steps (often 1 hour), but user cannot go around the energy balance
- This leads to many different 'what if' situations
  - What if there is too little production? Model produces 'loss of load energy' to balance the demand and supply
  - What if there is more wind and solar than demand? Model curtails part of the VRE production or uses storages to store extra energy
  - What if there is some flexibility issue, *e.g.*, consumption at west, production in east, and too little transmission capacity? Model has to find a way to solve the situation, *e.g.*, to invest new transmission lines (if investments are allowed) or produce 'loss of load' in west and 'curtailments' in east.

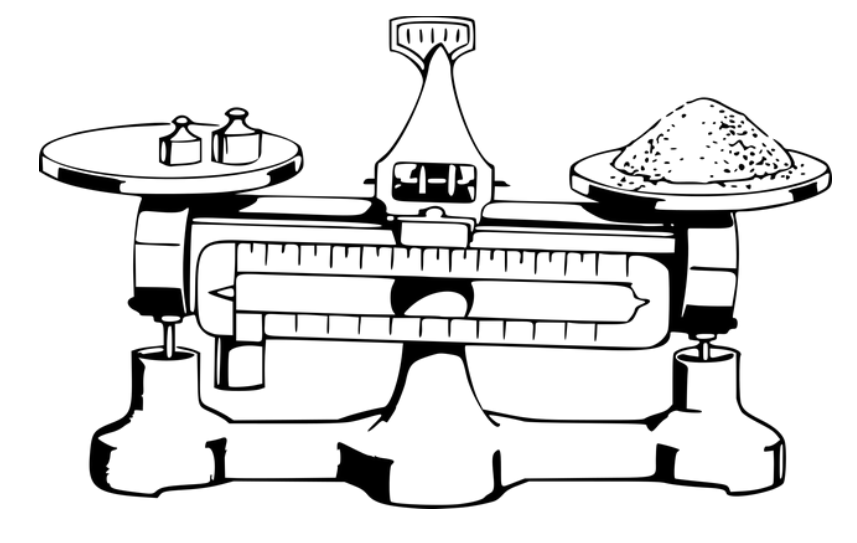

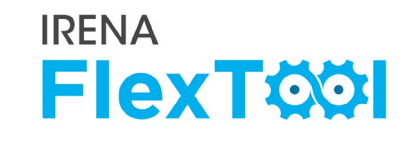

- FlexTool is a linear optimisation model
- Optimisation means, in this context, that the model minimises total system costs
  - Model makes all choices between different options by minimising total annual costs
  - However, model has to satisfy the energy balance and obey constraints (e.g., generation from a unit plus reserve provision is less than the capacity of the unit)
  - Model finds the least cost solution given the assumptions
- Linear means, in this context, that everything can change between 0% and 100%
  - Linear models are very fast to solve
  - This allows us to include a large range of features in to the model
  - Linear models do not allow binary decisions (e.g., on/off)
  - Users can still give constraints to a very large range of properties, e.g.,
    - how fast units can ramp,
    - what share of thermal units is required, etc

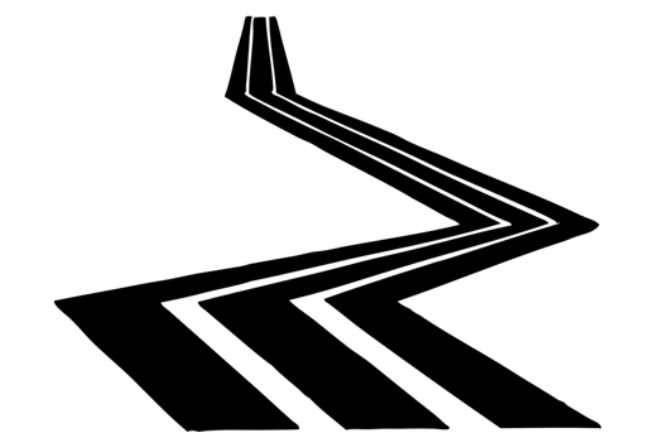

| Group                                                             | Main data types                                                       |
|-------------------------------------------------------------------|-----------------------------------------------------------------------|
| Annual system data<br>(annual, each node)                         | Electricity demand, imports, losses, and capacity margin              |
| Electricity transmission data<br>(each node)                      | Transmission and interconnection capacities                           |
| Generation capacity data<br>(each node)                           | Installed capacity, technical data of units, hydro reservoir capacity |
| Time-series data<br>( <i>e.g.,</i> 8760 hourly values, each node) | Electricity demand, imports, hydro inflow, wind and solar generation  |
| Fuel data<br>(annual)                                             | Fuel prices and emission rates                                        |

## Grids, nodes, units, and timesteps

#### FlexTool has four basic building blocks

- Grid (g): One grid (g) for one product (*e.g.,* electricity).
- Node (n): Each grid is localised to one or more nodes (n) (*e.g.,* electricity grid can be divided to three nodes west, central, and east).
- Unit (u): Units (u) can produce, consume and store from a node in a grid (*e.g.*, power plant produces electricity to the west node of the electricity grid). Units can also be used to convert energy between grids.
- Timestep (t): Timesteps (t) are an ordered series of timesteps (e.g., hours in a year)
- Together these form an abstract version of the modelled energy system (gnut-system)
- In FlexTool, input data defines the gnut-system
- The model itself is flexible and allows very different gnut-systems

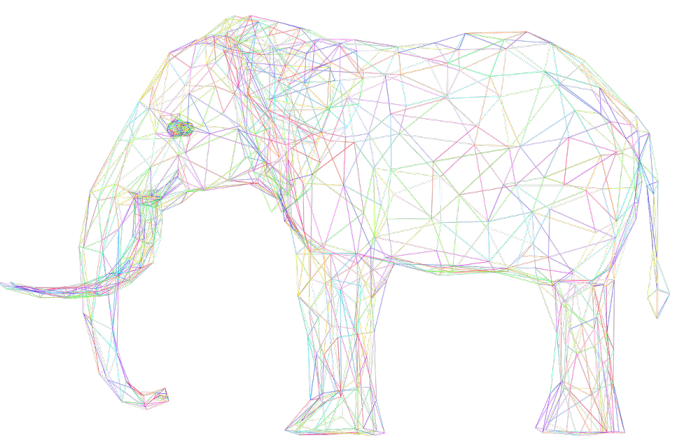

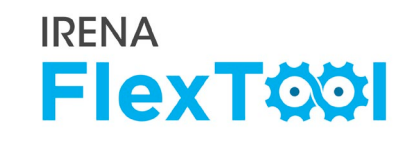

## **User-given parameters for the constraints**

In most cases the users want to give additional constraints that the model has to respect

#### Typical constraints are

- Minimum reserve capacity (MW at each timestep),
- Maximum non synchronous share (% of the total generating capacity at each timestep),
- Minimum inertia limit (MWs at each timestep),
- Max ramp up/down rates for units,
- Minimum up/down time of units,
- Maximum/minimum invest on certain technology
- Fixed generation of certain unit
- Parameters that control the constraints need to reflect reality
  - Too loose constraints can give too optimistic (unrealistic) solutions
  - Too strict constraints can lead to too limited (unrealistic) solutions

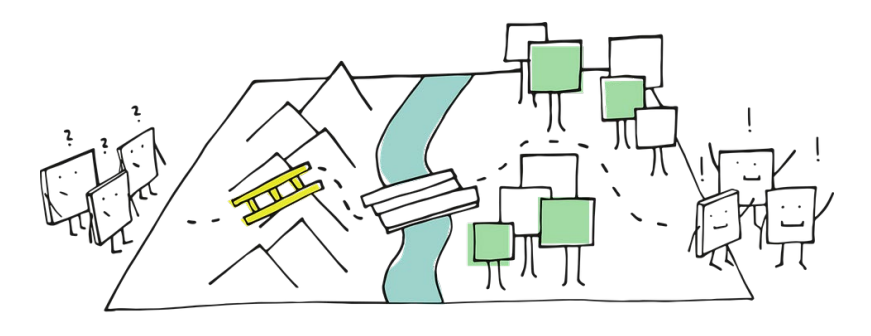

**IRENA** 

**FlexT** 

## **Example of nodes, units, and possible constraints**

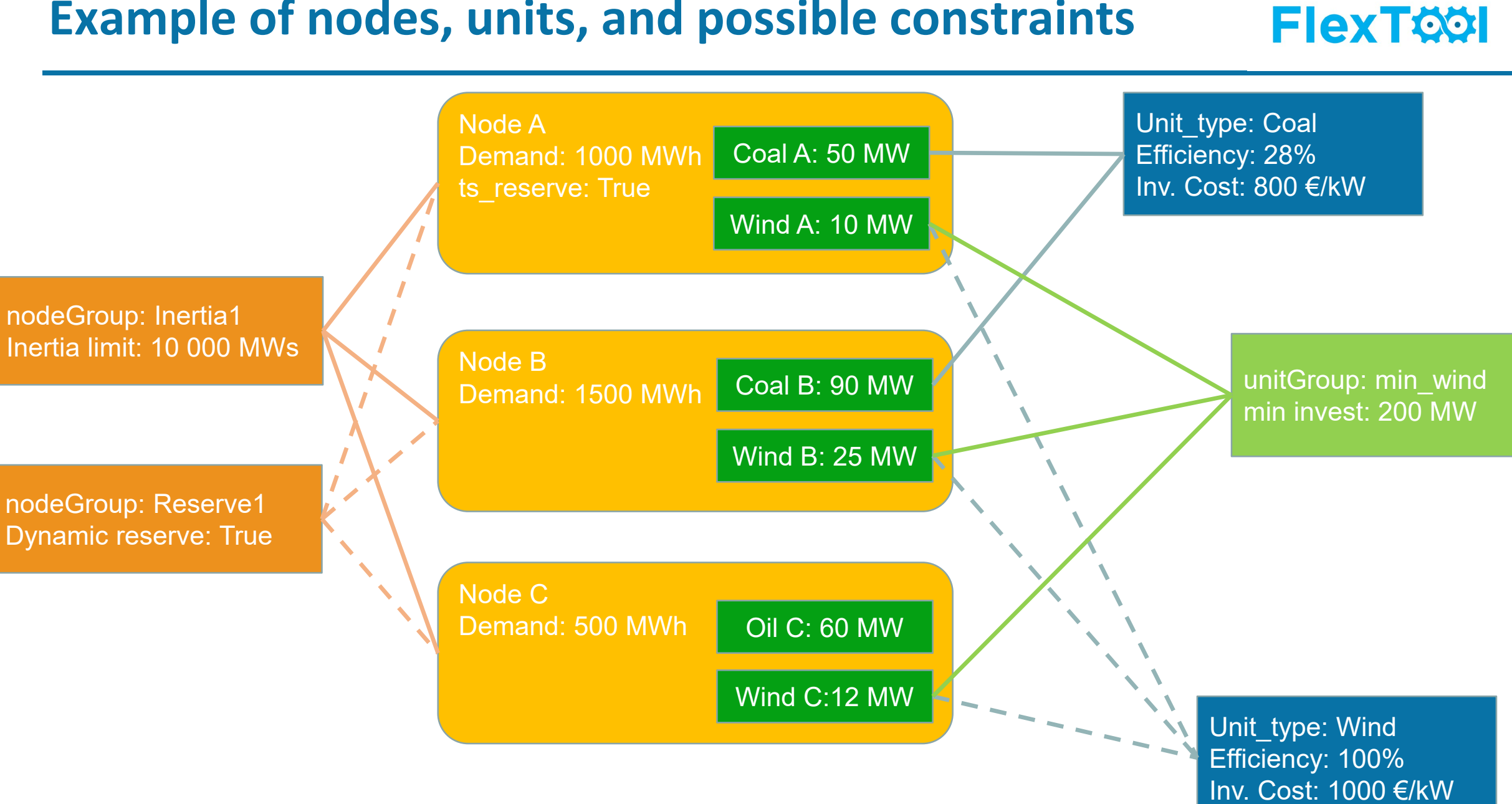

**IRENA** 

Note: See slide comments for further explanations

Ē
## **Dispatch and invest**

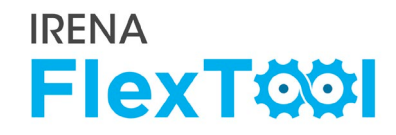

#### **FlexTool has two operation modes**

- Dispatch: FlexTool optimises the operation of predefined capacity. Dispatch mode is used to study *e.g.*,
  - Flexibility issues in the current situation and existing capacity expansion plans.
  - CO<sub>2</sub> reductions resulting from the capacity expansion plan.
- Invest: FlexTool can invest to new capacity to solve flexibility issues or to reduce operation costs
  - User limits the amount of allowed investments by defining maximum investments for capacities and by adding modelling constraints, *e.g.*, maximum non-synchronous share

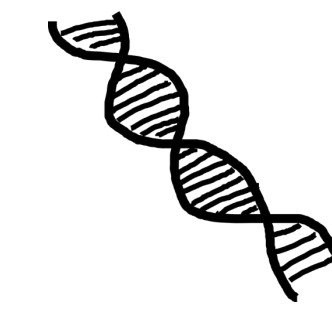

## **Perfect foresight**

IT'S NOT A BUG

- FlexTool has a perfect foresight, because it solves the whole gnutsystem at one go.
- However, the solution is as good as the input data garbage in, garbage out
- Perfect foresight means that the model can use all information given to model at every timestep
  - E.g., if input data says that the autumn will be very dry and hydropower produces only little, the model knows it already in the spring.
  - Real life operations have a large number of uncertainties and forecast errors that can be included in more complicated models
- However, FlexTool accounts a part of the uncertainty by dedicating a share of the capacity as reserves

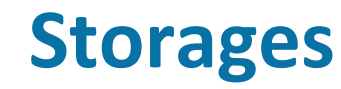

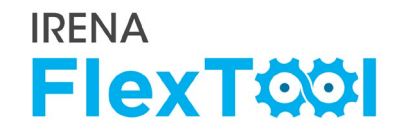

- In FlexTool, storage units are special units that can store energy and release it later.
  - The basic uses, *e.g.*, battery storages, are very simple to model with FlexTool
  - More advanced case studies can have storage charging units that store energy in to a storage grid and storage discharge units that convert stored energy back to the default grid. This allows *e.g.*, different input/output powers.
  - Different modelling techniques allows many different kind of storages (*e.g.,* batteries, pumped hydro, power-to-x, etc)
  - Users can study how storages benefit the energy systems in a short and long term

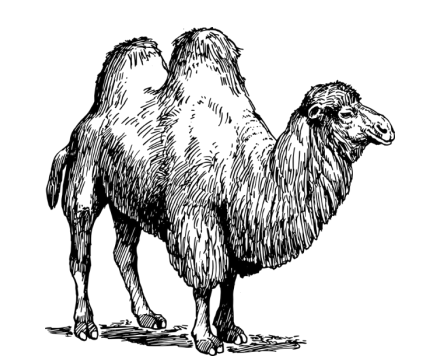

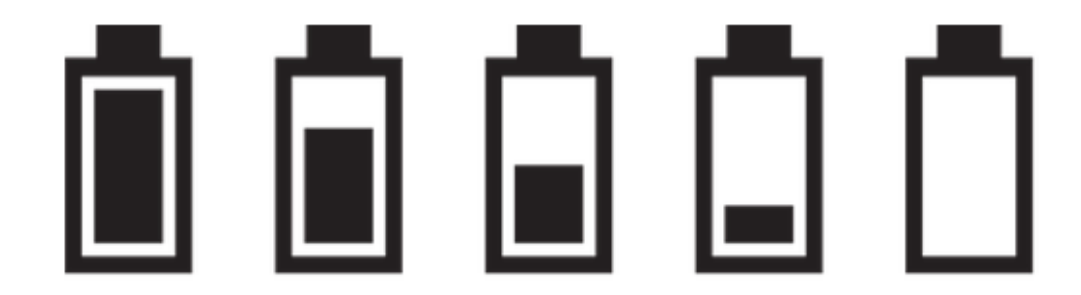

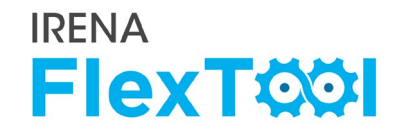

- FlexTool can model sector coupling in many different approaches, e.g.
  - 'Dummy EV charging' where car owners just charge their cars and don't care about the grid
  - 'Smart EV charging' where a certain share of EV owners can shift their charging times by few hours depending on the grid situation
  - 'EVs as storages' where a certain share of car owners allow their car batteries to be used as balancing storages in the grid, often called V2G

Possible to model just one of these cases or a mixture of all cases

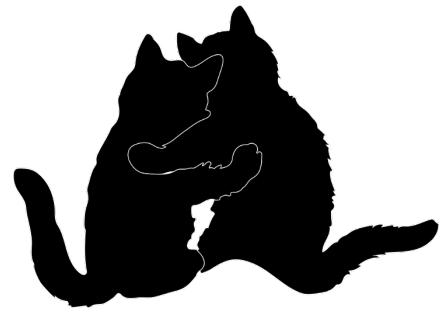

#### Allow user to

- Make quick small changes that do not change the baseline input data
- Run many variations and/or sensitivities easily

#### Use them to

- Run sensitivity analysis, e.g., vary annual electricity demand ±10%
- Make changes to parameters, *e.g.*, changing amount of wind, solar, and storages
- Change operation mode of the model, e.g., dispatch and investment
- Study the impact of the parameters that control the constraints
- Are not designed to
  - Change a large set of parameters (*e.g.*, time series)
  - Change the modelled year, e.g., 2017 and 2030 need separate input files

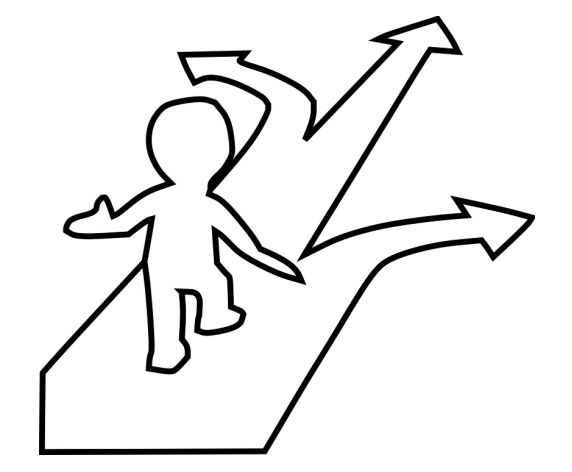

#### 

#### Strengths

- Free, open source, and relatively simple to use
- Optimised full year dispatch runs at hourly or sub-hourly resolution
- Highlights possible operational problems and costs arising from insufficient flexibility
- Capable for investment scenarios to study least cost solutions for flexibility issues and long-term capacity expansion planning
- Capable for integrated modelling of storages, sector coupling, unit level constraints, etc

#### Weaknesses

- Linear model; cannot model binary decisions
- Deterministic model; does not have forecast errors \*
- Simplified power transmission: transport model
- Simplified reserve modelling

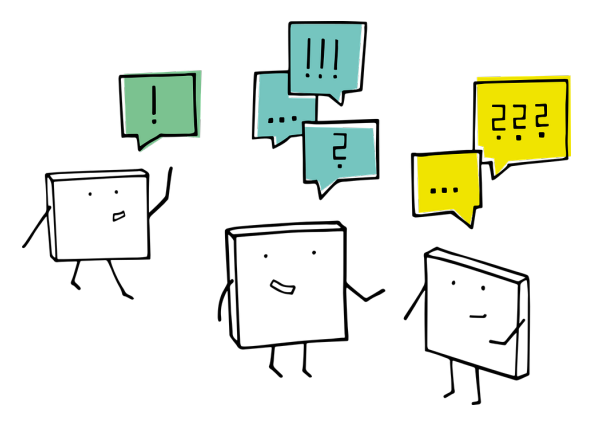

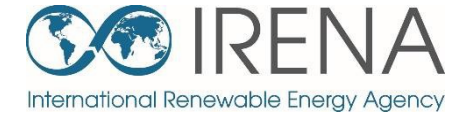

## **Designing a FlexTool flexibility assement**

Back to contents

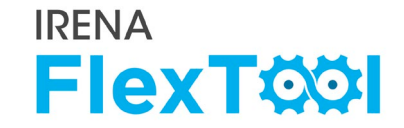

### **Example from case study with <b>Thailand**

### 1. Model design

• Grid

Ę

- Capacity expansion plan
- Other lessons from operation practices
- Status of flexibility enablers

### **2.** Highlights from analysis

- Dispatch in 2036
- Flexibility in 2036
- Evaluating additional investments

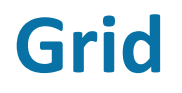

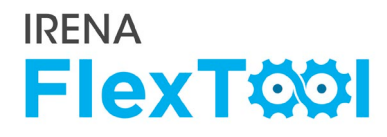

#### **1.** Connections with neighboring countries

- Long-term contracts with hydro power operators in Laos
- Plans to expand hydro power in Laos and Myanmar
- Otherwise weak connections

#### 2. Internal grid

- Long country with uneven demand and production
- Hydro power at north
- Bangkok consumes much more than produces
- However, not enough regional data available

#### 3. Modelling decisions

- Model Thailand as one node (main thing to improve)
- Included contracted hydro power plants in Laos and Myanmar as a part of the Thailand model

#### Figure 3: Thailand's transmission network

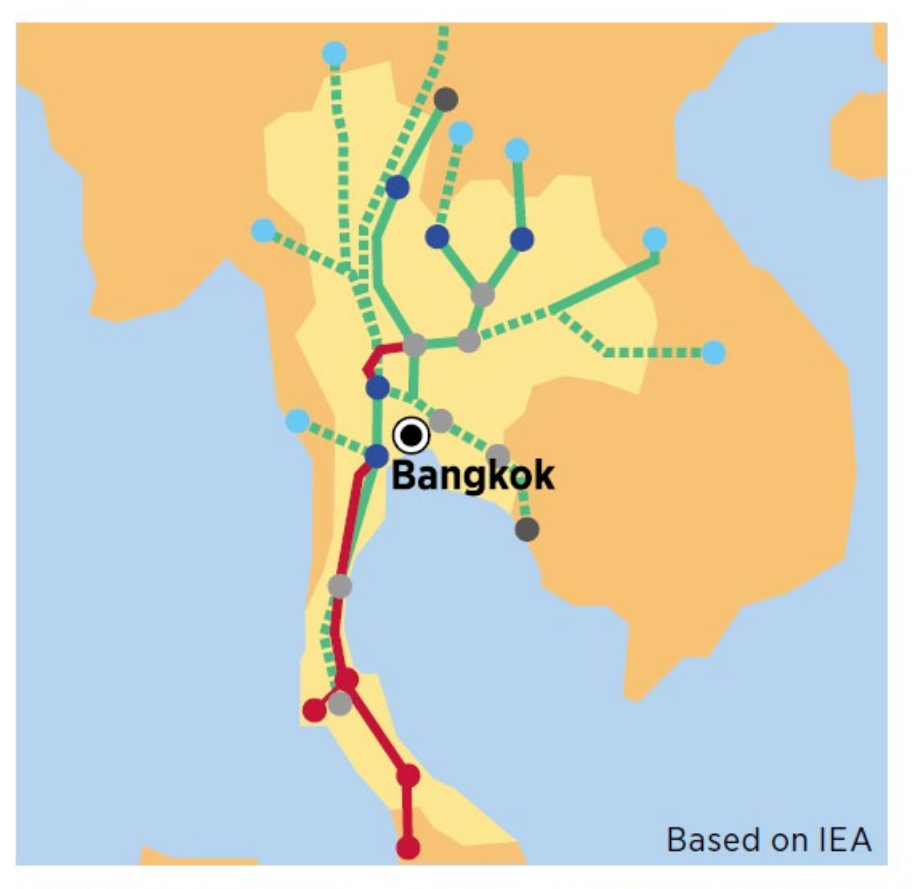

**Disclaimer:** Boundaries and names shown on this map do not imply any official endorsement or acceptance by IRENA.

1. Fast growth in electricity demand

## 2. Current capacity expansion plans ("Reference")

- To meet demand by adding fossil fuel generation capacity
- Invest to relatively small share of wind and solar (5% of annual demand at 2036)
- Build several GW of pumped hydro capacity

#### 3. In one node model

Ē

- No capacity adequacy issues expected (strong capacity balance)
- No ramping capacity issues expected (hydro reservoirs + NGCCs),
- No curtailments expected (low VRE share + hydro reservoirs + pumped hydro)
- but additional VRE capacity could be cheaper option than new fossil based generation?

## Figure 2: Expected evolution of Thailand's generation capacity mix, 2015-2036

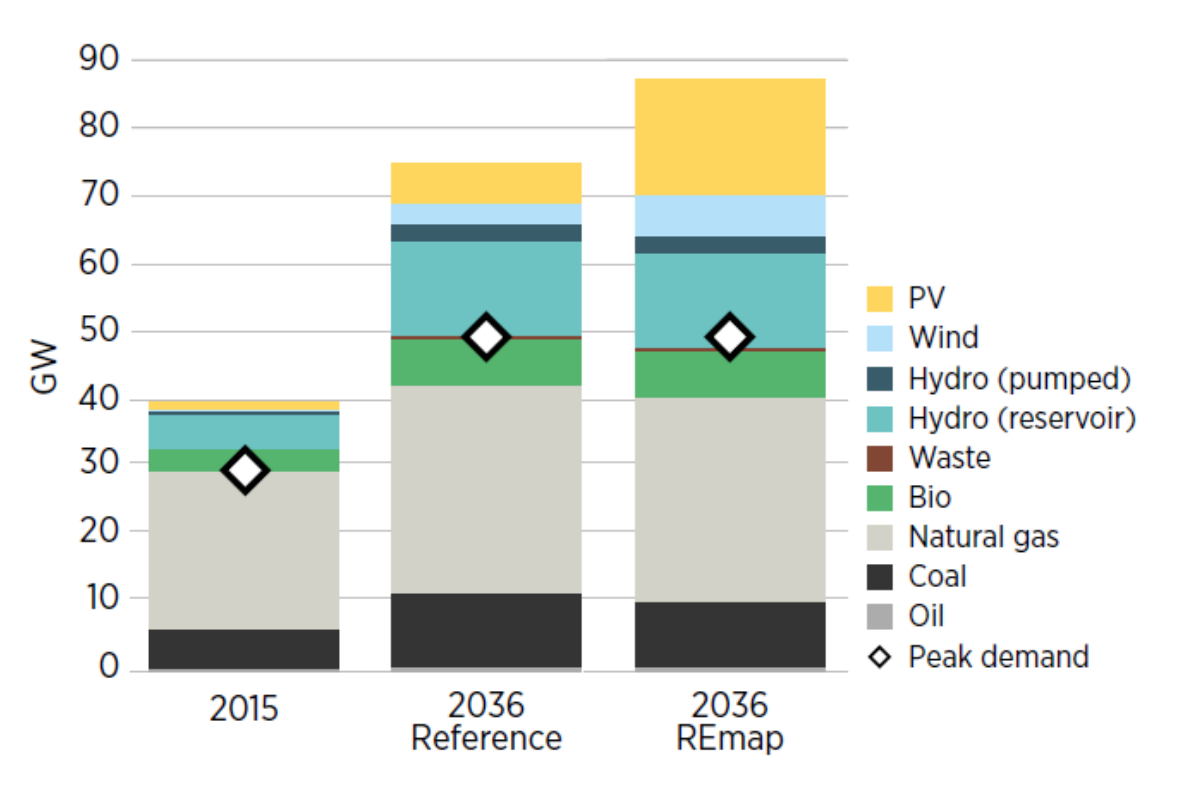

**Note:** "2036 Reference" refers to the expected capacity mix based on existing plans and policies.

## **Other lessons from operation practices**

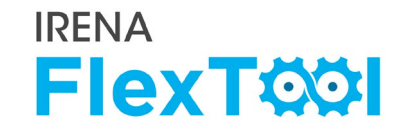

#### 1. Thailand has **peak electricity demand after the sunset**

• Solar PV cannot contribute directly to peak power

Ē

- Storages needed  $\rightarrow$  Thailand has decided to invest in reservoir hydro and pumped hydro
- 2. Hydro inflow variance between years can cause some issues
  - The variations between years are not exceptionally large in Thailand, but dry years need to be simulated
- 3. Geographical dispersion of VRE cannot be analyzed with one node model
- 4. Strength of internal grid cannot be analyzed with one node model
- 5. Thailand had data in **30 minute intervals** and the model was built with 30 minute time steps to pay additional attention to ramp rates

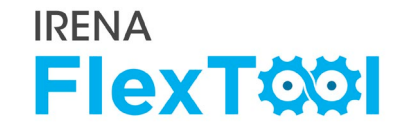

#### Flexibility enablers in Thailand's power system

| Flexibility enablers                                 | High | Medium | Low |
|------------------------------------------------------|------|--------|-----|
| Interconnection capacity vs. average demand          |      |        | •   |
| Generator ramping capabilities                       | •    |        |     |
| Matching of demand with VRE generation               |      |        |     |
| Hydro inflow stability                               |      | •      |     |
| Strength of internal grid                            |      | N/A    |     |
| Storage vs. annual demand                            |      | •      |     |
| Geographical dispersion of VRE generation and demand |      | N/A    |     |
| Minimum demand vs. VRE capacity                      | •    |        |     |

Ę

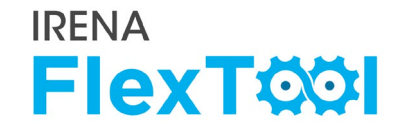

## Power generation (annual share) and hourly dispatch over a week in 2036 with the highest VRE penetration: Reference and REmap scenarios

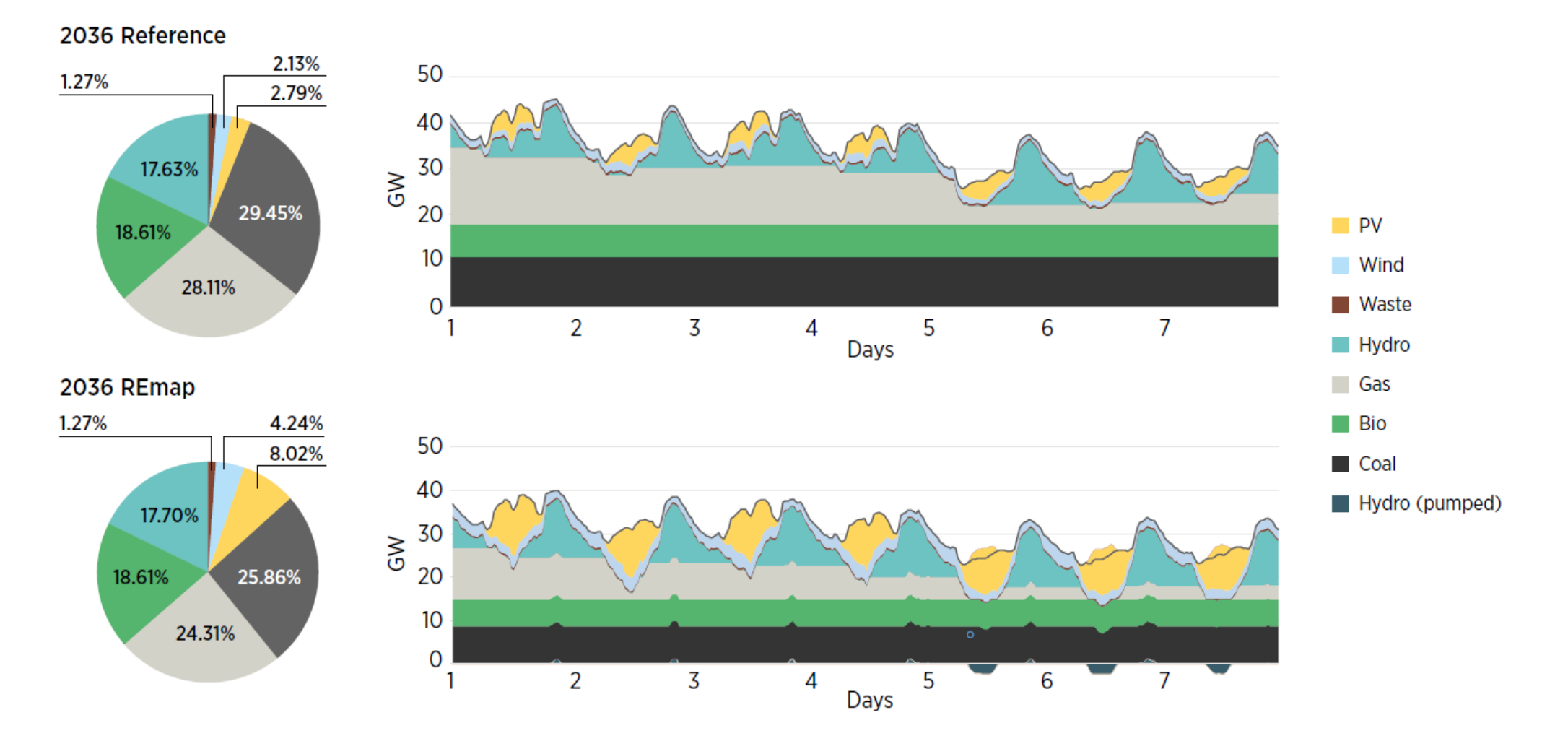

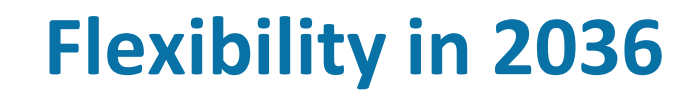

Ē

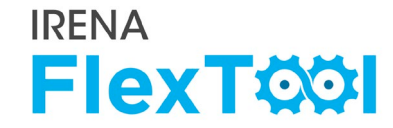

Main flexibility indicators for Thailand's power system in 2036 reference and REmap scenarios: No flexibility issues identified

|                            | 2036 Reference<br>Total (GWh) Peak (MW) |   | 2036        | REmap     |
|----------------------------|-----------------------------------------|---|-------------|-----------|
|                            |                                         |   | Total (GWh) | Peak (MW) |
| Curtailment                | 0                                       | 0 | 0           | 0         |
| Loss of load               | 0                                       | 0 | 0           | 0         |
| Spillage                   | 0                                       | 0 | 0           | 0         |
| <b>Reserves inadequacy</b> | 0                                       | 0 | 0           | 0         |

Ę

Additional investments to wind and solar power could save more than 2000 million USD per year for Thailand, including investment costs.

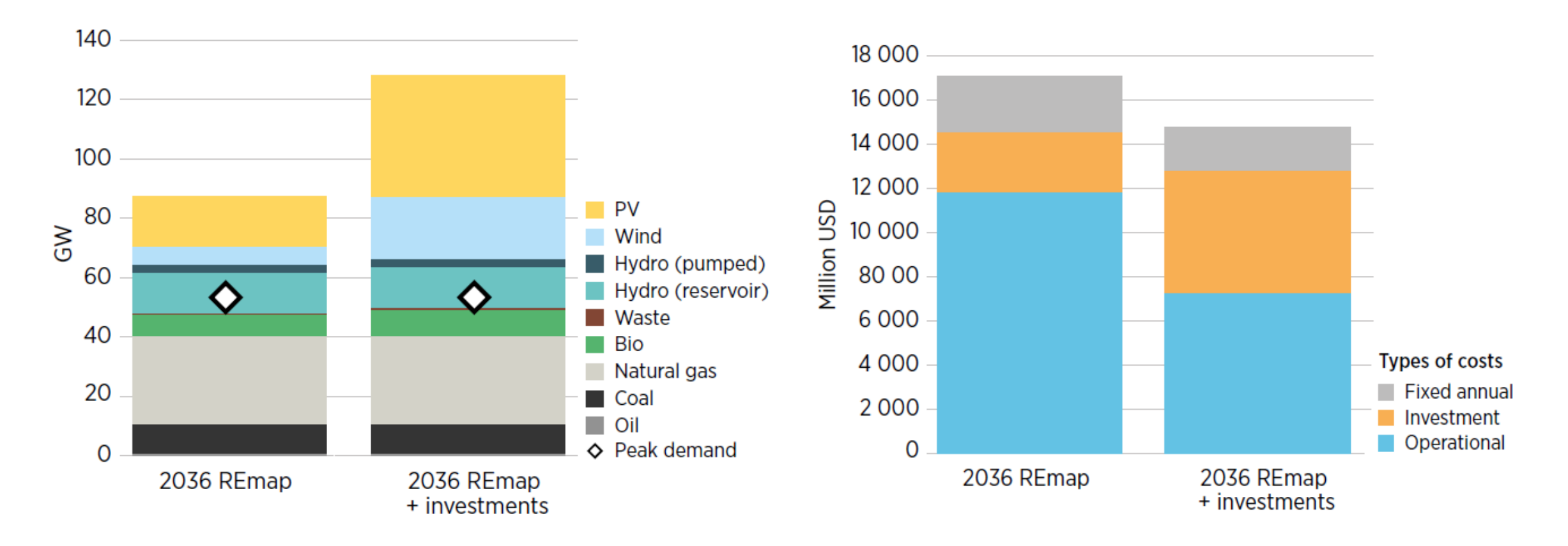

## **Operational experience**

Ļ

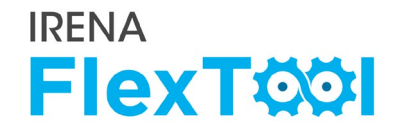

- Experience on current situation is extremely valuable
  - Many problems are already known
  - Some solutions are already under construction
- Model details have to be designed to answer questions of interest

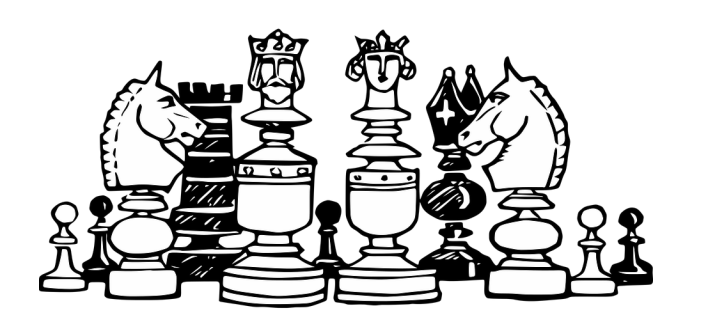

## Preparing to create your own input data files

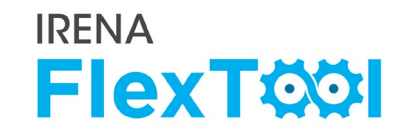

 When preparing input data files, modellers need to decide the structure of the model (amount of nodes, modelled technologies, etc)

 The amount of details affect needed data. For example, multinode models needs considerably more data than single-node model.

- Table on right shows the data needed for input data files
  - All data for both base year and future year(s)

#### Table 9: Summary of data needed for a FlexTool case study

| System data (annual, each node)                                                                       |              |
|----------------------------------------------------------------------------------------------------|--------------|
| Annual demand (GWh)                                                                                   | needed       |
| Annual imports (GWh)                                                                                  | needed       |
| Losses (GWh)                                                                                          | if available |
| Capacity margin (MW or %)                                                                             | if available |
| Max. non-synchronous share (% of VRE generation + high-voltage direct current imports in<br>one hour) | optional     |
| Electricity transmission (each node)                                                                  |              |
| Interconnector capacity with other countries (MW)                                                     | needed       |
| Transmission capacity between nodes (MW)*                                                             | needed       |
| Max. investment in transmission – separate values for each couple of nodes                            | optional     |
| Data of generation capacity (each node)                                                               |              |
| Existing capacity by fuel/technology (MW)                                                             | needed       |
| Details of capacity by fuel (efficiency, O&M cost, etc.)                                              | if available |
| Generation by fuel/technology (GWh)                                                                   | needed       |
| Hydro reservoir capacity (GWh)                                                                        | needed       |
| Decided/planned investments 2015 -> 2030                                                              | needed       |
| Max. limit of certain investment                                                                      | optional     |
| Time-series data (8 760 hourly values, each node)                                                     |              |
| Electricity demand (MW in each hour)                                                                  | needed       |
| Hydro inflow (GWh)                                                                                    | needed       |
| Wind generation                                                                                       | needed       |
| Solar generation                                                                                      | needed       |
| Electricity imports (for the nodes with cross-border interconnection)                                 | needed       |
| Fuel data                                                                                             |              |
| Fuel cost                                                                                             | needed       |

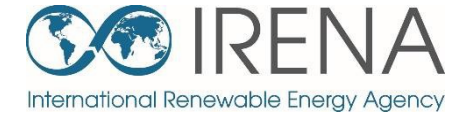

## Introducing demo models for training

Back to contents

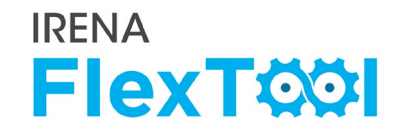

**Demo models** of an imagined country to demonstrate the most important features of IRENA FlexTool

I≡

- The basic structure is the same for each demo model
- Each demo model is designed to have specific flexibility issues
- Training participants are instructed to assess and solve these

#### Mainland nodeGroup

- Shared synchronous area (max 80% non-synchronous), shared reserves (6% of hourly demand)
- •Additional node-level constraints: part of reserves in each node (3% of hourly demand), max 90% non-synchronous in each node

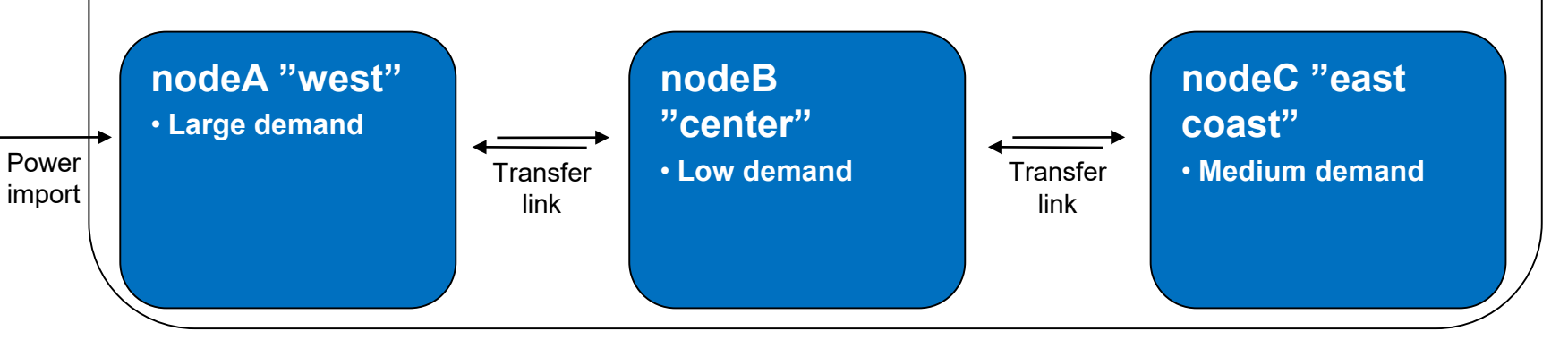

nodeD "Island"Stand-alone systemVery low demand

### Model solve time

#### Increasing complexity quickly increases model solving time

• 4 nodes

Ę

- Hydro storages
- Investment run
- Good flow in training requires very quick solving times
  - Thus, very few hours are modelled (4 week dispatch, 4 day invest)
  - In practice, it is recommended to use shorter time series for testing and longer or full year for actual modelling
- In addition, some time goes to writing the data and results

| Number of modelled hours | Dispatch | Invest<br>+ Dispatch |
|--------------------------|----------|----------------------|
| 24 (1 day)               | 1 sec    | 2 sec                |
| 72 (3 days)              | 2 sec    | 15 sec               |
| 168 (1 week)             | 5 sec    | 1.5 min              |
| 672 (4 weeks)            | 20 sec   |                      |
|                          |          |                      |

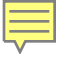

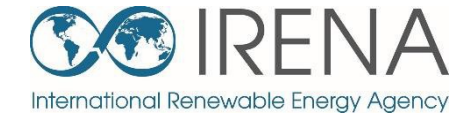

# Running flexibility assessments with demo models – Demo model 1

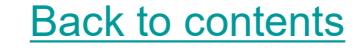

Ē

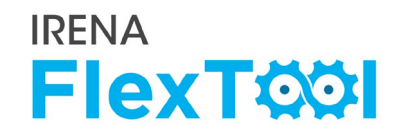

#### Open 'inputData\demoModel-1.xlsm'

#### Check "units" sheet

- Model has mostly fossil fuel based generation,
- Some hydro power in nodeB, wind power in nodeC, and small shares of PV and biomass in most nodes.

#### Mainland nodeGroup

- Shared synchronous area (max 80% non synchronous), shared reserves (6% of hourly demand)
- •Additional node-level constraints: part of reserves in each node (3% of hourly demand), max 90% non-synchronous in each node

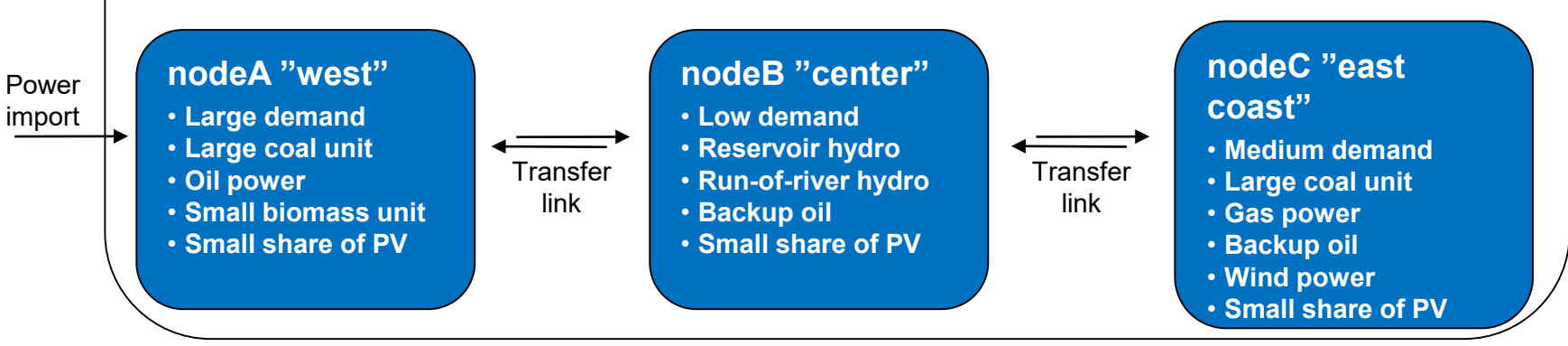

#### nodeD "Island"

- Stand-alone system
- Very low demand
- Oil power
- Small biomass unit
- Small share of PV

### Demo model 1

Ę

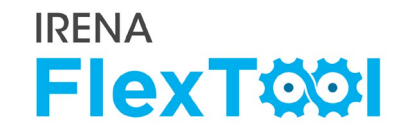

## Try running the Base run of the demo model 1

 Just testing that it works for everyone

Our initial assessment of the flexibility enablers on the demo model 1 is presented on right

Go through the following slides to see if you agree or will have different conclusions

#### Flexibility enablers in the demo model 1

| Flexibility enablers                                 | High | Medium | Low |
|------------------------------------------------------|------|--------|-----|
| Interconnection capacity vs. average demand          |      |        | •   |
| Generator ramping capabilities                       | •    |        |     |
| Matching of demand with VRE generation               |      |        |     |
| Hydro inflow stability                               |      | •      |     |
| Strength of internal grid                            |      |        | •   |
| Storage vs. annual demand                            |      |        | •   |
| Geographical dispersion of VRE generation and demand |      |        | •   |
| Minimum demand vs. VRE capacity                      | •    |        |     |

## **Quick check of flexibility issues**

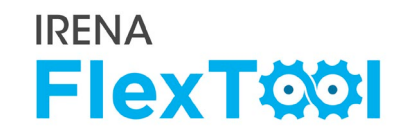

- Import results from the Base run of demo model 1.
  - See instructions from day 1 presentation if needed
  - Check General results and Flexibility issues from Summary\_D
- Notable loss of load, need to find out where and why
- > Very minor curtailments, not a real issue
- No other flexibility issues

Some lines are explained next to the number. Open result file explanations to see definition for the rest

|    | A                                           | В           |
|----|---------------------------------------------|-------------|
| 1  | Update sheets window                        | demoModel-1 |
| 2  |                                             | Base        |
| 20 |                                             |             |
| 21 | General results                             | elec        |
| 22 | VRE share (% of annual demand)              | 8.554       |
| 23 | Loss of load (% of annual demand)           | 2.368       |
| 24 | -> ramp up constrained (% of annual demand) | 0           |
| 25 | Excess load (% of annual demand)            | 0           |
| 26 | Insufficient reserves (% of reserve demand) | 0           |
| 27 | Insufficient inertia (% of inertia demand)  |             |
| 28 | Curtailment (% of VRE gen.)                 | -6.66E-06   |
| 29 | -> ramp down constrained (% of VRE gen.)    | 0           |
| 30 | Peak load (MW)                              | 2101.55     |
| 31 | Peak net load (MW)                          | 1946.3      |
| 32 |                                             |             |
| 33 | Flexibility issues                          | elec        |
| 34 | Loss of load (max MW)                       | 255.475     |
| 35 | Excess load (max MW)                        | 0           |
| 36 | Reserve inadequacy (max MW)                 | 0           |
| 37 | Insufficient inertia (TWs/a)                | 0           |
| 38 | Curtailment (max MW)                        | 0.000137541 |
| 39 | Curtailment (TWh/a)                         | -7.48E-08   |
| 40 | Model leakage (TWh/a)                       | 0           |
| 41 | Capacity inadequacy (max MW)                | 0           |
| 42 | Spill (TWh/a)                               | 0           |
| 40 |                                             |             |

## Loss of load, 1/2

Ļ

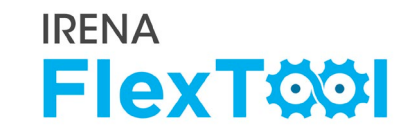

## Checking total capacity balance to find the reason for loss of load

- Possible to do prior to model, from input data or results file
- Here checked from the results file
- Open results file of Base run
  - Summary\_D shows peak demand, capacity, and generation (figures at right)
- Peak load is less than dispatchable capacity. Peak net load even less. Country level sum is ok, no problems here.
- Problems must arise from certain node or nodes

#### Demo model 1, sum of all nodes

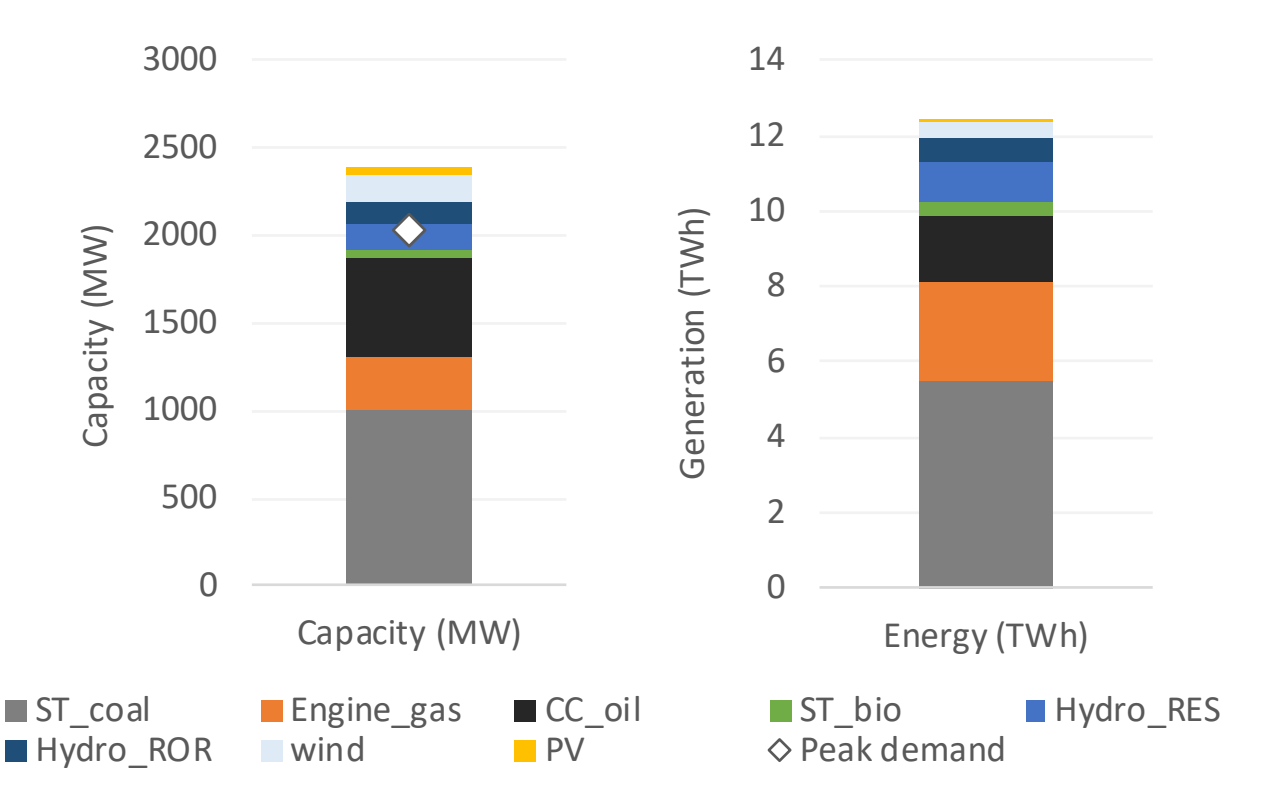

## Loss of load, 2/2

#### **IRENA FlexT**

nodeA

#### To check node level results

- Open "node\_plot" sheet from the results file 0
  - The first figure shows that loss of load is from nodeA 0
  - The second and third figure on the second row show that 0 nodeC transfers electricity to nodeA
- The conclusion is there would be enough generation capacity (previous slide) but it is not where demand is and/or there is not enough transmission capacity
- Possible solutions: 0
  - investing to transmission capacity, 0
  - investing to generation capacity, 0
  - investing to storages 0
- Need to check benefits and costs of each option

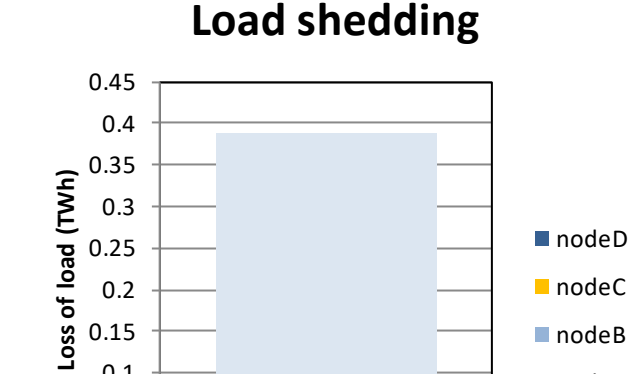

Base

0.1

0.05 0

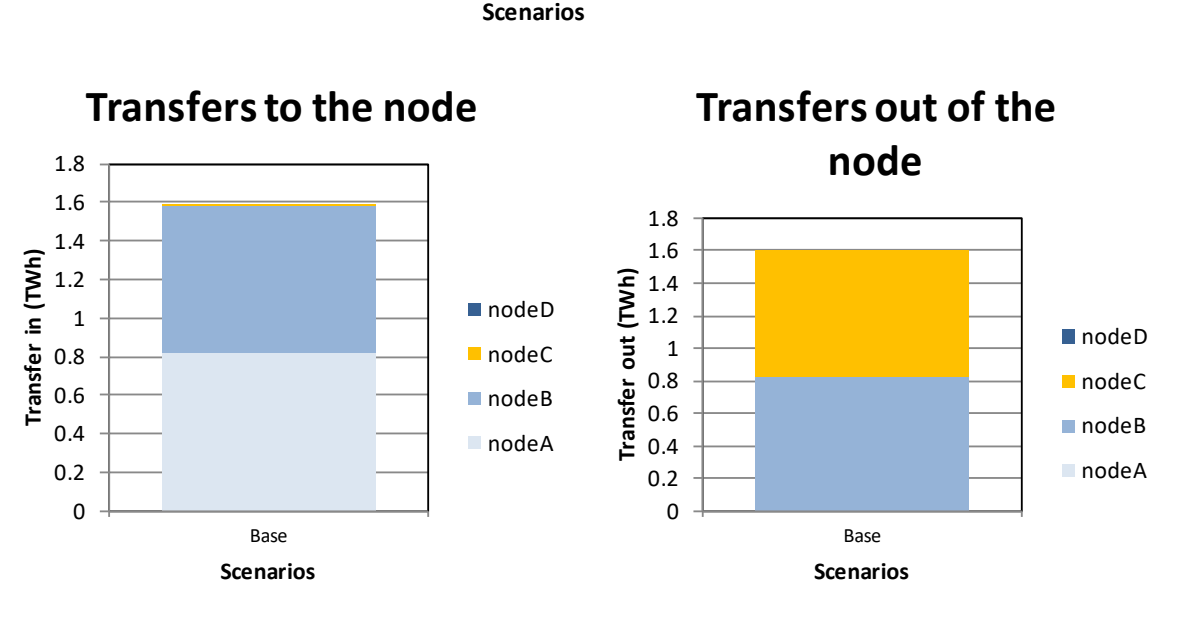

## **Comparing different investment options**, 1/9

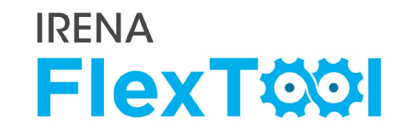

- We want to study how the loss of load issue could be fixed
- We want to study three different measures:
  - Investing in transmission capacity
  - Investing in generation capacity
  - Investing in storages
- In addition, we want to compare these options and see if they would better alone or together
  - Fourth investment scenario: investing to all three groups

## **Comparing different investment options, 2/9**

#### **Open flexTool.xlsm**

I≡

- a) From 'settings and filters' sheet, set max number of parallel calculation = 3 (or number of cores -1)
- b) Select demoModel1 and 5 scenarios as in figure
- c) Click 'write time series and run model'
- d) Wait until result file opens
  - Sometimes the result file fails to open, and does not show numbers. In this case, close the file, go to folder results, and open the most recent file.

|                     |     | A B                                                                                                    | C                                                                     |               |     |                     |    |
|---------------------|-----|----------------------------------------------------------------------------------------------------|-----------------------------------------------------------------------|---------------|-----|---------------------|----|
|                     | 1   | Darameter                                                                                                    | haluat                                                                | walu          |     |                     |    |
|                     | 2   | Parameter                                                                                                    | value1                                                                | valu          |     |                     |    |
|                     | 5   | Grid filter (leave out):                                                                                                    |                                                                       |               |     |                     |    |
|                     | 4   | Time series filter:                                                                                                    | ts time                                                               | tr. o         |     |                     |    |
|                     | 5   | Model file:                                                                                                    | floxmodel mod                                                         | LS_E          |     |                     |    |
|                     | 7   | Kolver                                                                                                    | CLD                                                                   |               |     |                     |    |
|                     | /   | CIR solver entions                                                                                                    | CLP<br>barr                                                           |               |     |                     |    |
|                     | 8   | CLP solver option:                                                                                                    | TOUT                                                                  | _             |     |                     |    |
|                     | 9   | Clear result folder:                                                                                                    | TRUE                                                                  |               |     |                     |    |
|                     | 10  | Use wtee:                                                                                                    | TRUE                                                                  | - 2           | ג   |                     |    |
|                     | 11  | Max number of parallel calculatio                                                                                                    | <b>ns:</b> 3                                                          | _ C           | J   |                     |    |
|                     | 12  | Input folder:                                                                                                    | inputpata                                                             |               |     |                     |    |
|                     | 13  | Time series folder:                                                                                                    | ts                                                                    |               |     |                     |    |
|                     | 14  | Results folder:                                                                                                    | Results                                                               |               |     |                     |    |
|                     | 15  | Plot start time:                                                                                                    | 1                                                                     |               |     |                     |    |
|                     | 16  | Plot length:                                                                                                    | 168                                                                   |               |     |                     |    |
| Active input files: | • • | Inactive input files:                                                                                                    | Active scenar                                                         | os:           |     | Inactive scenarios: | i. |
| ·                   | <-> | template.xlsm                                                                                                    | Base                                                                  |               | <-> |                     |    |
| demoModel-1.xlsm    | <-> |                                                                                                    |                                                                       |               | <-> | Invest              |    |
|                     | <-> |                                                                                                    | demo1 inves                                                           | t transCap    | <-> |                     |    |
|                     | <-> |                                                                                                    | demo1_inves                                                           | t genCap      | <-> |                     |    |
|                     | <-> | template-transmission.xlsm                                                                                                    | demo1_inves                                                           | t storages    | <-> |                     |    |
|                     | <-> | template-storage.xlsm                                                                                                    | demo1_inves                                                           | t all         | <>> |                     |    |
|                     |     | tomplato EV/s v/sm                                                                                                    | acinor_intes                                                          | - <u>_</u> un | 2.5 |                     |    |
|                     |     | Write time<br>and Run Sc<br>C: C:\WINDOWS\system32\cmd<br>Total number of scenar<br>Scenarios started so f<br>Scenarios not yet star<br>Scenarios currently on | e series<br>cenarios<br>Lexe<br>ios: 5<br>ar: 2<br>ted: 3<br>going: 2 | С             | d   |                     |    |
|                     |     | Scenarios failed:<br>Scenarios already fini<br>Maximum number of case                                                                                          | 0<br>shed: 0<br>s ongoing                                             |               |     |                     |    |

**IRENA** 

**FlexT** 

#### In results file

- a) Open **summary\_D** sheet
- b) Check General results and Flexibility issues tables
  - Transfer invests removed loss of load
  - Generation capacity investments removed loss of load
  - Storage investments helped with loss of load, but did not fully solve it
  - All scenarios still have tiny amount of curtailments, but the values are very small and user should not be concerned about those

|    | А                                           | В           | С                     | D                   | E                     | F                | l |
|----|---------------------------------------------|-------------|-----------------------|---------------------|-----------------------|------------------|---|
| 1  | Update sheets window                        | demoModel-1 | demoModel-1           | demoModel-1         | demoModel-1           | demoModel-1      |   |
| 2  |                                             | Base        | demo1_invest_transCap | demo1_invest_genCap | demo1_invest_storages | demo1_invest_all |   |
| 20 |                                             |             |                       |                     |                       |                  |   |
| 21 | General results                             | elec        | elec                  | elec                | elec                  | elec             |   |
| 22 | VRE share (% of annual demand)              | 8.554       | 8.554                 | 13.49               | 8.554                 | 13.74            |   |
| 23 | Loss of load (% of annual demand)           | 2.368       | 0                     | 0                   | 1.474                 | 0                |   |
| 24 | -> ramp up constrained (% of annual demand) | 0           | 0                     | 0                   | 0                     | 0                |   |
| 25 | Excess load (% of annual demand)            | 0           | 0                     | 0                   | 0                     | 0                |   |
| 26 | Insufficient reserves (% of reserve demand) | 0           | 0                     | 0                   | 0                     | 0                |   |
| 27 | Insufficient inertia (% of inertia demand)  |             |                       |                     |                       |                  |   |
| 28 | Curtailment (% of VRE gen.)                 | -6.66E-06   | -6.66E-06             | -4.15E-06           | -6.66E-06             | -6.21E-06        |   |
| 29 | -> ramp down constrained (% of VRE gen.)    | 0           | 3.07E-08              | 2.09E-08            | 0                     | 2.51E-08         |   |
| 30 | Peak load (MW)                              | 2101.55     | 2101.55               | 2101.55             | 2101.55               | 2101.55          |   |
| 31 | Peak net load (MW)                          | 1946.3      | 1946.3                | 1934.72             | 1946.3                | 1933.66          |   |
| 32 |                                             |             |                       |                     |                       |                  |   |
| 33 | Flexibility issues                          | elec        | elec                  | elec                | elec                  | elec             |   |
| 34 | Loss of load (max MW)                       | 255.475     | 0                     | 0                   | 221.823               | 0                |   |
| 35 | Excess load (max MW)                        | 0           | 0                     | 0                   | 0                     | 0                |   |
| 36 | Reserve inadequacy (max MW)                 | 0           | 0                     | 0                   | 0                     | 0                |   |
| 37 | Insufficient inertia (TWs/a)                | 0           | 0                     | 0                   | 0                     | 0                |   |
| 38 | Curtailment (max MW)                        | 0.000137541 | 0.000137541           | 0.000618193         | 0.000137541           | 0.000787031      |   |
| 39 | Curtailment (TWh/a)                         | -7.48E-08   | -7.48E-08             | -7.35E-08           | -7.48E-08             | -1.12E-07        |   |
| 10 | Model leakage (TWh/a)                       | 0           | 0                     | 0                   | 0                     | 0                |   |
| 11 | Capacity inadequacy (max MW)                | 0           | 0                     | 0                   | 0                     | 0                |   |
| 12 | Spill (TWh/a)                               | 0           | 0                     | 0                   | 0                     | 0                |   |

**IRENA** 

**FlexT** 

## **Comparing different investment options**, 4/9

#### 

#### In results file

Ę

- a) Open summary\_D sheet
- b) Check costs table
  - Storage investment scenario has lower loss of load costs than base, but still significant
  - Other scenarios have zero costs from loss of load
  - All investment scenarios have lower total sum than base
  - Which has the lowest total costs?

|    | А                                     | В           | С                     | D                   | E                     | F                |
|----|---------------------------------------|-------------|-----------------------|---------------------|-----------------------|------------------|
| 1  | Update sheets window                  | demoModel-1 | demoModel-1           | demoModel-1         | demoModel-1           | demoModel-1      |
| 2  |                                       | Base        | demo1_invest_transCap | demo1_invest_genCap | demo1_invest_storages | demo1_invest_all |
| 56 |                                       |             |                       |                     |                       |                  |
| 57 | Costs                                 | elec        | elec                  | elec                | elec                  | elec             |
| 58 | Cost operations (M CUR)               | 609.876     | 574.333               | 487.883             | 617.898               | 473.78           |
| 59 | Cost investments (M CUR)              | 0           | 4.86935               | 68.3158             | 1.10063               | 47.0795          |
| 60 | Fixed annual costs (M CUR)            | 101.251     | 101.251               | 126.477             | 103.606               | 112.337          |
| 61 | Cost loss of load (M CUR)             | 3110.96     | 0                     | 0                   | 1937.44               | 0                |
| 62 | Cost excess load (M CUR)              | 0           | 0                     | 0                   | 0                     | 0                |
| 63 | Cost curtailment (M CUR)              | -1.50E-06   | -1.50E-06             | -1.47E-06           | -1.50E-06             | -2.24E-06        |
| 64 | Cost of insufficient reserves (M CUR) | 0           | 0                     | 0                   | 0                     | 0                |
| 65 | Cost of insufficient inertia (M CUR)  | 0           | 0                     | 0                   | 0                     | 0                |
| 66 | Cost of insufficient capacity (M CUR) | 0           | 0                     | 0                   | 0                     | 0                |
|    |                                       |             |                       |                     |                       |                  |

## **Comparing different investment options, 5/9**

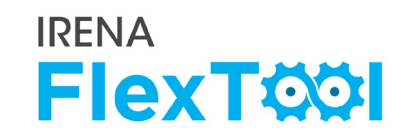

#### In results file

- a) Open summary\_D sheet
- b) Check capacity investments from unit type capacity (MW) table
- c) Check tranmission investments from transfer Capacity (MW) table
- Investments are highlighted at figures on the right
- First three scenarios invest into only one of the technology baskets (transmissions, capacity, storages) as defined
- The fourth one was able to invest to technologies from each basket and decided to do that
- Combination solution did not invest to additional coal or oil capacity, but chose additional gas, biomass, VRE, storages, and transmission

|    | А                    | В             | С                     | D                   | E                     | F                |
|----|----------------------|---------------|-----------------------|---------------------|-----------------------|------------------|
| 1  | Update sheets window | demoModel-1   | demoModel-1           | demoModel-1         | demoModel-1           | demoModel-1      |
| 2  |                      | Base          | demo1_invest_transCap | demo1_invest_genCap | demo1_invest_storages | demo1_invest_all |
| 78 |                      |               |                       |                     |                       |                  |
| 79 | Unit type            | Capacity (MW) | Capacity (MW)         | Capacity (MW)       | Capacity (MW)         | Capacity (MW)    |
| 80 | ST_coal              | 1000          | 1000                  | 1200                | 1000                  | 1000             |
| 81 | Engine_gas           | 300           | 300                   | 353.884             | 300                   | 400              |
| 82 | CC_oil               | 620           | 620                   | 732.193             | 620                   | 620              |
| 83 | ST_bio               | 45            | 45                    | 105                 | 45                    | 105              |
| 84 | Hydro_RES            | 150           | 150                   | 150                 | 150                   | 150              |
| 85 | Hydro_ROR            | 120           | 120                   | 120                 | 120                   | 120              |
| 86 | wind                 | 150.02        | 150.02                | 300.02              | 150.02                | 300.02           |
| 87 | PV                   | 60            | 60                    | 260                 | 60                    | 260              |
| 88 | battery              | 0.04          | 0.04                  | 0.04                | 117.8                 | 4.315            |
|    |                      |               |                       |                     |                       |                  |

|     | А                    | В             | С                     | D                   | E                     | F                |
|-----|----------------------|---------------|-----------------------|---------------------|-----------------------|------------------|
| 1   | Update sheets window | demoModel-1   | demoModel-1           | demoModel-1         | demoModel-1           | demoModel-1      |
| 2   |                      | Base          | demo1_invest_transCap | demo1_invest_genCap | demo1_invest_storages | demo1_invest_all |
| 110 |                      |               |                       |                     |                       |                  |
| 111 | Transfer             | Capacity (MW) | Capacity (MW)         | Capacity (MW)       | Capacity (MW)         | Capacity (MW)    |
| 112 | nodeA - nodeB        | 150           | 439.925               | 150                 | 150                   | 474.512          |
| 113 | nodeB - nodeA        | 150           | 439.925               | 150                 | 150                   | 474.512          |
| 114 | nodeB - nodeC        | 100           | 405.766               | 100                 | 100                   | 455.325          |
| 115 | nodeC - nodeB        | 100           | 405.766               | 100                 | 100                   | 455.325          |
|     |                      |               |                       |                     |                       |                  |

## **Comparing different investment options, 6/9**

#### 

#### In results file

- a) Open genUnitGroup\_elec\_plot sheet
  - Check how the model dispatched the units
  - Figures on the right show high demand week (4<sup>th</sup> week) in base run and invest\_all run
  - You can change the week from a scroll bar at the top
  - Notice that demand peak is after the sunset, but PV is still profitable investment because it allows lower oil consumption
  - With PV, the model runs oil capacity to provide the peak load when needed
  - On the right, low and high demand weeks from invest\_all scenario

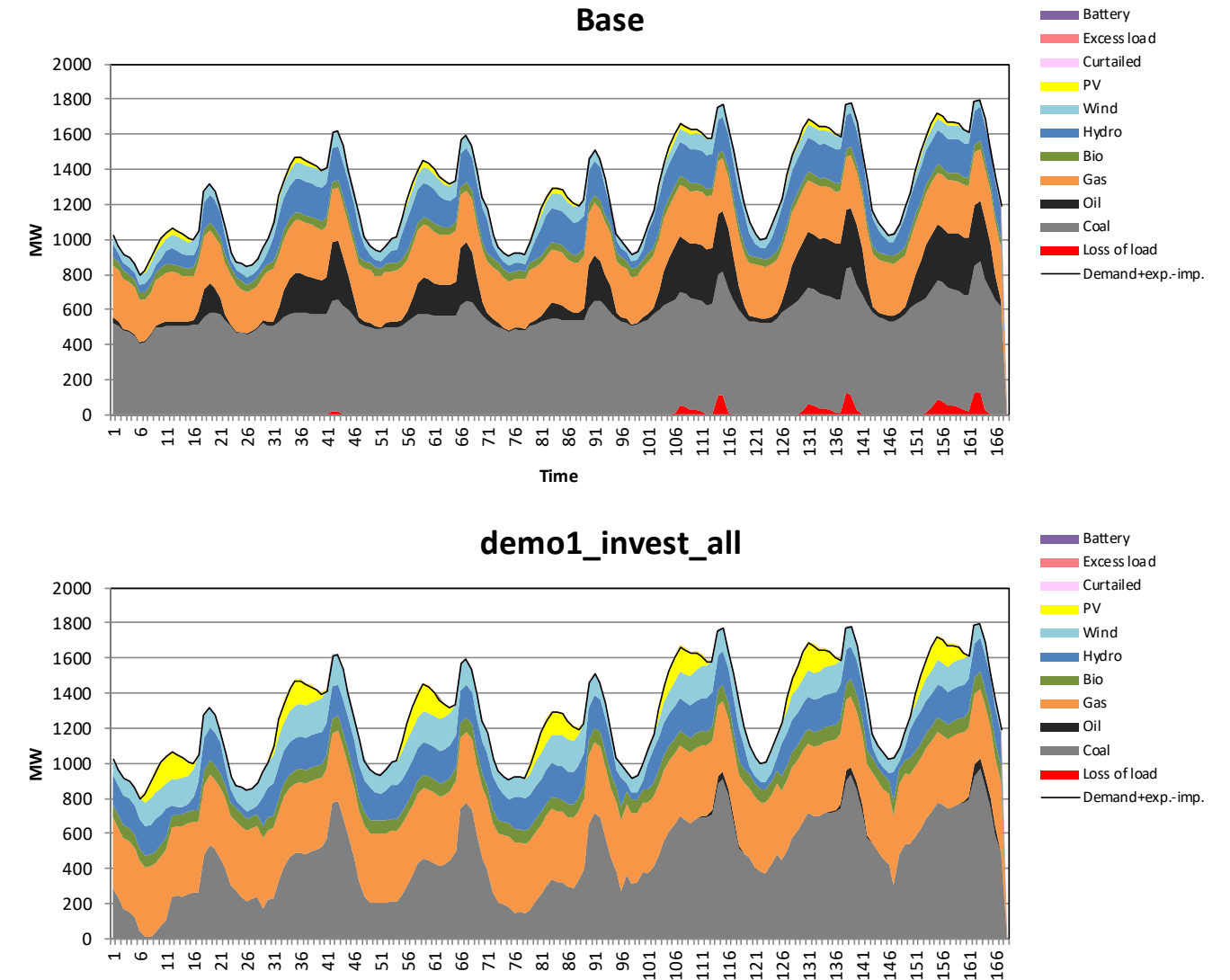

## **Comparing different investment options, 7/9**

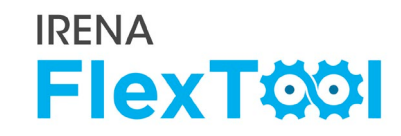

#### In results file

- a) Open units\_invest\_plot sheet
  - First figure shows invested capacities per node
  - First figure on the second row shows the same figures for storage capacity
- b) Open transfers\_invest\_plot sheet
  - Figures show invested transfer capacity and shadow value of additional investments

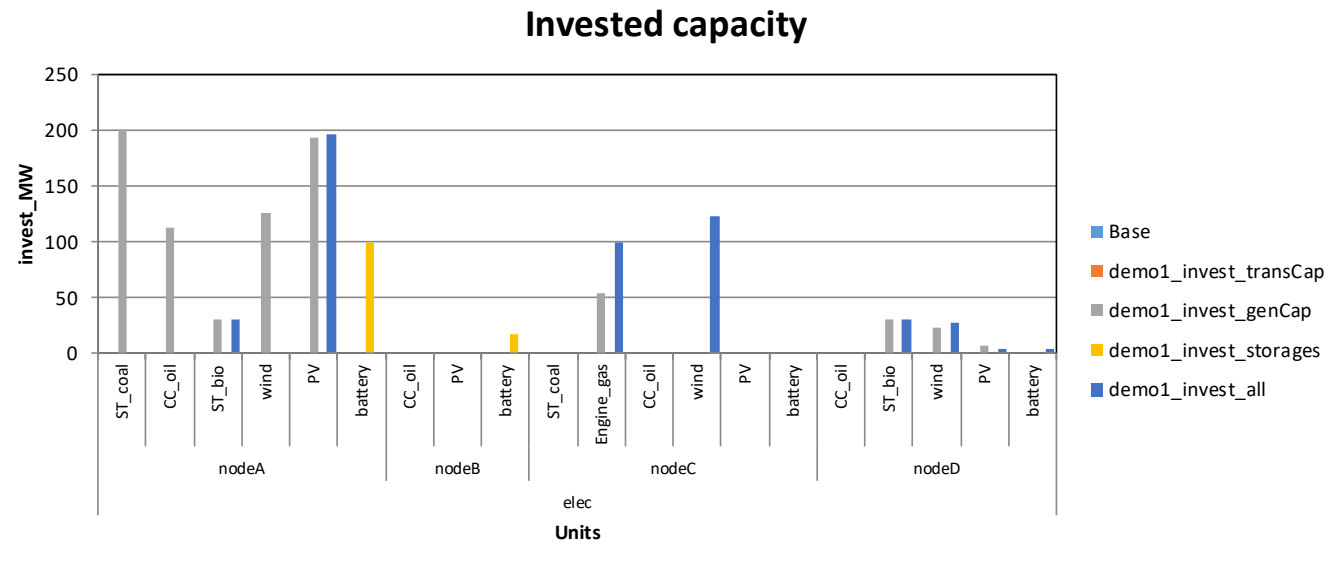

**Invested capacity** 

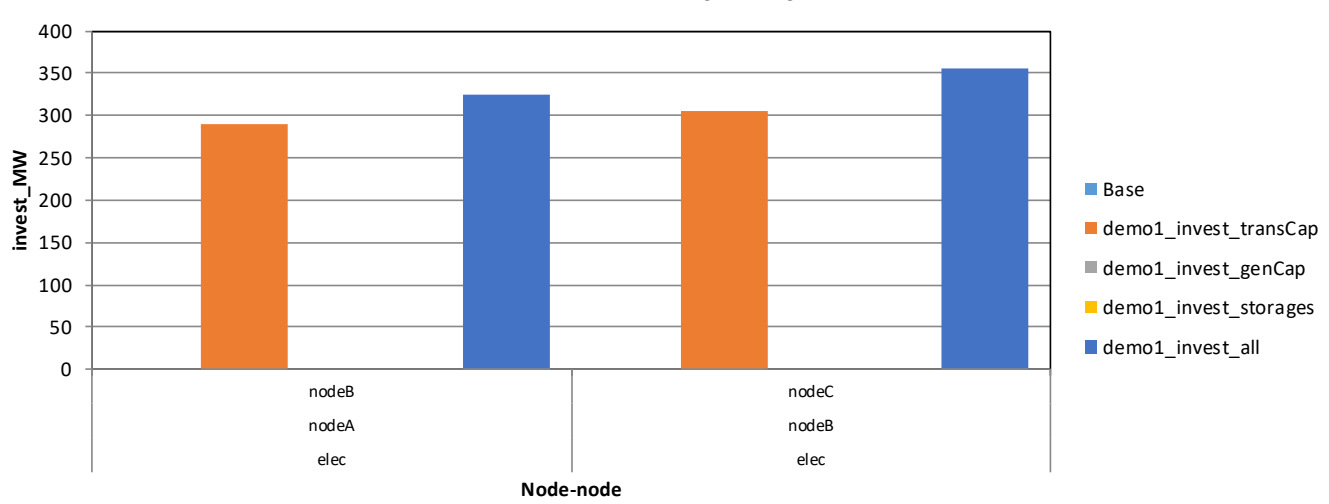

#### In results file

#### a) Open units\_invest\_plot sheet

- Shadow value is a model parameter that tells if additional investment on that technology would reduce total costs or not
- If some technology has positive shadow value, investment would increase the overall costs (*i.e.*, not profitable)
- If some technology has negative shadow value, additional investments would decrease the total costs, but some constraint did not allow additional investments
- In demo model 1, the maximum allowed investments were predefined and storage scenario would have been cheaper if model could have invested to larger storages.

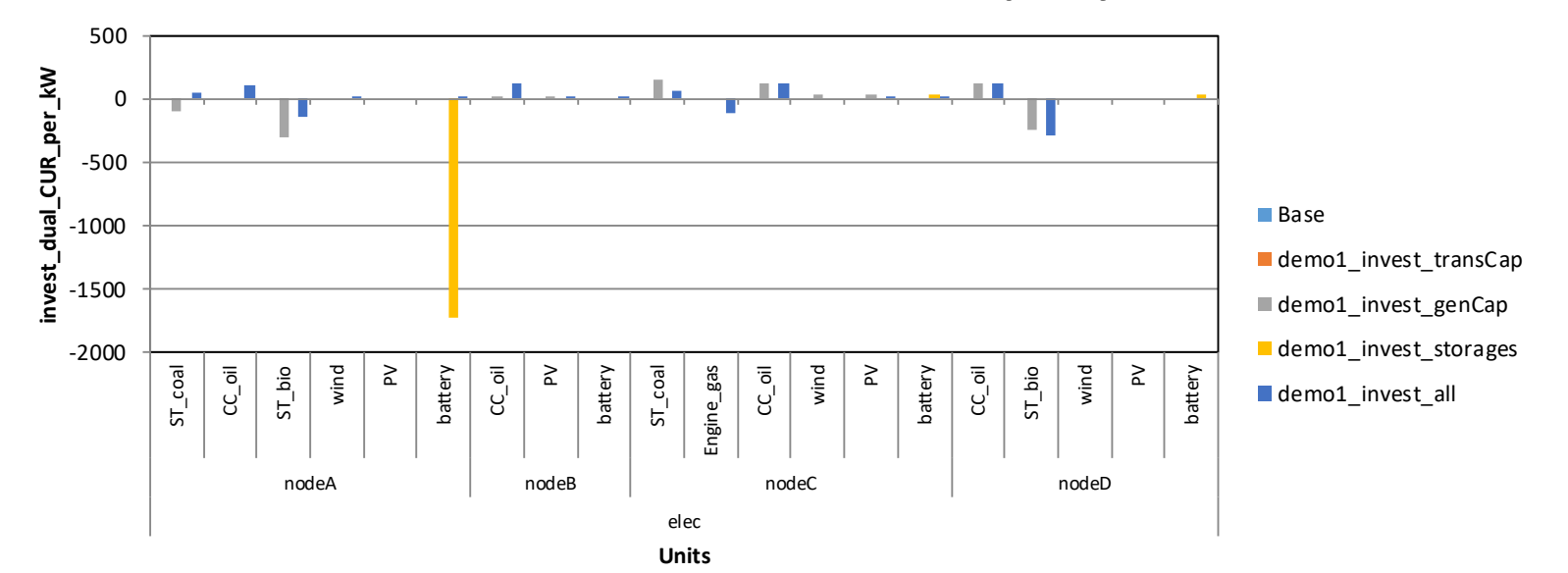

#### Shadow value for additional capacity

## **Comparing different investment options, 9/9**

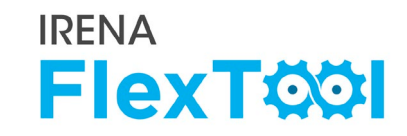

#### In results file

- a) Open costs\_plot sheet
  - FlexTool calculates a large range of different costs and shows detailed results
  - On right is a breakdown of fuel costs and (annualised) investment costs
  - Results file shows also many other categories

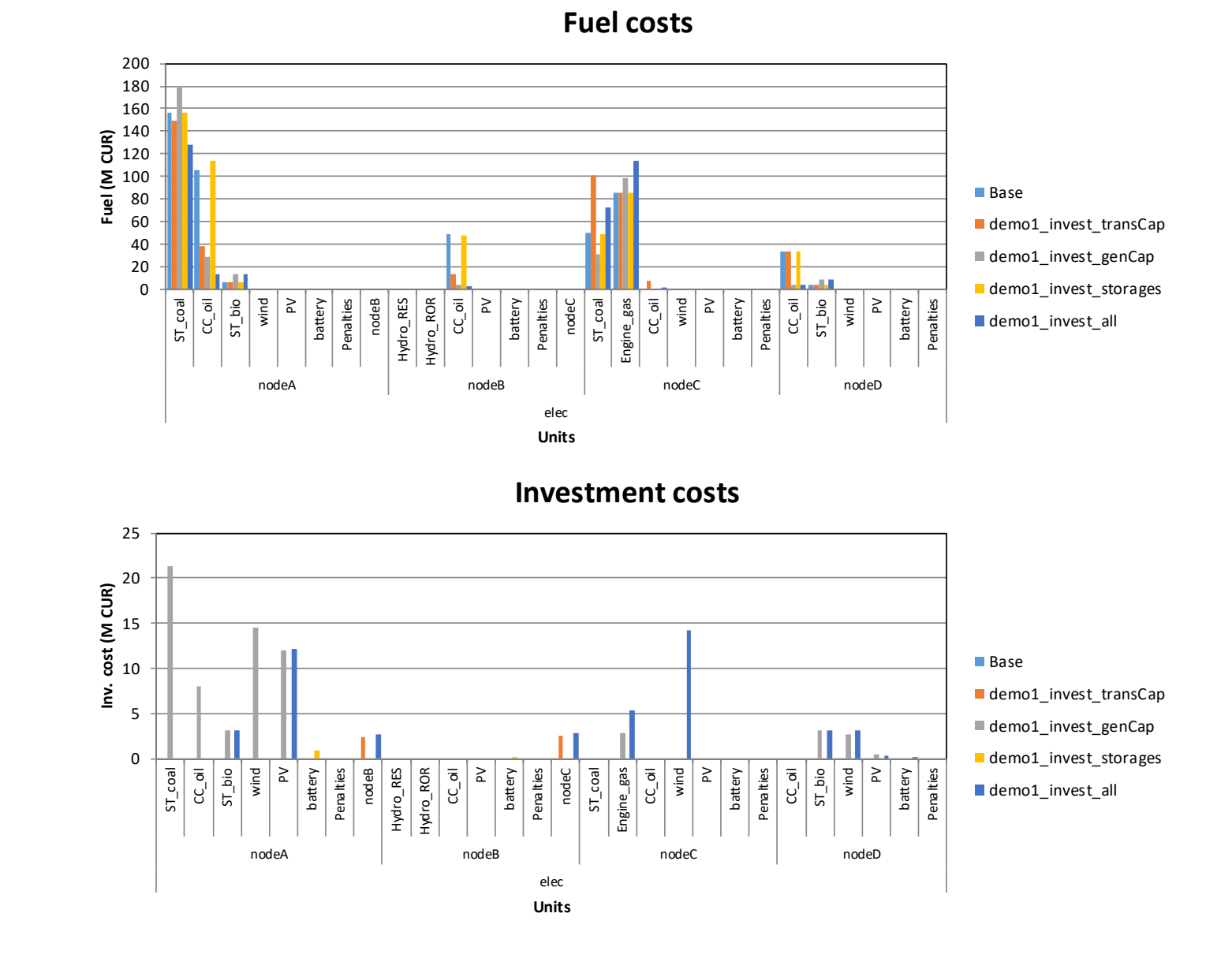

## Assessing flexibility enablers, 1/4

## 1. Interconnection capacity (to other countries)

Ē

- With demoModel, we do not know the capacity, but annual imported energy is less than 3% of annual demand
- See input data file (demoModel-1.xlsm) sheet gridNode
- Flagged low, but more data needed in real case studies

#### 2. Generator ramping capabilities

- No ramping issues identified
- Flagged high here, but in a real case study, do a full year run and consult the system operator. There might be something you did not capture with the existing model
- See slide comments for discussion on possible ramping constraint issues and modelling approaches.

#### Flexibility enablers in the demo model 1

| Flexibility enablers                                    | High | Medium | Low |
|---------------------------------------------------------|------|--------|-----|
| 1. Interconnection capacity vs. average demand          |      |        |     |
| 2. Generator ramping capabilities                       |      |        |     |
| 3. Matching of demand with VRE generation               |      |        |     |
| 4. Hydro inflow stability                               |      |        |     |
| 5. Strength of internal grid                            |      |        |     |
| 6. Storage vs. annual demand                            |      |        |     |
| 7. Geographical dispersion of VRE generation and demand |      |        |     |
| 8. Minimum demand vs. VRE capacity                      |      |        |     |

####
# Assessing flexibility enablers, 2/4

#### 3. Matching demand with VRE

- Peak demand after sunset, see dispatch figures
- Annual time series of wind and solar does not have large seasonal variability (input data file, sheet ts\_cf)

#### 4. Hydro inflow stability

- Run of river hydro (Hydro\_ROR) production has large variance between seasons (input data file, sheet ts\_inflow)
- Reservoir hydro inflow more stabile between the seasons
- No data about different years

Both flagged medium here, but in real case study, more data needed. Could be also low.

#### Flexibility enablers in the demo model 1

| Flexibility enablers                                    | High | Medium | Low |
|---------------------------------------------------------|------|--------|-----|
| 1. Interconnection capacity vs. average demand          |      |        |     |
| 2. Generator ramping capabilities                       |      |        |     |
| 3. Matching of demand with VRE generation               |      |        |     |
| 4. Hydro inflow stability                               |      | •      |     |
| 5. Strength of internal grid                            |      |        |     |
| 6. Storage vs. annual demand                            |      |        |     |
| 7. Geographical dispersion of VRE generation and demand |      |        |     |
| 8. Minimum demand vs. VRE capacity                      |      |        |     |

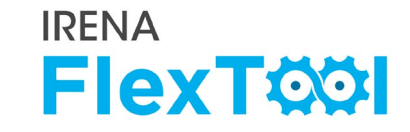

# Assessing flexibility enablers, 3/4

#### 5. Strength of internal grid

- NodeA has loss of load and nodeC has excess capacity. Transmission lines do not have enough capacity.
- The current situation is that nodeA-nodeB is 150 MW, and nodeB-nodeC is 100MW
- After investments, model increases the capacity of both up to the level of 410-480 MW
- Flagged low

#### 6. Storage vs. annual demand

- Check storage capacity from input data units sheet
- Check annual demand from input data gridNode sheet
- Calculate the storage / total annual demand (~1%)
- The storage is 1000h FLH for that reservoir hydro unit, but small compared to annual demand

## Flexibility enablers in the demo model 1

**IRENA** 

**FlexT** 

| Flexibility enablers                                    | High | Medium | Low |
|---------------------------------------------------------|------|--------|-----|
| 1. Interconnection capacity vs. average demand          |      |        |     |
| 2. Generator ramping capabilities                       |      |        |     |
| 3. Matching of demand with VRE generation               |      |        |     |
| 4. Hydro inflow stability                               |      | •      |     |
| 5. Strength of internal grid                            |      |        | •   |
| 6. Storage vs. annual demand                            |      |        | •   |
| 7. Geographical dispersion of VRE generation and demand |      |        |     |
| 8. Minimum demand vs. VRE capacity                      |      |        |     |

Flagged low

# Assessing flexibility enablers, 4/4

- 7. Geographic dispersion of VRE generation and demand
  - Check node level demand from input data gridNode sheet
  - Check nodel level VRE generation from results file units\_elec sheet, base run
    - NodeA 53% of demand, 2% of VRE generation
    - NodeB 17% of demand, 60% of VRE generation
    - NodeC 27% of demand, 37% of VRE generation
    - NodeD 3% of demand, 1% of VRE generation
  - Flagged low, but could be medium because of possible investments

#### 8. Minimum demand vs. VRE capacity

- Check minimum net load (demand + exp imp – VRE) from results file from genUnit\_elec sheet (730 MW, no issues)
- In invest\_all scenario, the minimum net load is
  675 MW, no issues there either

#### Flexibility enablers in the demo model 1

| Flexibility enablers                                    | High | Medium | Low |
|---------------------------------------------------------|------|--------|-----|
| 1. Interconnection capacity vs. average demand          |      |        | •   |
| 2. Generator ramping capabilities                       |      |        |     |
| 3. Matching of demand with VRE generation               |      |        |     |
| 4. Hydro inflow stability                               |      | •      |     |
| 5. Strength of internal grid                            |      |        | •   |
| 6. Storage vs. annual demand                            |      |        | •   |
| 7. Geographical dispersion of VRE generation and demand |      |        | •   |
| 8. Minimum demand vs. VRE capacity                      |      |        |     |

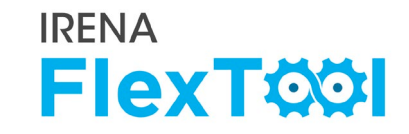

# Selecting the modelled days for demoModel 1

- Selected representative time series were based on
  - Net load (min and max)
  - Inflow (min and max)

- **Open file input/demoModel-1-select-weeks.xlsx** 
  - The file is very slow to use,
  - Closing additional excel files speeds up things a bit
- Selecting 4 weeks for dispatch and 4 days for invest
  - 1 week/day with max net load
  - 1 week/day with min net load
  - 1 week/day with max inflow
  - 1 week/day with min inflow
- Quality check by comparing the duration curves of the full year to selected time series (figures at right)
  - 4 days is too small sample, but we will still use it to get faster model run times

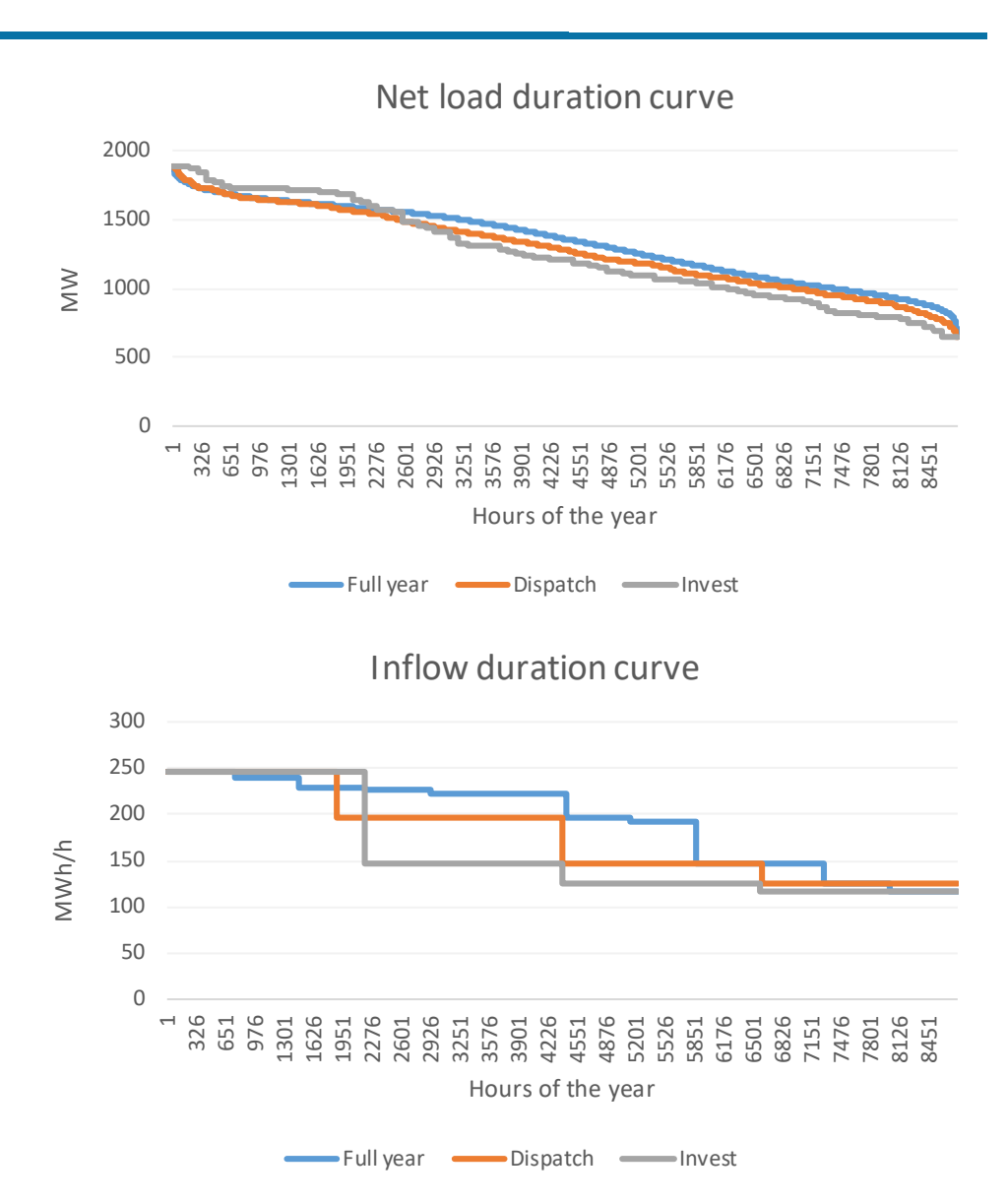

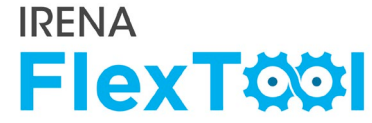

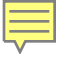

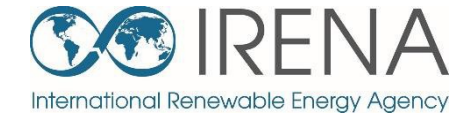

# Running flexibility assessments with demo models – Demo model 2

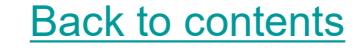

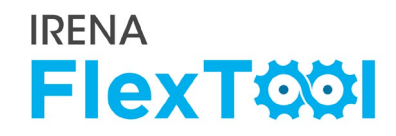

#### Open

Ę

- inputData\demoModel-2-2017.xlsm
- inputData\demoModel-2-2030.xlsm
- This demo model demonstrates a case study of assessing current situation (2017) and capacity expansion plan (2030)
- It has two files, one for each year. See differences in units sheet
- New investments for 2030 are natural gas plant to nodeC, wind power to nodeA and small shares of PV to all nodes

#### Mainland nodeGroup

- •Shared synchronous area (max 80% non synchronous), shared reserves (6% of hourly demand)
- •Additional node-level constraints: part of reserves in each node (3% of hourly demand), max 90% non-synchronous in each node

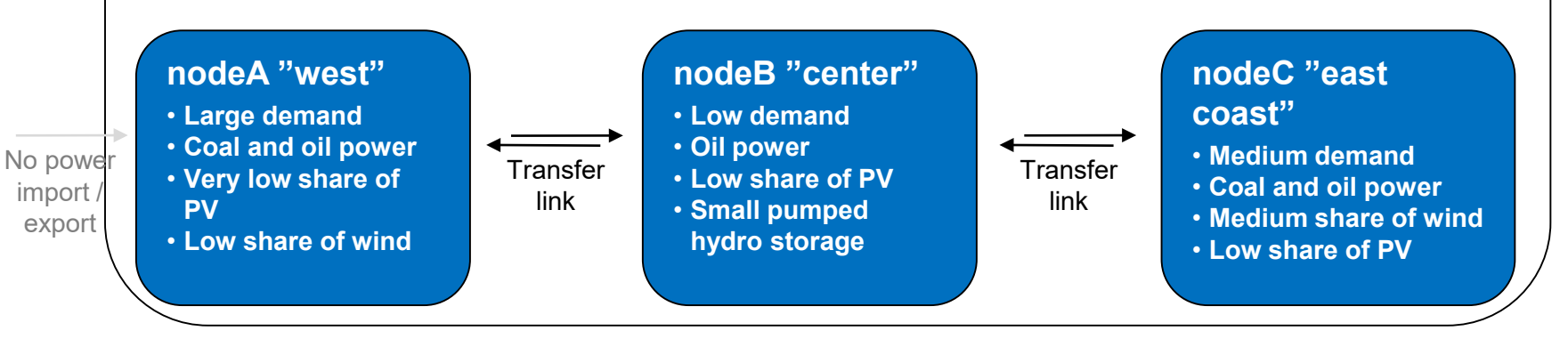

#### nodeD "Island"

- Stand-alone system
- Very low demand
- Oil power
- Medium share of PV
- No wind, but possible
- to invest to wind

# **Selecting modelled days**

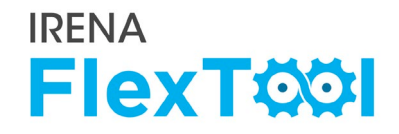

- Selecting representative time series based on
  - Net load (min and max)
  - Net load nodeD (max)
  - Criteria needs to be considered for each case study and country separately
- Ramp rate constraints turned on in input data
  - Open master sheet in input data file.
  - FlexTool models ramp rates only if use\_ramps =
    1.

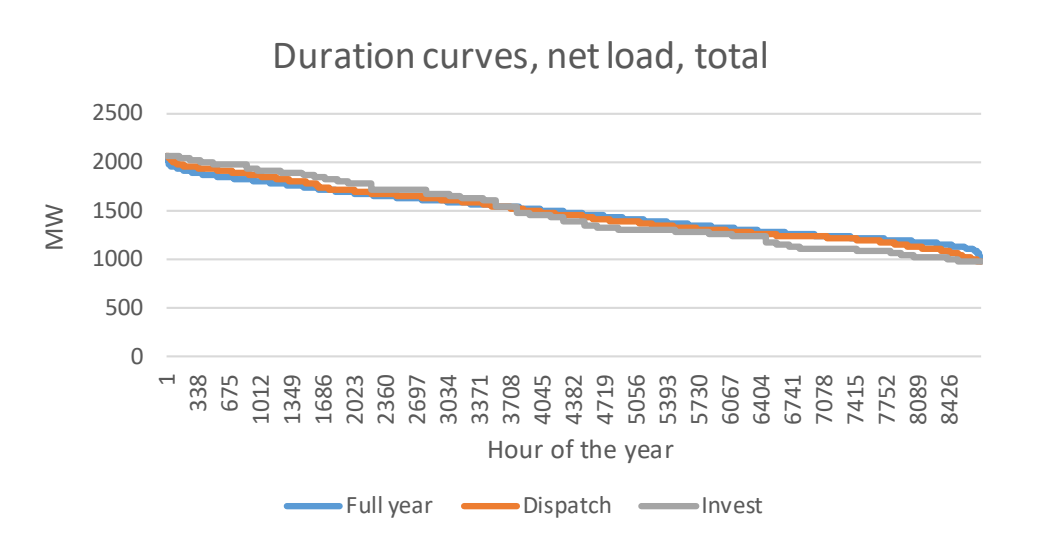

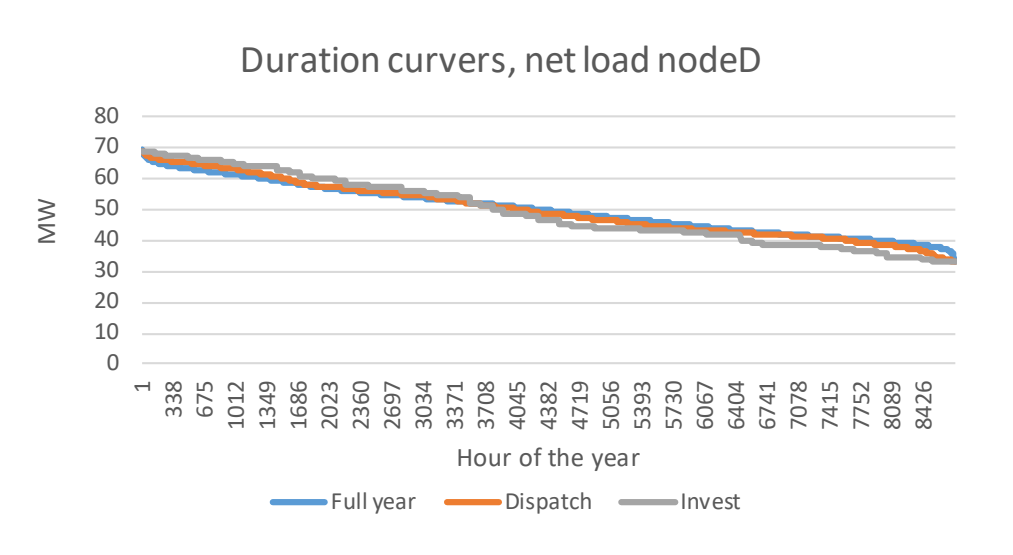

# **Quick check of flexibility issues**

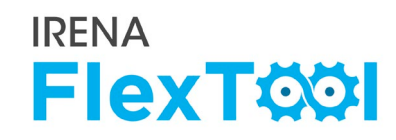

- Run base run of demo model 2 (choose both 2017 and 2030).
  - See instructions from day 1 presentation if needed
  - Check General results, Flexibility issues, and costs from Summary\_D
- No flexibility issues found
- Only tiny amount of curtailments

|    | А                                           | В                | С                |
|----|---------------------------------------------|------------------|------------------|
| 1  | Update sheets window                        | demoModel-2-2017 | demoModel-2-2030 |
| 2  |                                             | Base             | Base             |
| 13 |                                             |                  |                  |
| 14 | General results                             | elec             | elec             |
| 15 | VRE share (% of annual demand)              | 4.981            | 8.988            |
| 16 | Loss of load (% of demand)                  | 0                | 0                |
| 17 | -> ramp up constrained (% of demand)        | 0                | 0                |
| 18 | Insufficient reserves (% of reserve demand) | 0                | 0                |
| 19 | Curtailment (% of VRE gen.)                 | 0                | 0.007814         |
| 20 | -> ramp down constrained (% of VRE gen.)    | 0                | 0                |
| 21 | Peak load (MW)                              | 2071.46          | 2071.46          |
| 22 | Peak net load (MW)                          | 2047.44          | 2027.24          |
| 23 |                                             |                  |                  |
| 24 | Flexibility issues                          | elec             | elec             |
| 25 | Loss of load (max MW)                       | 0                | 0                |
| 26 | Reserve inadequacy (max MW)                 | 0                | 0                |
| 27 | Insufficient inertia (TWs/a)                | 0                | 0                |
| 28 | Curtailment (max MW)                        | 0                | 1.65328          |
| 29 | Curtailment (TWh/a)                         | 0                | 9.23E-05         |
| 30 | Model leakage (TWh/a)                       | 0                | 0                |
| 31 | Capacity inadequacy (max MW)                | 0                | 0                |
| 32 | Spill (TWh/a)                               | 0                | 0                |
|    | 1                                           |                  |                  |
| 1  | Δ                                           | R                | C                |

| Update sheets window                  | demoModel-2-2017                                                                                                    | demoModel-2-2030                               |
|---------------------------------------|----------------------------------------------------------------------------------------------------|------------------------------------------------|
|                                       | Base                                                                                                    | Base                                           |
|                                       |                                                                                                    |                                                |
| Costs                                 | elec                                                                                                    | elec                                           |
| Cost operations (M CUR)               | 1259.05                                                                                                    | 984.279                                        |
| Cost investments (M CUR)              | 0                                                                                                    | 0                                              |
| Fixed annual costs (M CUR)            | 113.7                                                                                                    | 128.5                                          |
| Cost loss of load (M CUR)             | 0                                                                                                    | 0                                              |
| Cost curtailment (M CUR)              | 0                                                                                                    | 0.00184587                                     |
| Cost of insufficient reserves (M CUR) | 0                                                                                                    | 0                                              |
| Cost of insufficient inertia (M CUR)  | 0                                                                                                    | 0                                              |
| Cost of insufficient capacity (M CUR) | 0                                                                                                    | 0                                              |
|                                       | Costs<br>Cost operations (M CUR)<br>Cost investments (M CUR)<br>Fixed annual costs (M CUR)<br>Cost loss of load (M CUR)<br>Cost curtailment (M CUR)<br>Cost of insufficient reserves (M CUR)<br>Cost of insufficient inertia (M CUR)<br>Cost of insufficient capacity (M CUR) | Update sheets window  demoModel-2-2017    Base |

- Identify the source of curtailments Check node results (node\_plot)
  - Curtailments in nodeD

Ę

- Check rampRoom\_1h\_elec\_nodeX\_plot sheet to study ramping capabilities of different nodes
  - All nodes have enough ramping capability
  - NodeB at 2030 has limited downward ramping capability within the node, but vary good ramping capabilities when adding transfer connections

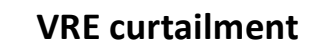

**IRENA** 

**FlexT** 

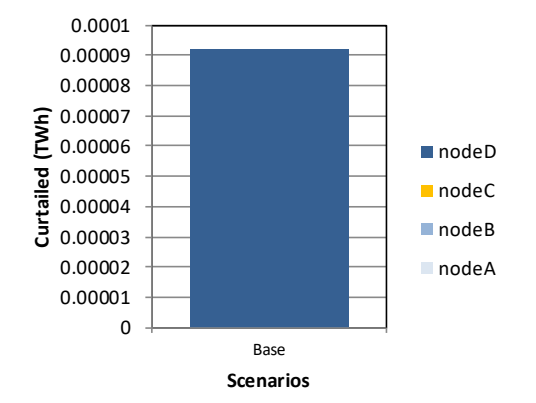

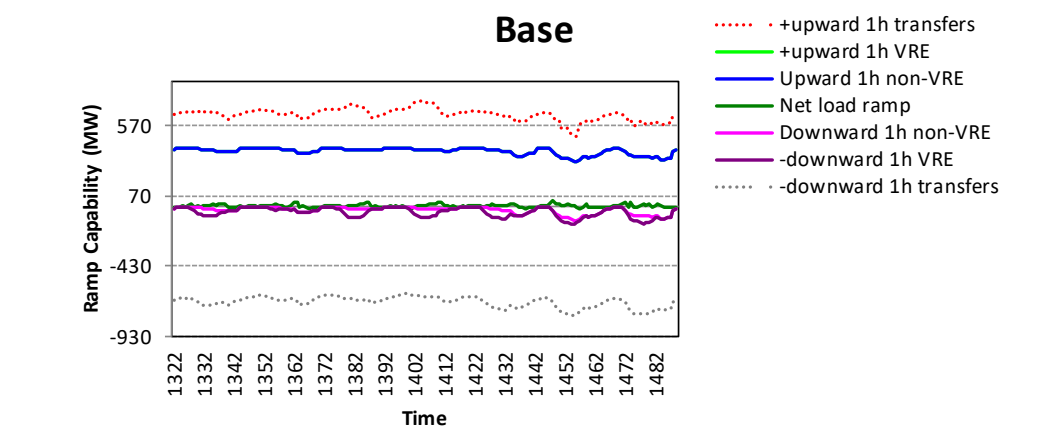

# **Digging deeper into flexibility, 2/3**

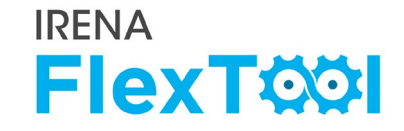

# Open dispatch figures from sheet genUnitGroup\_elec\_plot

Ļ

- The first week has the lowest demand, third week has the highest net load
- Use scroll bar to change the week. If it does not work, check that formula calculation is automatic
- Minimum loads of coal and gas units seem to be ok in the 2030 run
- If there are many small oil units, they should be ok too

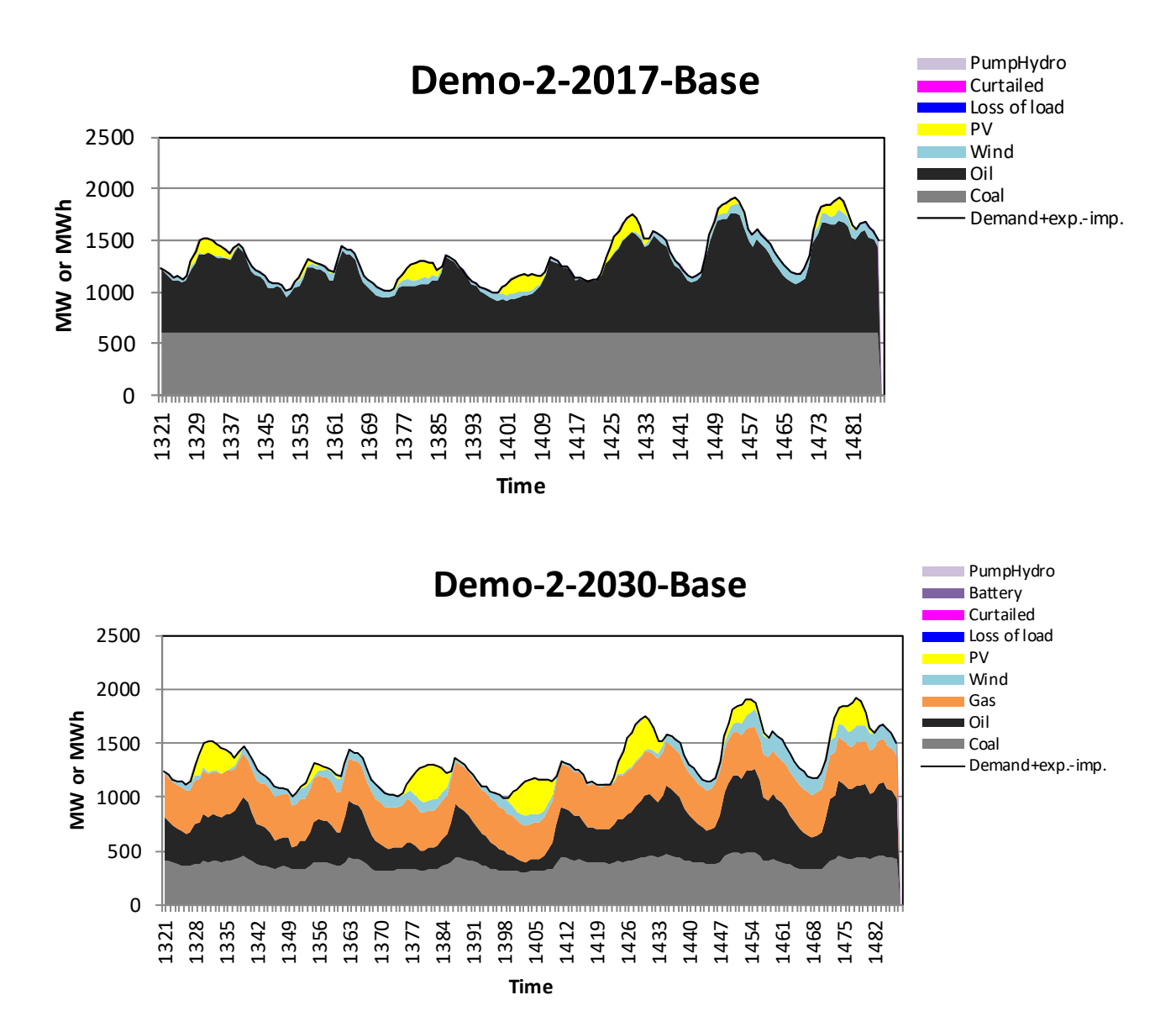

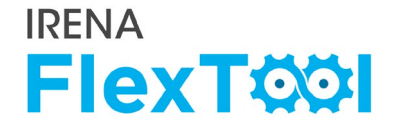

Why does nodeD have curtailments?

- See 'genUnit\_elec' sheet
- Find during which hours 'nodeD' has curtailments (1403-1406)
- The reason is that during these hours, local non-synchronous share grows to 80% and the VRE generation is curtailed
- The maximum non-synchronous share is defined in the input data ('gridNode' sheet and 'nodeGroups' sheet)

- Predefined investment runs allow users to easily try alternative investment plans
- Select following scenarios in flexTool.xlsm and run them with Base scenario
  - Storages scenario adds 5 MW battery storages to nodeD (island node with minor curtailments)
  - PV scenario forces FlexTool to invest to additional 100 MW of PV in nodeA, 50 MW of PV in nodeB, and 100 MW of PV in nodeC
  - See flexTool.xlsm sensitivity definition sheet how these two scenarios are defined

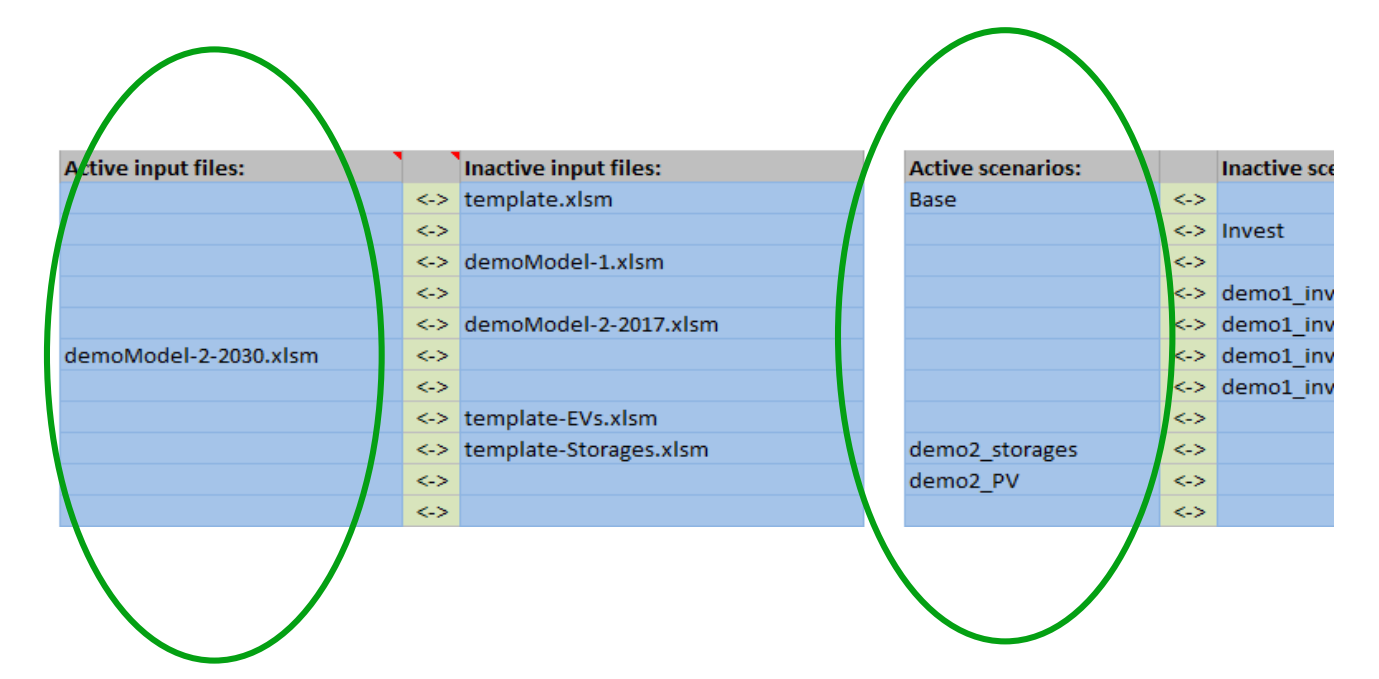

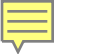

# **Quick check of results**

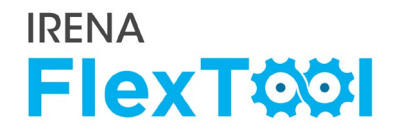

• Open 'summary\_D' sheet from results file

### Check General results, Flexibility issues, and costs

- Did storage capacity help with the curtailments in 'nodeD'?
- Which scenarios had the lowest costs?
- How much curtailments increased when the PV capacity increased from 300 MW to 550 MW?
- Answers in slide comments

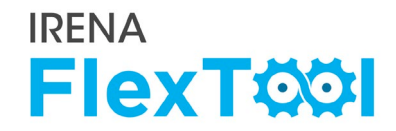

#### Select and run base and invest scenarios

- DemoModel-2-2030 is allowed to invest to transmission capacity, storages, and any kind of capacity (excluding reservoir hydro)
- The prices are estimated 2030 prices which means lower wind, PV, and battery prices than currently
- This kind of checks are useful when
  - Wanting to check how model solves some flexibility issue
  - Discussing about the long term planning

| Active input files:   |     | Inactive input files: | Active scenarios: |     | Ina |
|-----------------------|-----|-----------------------|-------------------|-----|-----|
|                       | <-> | template.xlsm         | Base              | <-> |     |
|                       | <-> |                       | Invest            | <-> |     |
|                       | <-> | demoModel-1.xlsm      |                   | <-> |     |
|                       | <-> |                       |                   | <-> | der |
|                       | <-> | demoModel-2-2017.xlsm |                   | <-> | der |
| demoModel-2-2030.xlsm | <-> |                       |                   | <-> | der |
|                       | <-> |                       |                   | <-> | der |
|                       | <-> | template-EVs.xlsm     |                   | <-> |     |

# **Checking results of free investment run, 1/7**

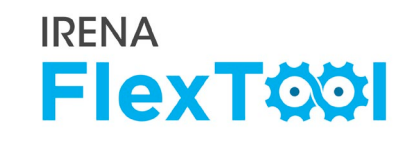

- Check unit\_type, capacity (MW) and Transfer, capacity (MW) from Summary\_D for capacity comparison between base and invest
- Check units\_invest\_plot to see the specific nodes where units are invested
  - Wind power in all allowed nodes
  - Pumpued hydro storage in nodeB
  - Additional PV to nodeA

|    | A             | В                | С                |
|----|---------------|------------------|------------------|
| 1  | Update sheets | demoModel-2-2030 | demoModel-2-2030 |
| 2  |               | Base             | Invest           |
| 65 |               |                  |                  |
| 66 | Unit type     | Capacity (MW)    | Capacity (MW)    |
| 67 | ST_coal       | 600              | 600              |
| 68 | gas_CC        | 300              | 300              |
| 69 | gas_CT        | 100              | 300              |
| 70 | CC_oil        | 1580             | 1580             |
| 71 | wind          | 250              | 1319.89          |
| 72 | PV            | 300              | 591.362          |
| 73 | battery       | 5                | 5                |
| 74 | pumpHydro     | 10               | 87.992           |
|    |               |                  |                  |

|     | А             | В                | С                |
|-----|---------------|------------------|------------------|
| 1   | Update sheets | demoModel-2-2030 | demoModel-2-2030 |
| 2   |               | Base             | Invest           |
| 75  |               |                  |                  |
| 96  | Transfer      | Capacity (MW)    | Capacity (MW)    |
| 97  | nodeA - nodeB | 250              | 398.49           |
| 98  | nodeB - nodeA | 250              | 398.49           |
| 99  | nodeB - nodeC | 200              | 616.891          |
| .00 | nodeC - nodeB | 200              | 616.891          |

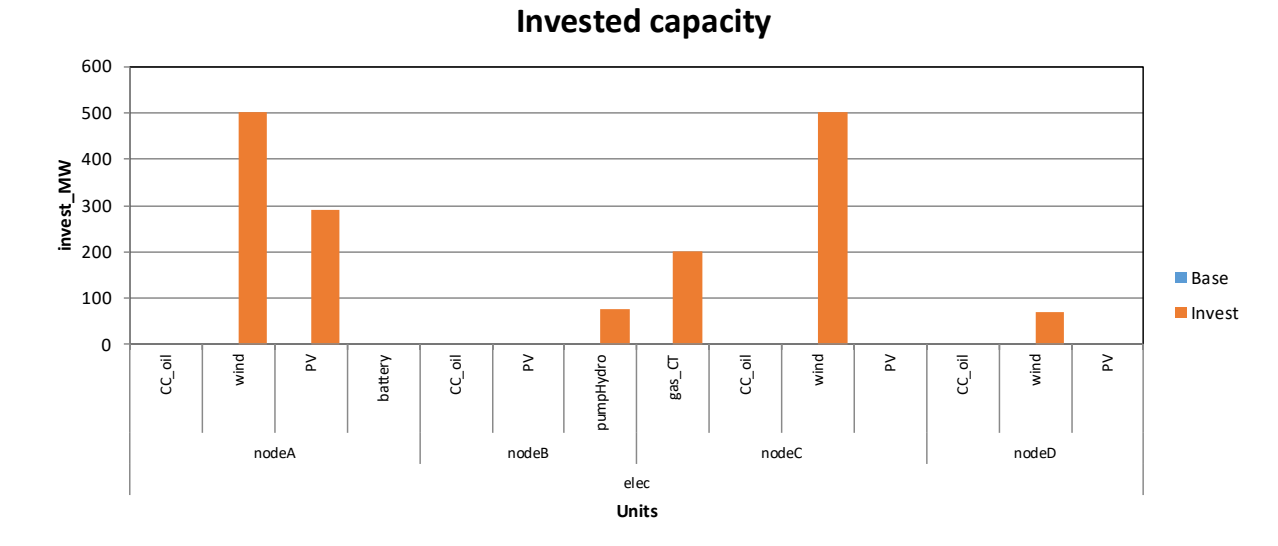

# Checking results of free investment run, 2/7

Ę

• genUnitGroup\_elec\_plot shows dispatch figures for high demand week (3<sup>rd</sup>) and low demand week (1<sup>st</sup>)

**IRENA** 

**FlexT** 

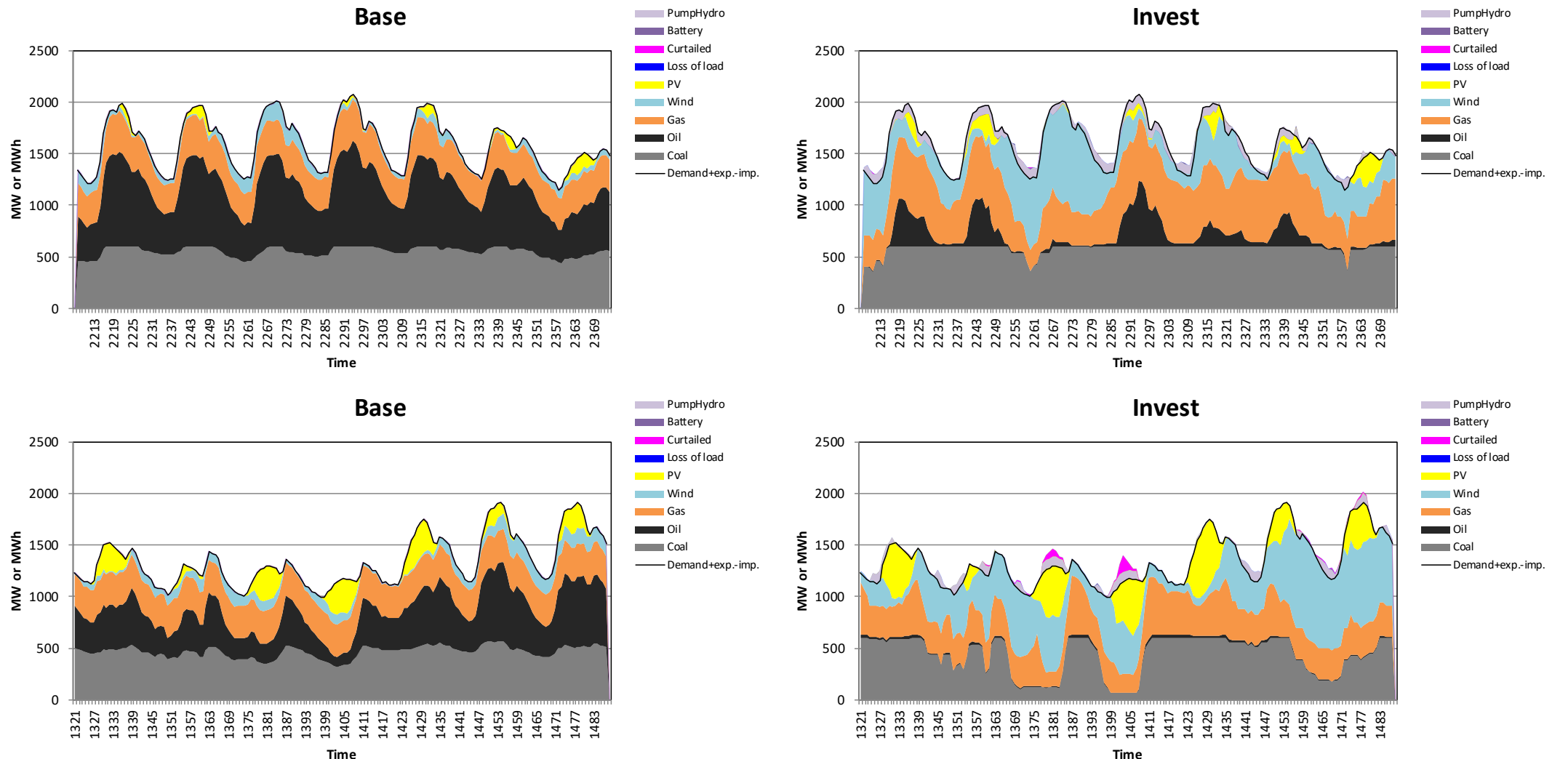

# **Checking results of free investment run, 3/7**

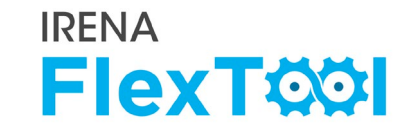

## Check summary\_D for flexibility issues in general and node\_plot for graphical version

Ę

- Investment scenario has higher VRE share (9 % -> 34 %)
- This leads to some additional curtailments, but considerably lower total costs
- Investment scenario can have higher curtailments than base scenario, because savings in fuel costs are larger than (annualised) investment costs + curtailment penalties

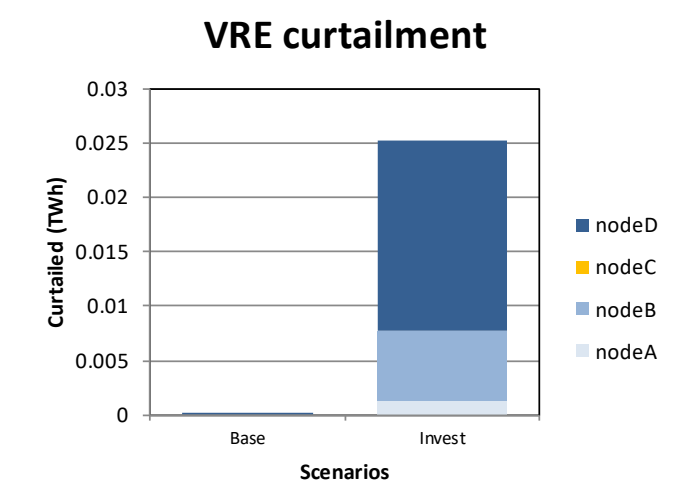

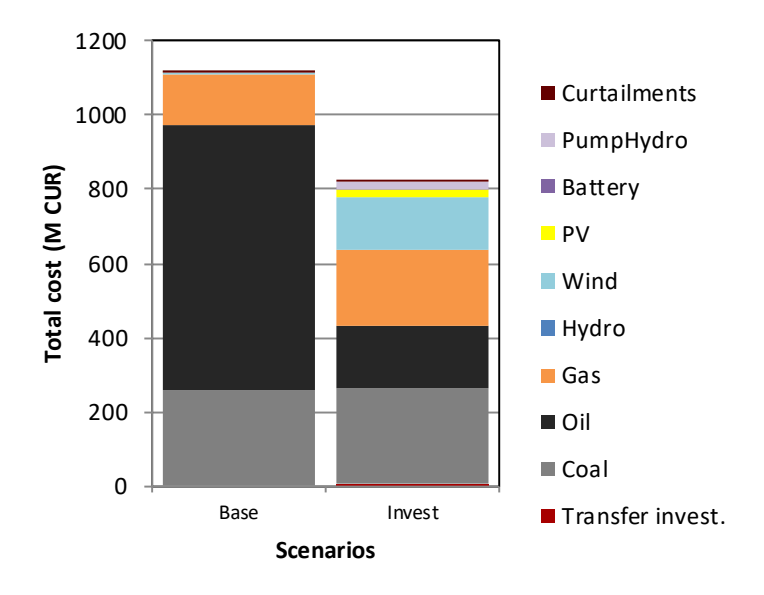

Ę

- Check units\_invest\_plot to see the specific nodes where units are invested
  - Investment shadow value tells how additional investments to each capacity type would affect the costs
  - Gas and wind have negative shadow values, which means that additional investments to these technologies would lower the total costs
  - Their investments are limited by investment constraints in the input data

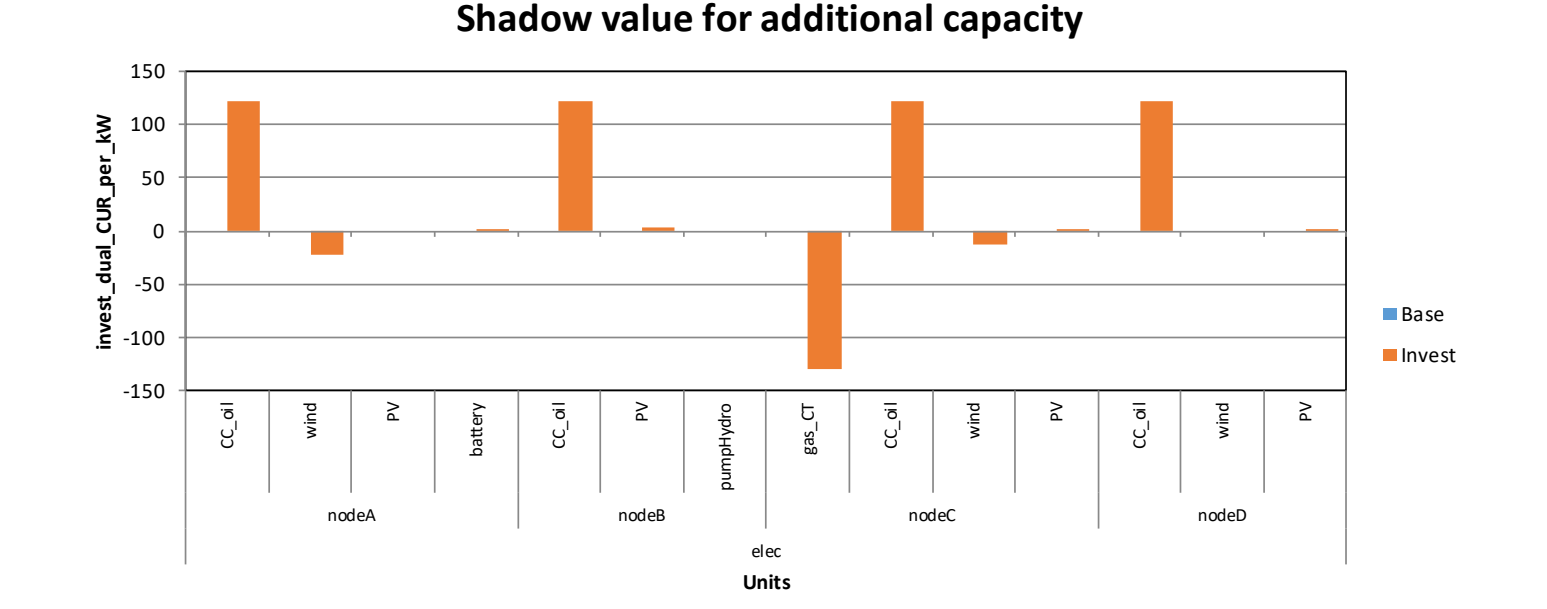

#### **Select and run following 3 scenarios**

Ę

• WindGas scenario removes max\_investment limits to wind power and gas turbines

**IRENA** 

**FlexT**Ø

|                       |     |                        |   | $ \land $         |     |                       |
|-----------------------|-----|------------------------|---|-------------------|-----|-----------------------|
| Active input files:   |     | Inactive input files:  |   | Active scenarios: |     | Inactive scenarios:   |
|                       | <-> | template.xlsm          | / | Base              | <-> |                       |
|                       | <-> |                        |   | Invest            | <-> |                       |
|                       | <-> | demoModel-1.xlsm       |   |                   | <-> |                       |
|                       | <-> |                        |   |                   | <-> | demo1_invest_transCap |
|                       | <-> | demoModel-2-2017.xlsm  |   |                   | <-> | demo1_invest_genCap   |
| demoModel-2-2030.xlsm | <-> |                        |   |                   | <-> | demo1_invest_storages |
|                       | <-> |                        |   |                   | <-> | demo1_invest_all      |
|                       | <-> | template-EVs.xlsm      |   |                   | <-> |                       |
|                       | <-> | template-Storages.xlsm |   |                   | <-> | demo2_storages        |
|                       | <-> |                        |   |                   | <-> | demo2_PV              |
|                       | <-> |                        |   | demo2_windGas     | <-> |                       |
|                       |     |                        |   |                   |     |                       |

# **Checking results of free investment run, 5/7**

- Check unit\_type, capacity (MW) and Transfer, capacity (MW) from Summary\_D to compare invest capacity in scenarios
- Check units\_invest\_plot to see the specific nodes where units are invested
  - Total amount of natural gas increased
  - Slightly more wind, but it was built mostly to nodeA instead of nodeA + nodeD
  - Slightly lower amount of solar PV due to increased amount of wind
  - Battery storages replaced pumped hydro storages
  - All shadow prices positive (investments not limited by user anymore)

|    | А             | В              | С              | D              |    |    |
|----|---------------|----------------|----------------|----------------|----|----|
| 1  | Update sheets | demoModel-2-20 | demoModel-2-20 | demoModel-2-20 | 1  | ι  |
| 2  |               | Base           | Invest         | demo2_windGas  | 2  |    |
| 65 |               |                |                |                | 95 |    |
| 66 | Unit type     | Capacity (MW)  | Capacity (MW)  | Capacity (MW)  | 96 | Tr |
| 67 | ST_coal       | 600            | 600            | 600            | 97 | nc |
| 68 | gas_CC        | 300            | 300            | 300            | 98 | nc |
| 69 | gas_CT        | 100            | 300            | 654.002        | 99 | nc |
| 70 | CC_oil        | 1580           | 1580           | 1580           | 00 | nc |
| 71 | wind          | 250            | 1319.89        | 1375.85        |    |    |
| 72 | PV            | 300            | 591.362        | 400.621        |    |    |
| 73 | battery       | 5              | 5              | 39.049         |    |    |
| 74 | pumpHydro     | 10             | 87.992         | 10             |    |    |

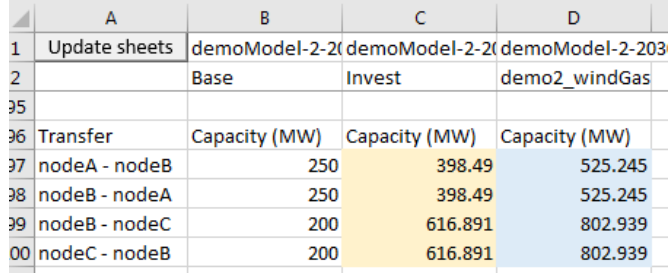

**Invested capacity** 

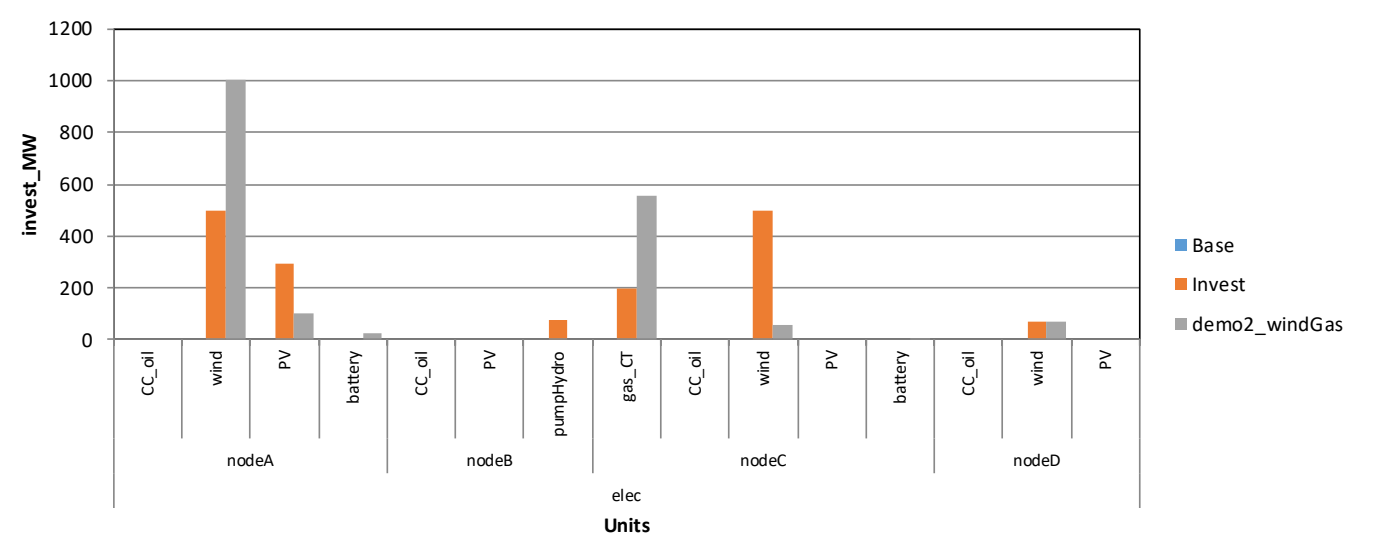

# **Checking results of free investment run, 6/7**

Ē

#### genUnitGroup\_elec\_plot shows dispatch figures for high demand week (3<sup>rd</sup>) and low demand week (1<sup>st</sup>) 0

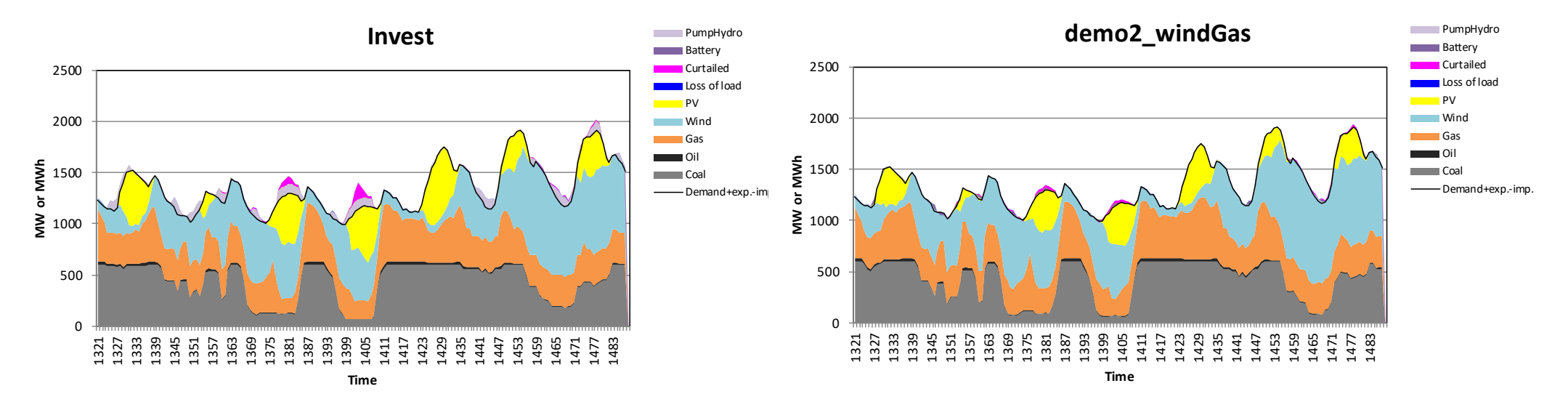

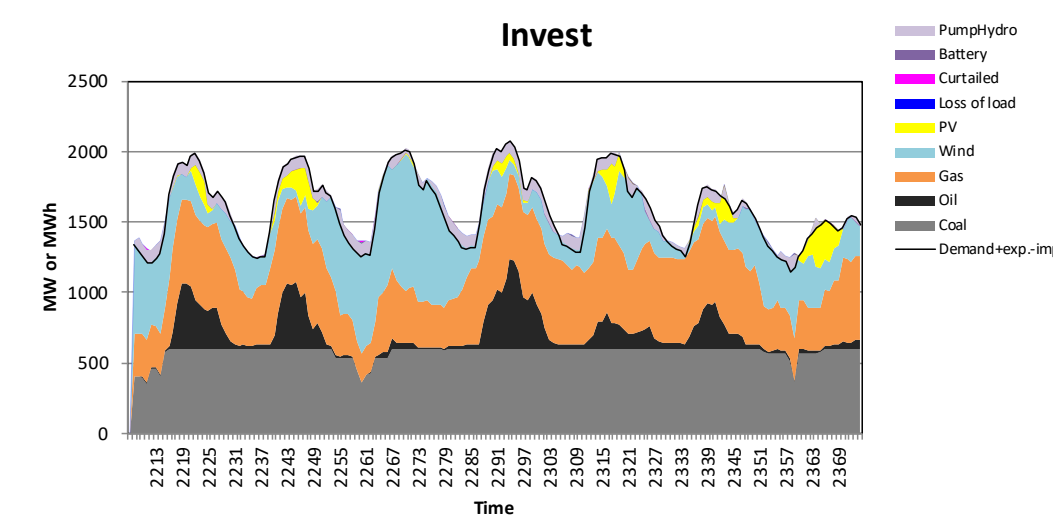

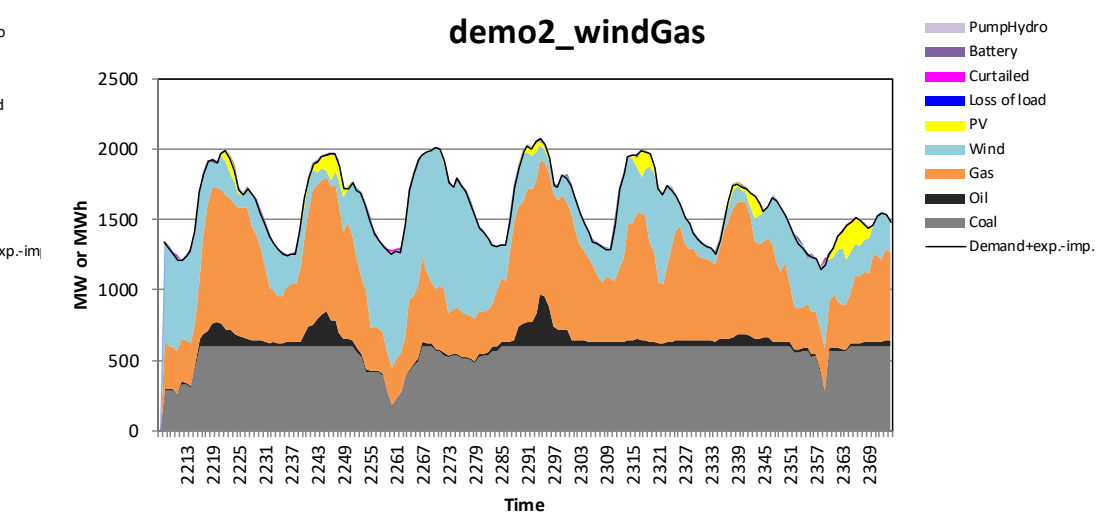

**IRENA** 

**FlexT** 

## The conclusion seems to be that

 Higher VRE share is cost-effective, allowing the power system to be flexible to operate with higher VRE

**IRENA** 

**FlexT** 

- If possible, it would be better to position VRE capacity near the demand (nodeA in this example)
- However, this was an example, additional modeling is needed to assess large VRE shares.
- Additional natural gas capacity would also decrease the total costs by replacing oil power
- In this topic, additional modelling needed about
  - the acceptable minimum loads and annual running hours of the thermal capacity
  - Possible required additional investments to natural gas grid (locations, if operating at full capacity or not, etc)

# Create your own scenario

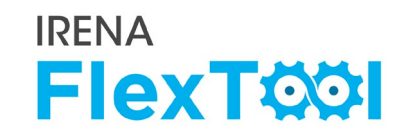

1a

As a last exercise, create your own scenario for demo model 2 and check how it affects the investment run

# 1. Open flexTool.xlsm and sensitivity scenario sheet

a) Add new scenario name to list of inactive scenarios

## 2. Open sensitivity definition sheet

- a) Add data to some input scenario definition table.
- b) This example increases the annual demand of nodeA by 20%
- c) If you want to study a scenario in the invest mode, you have to add also this to the first 2c scenario definition table. Do not add this if creating a dispatch scenario.

| Active input files:   |     | Inactive input files:  | Active scenarios: |     | Inactive scenarios:   |
|-----------------------|-----|------------------------|-------------------|-----|-----------------------|
|                       | <-> | template.xlsm          | Base              | <-> |                       |
|                       | <-> |                        |                   | <-> | Invest                |
|                       | <-> | demoModel-1.xlsm       |                   | <-> |                       |
|                       | <-> |                        |                   | <-> | demo1_invest_transCap |
|                       | <-> | demoModel-2-2017.xlsm  |                   | <-> | demo1_invest_genCap   |
| demoModel-2-2030.xlsm | <-> |                        |                   | <-> | demo1_invest_storages |
|                       | <-> |                        |                   | <-> | demo1_invest_all      |
|                       | <-> | template-EVs.xlsm      |                   | <-> |                       |
|                       | <-> | template-Storages.xlsm |                   | <-> | demo2_storages        |
|                       | <-> |                        |                   | <-> | demo2_PV              |
|                       | <-> |                        |                   | <-> | demo2_windGas         |
|                       | <-> |                        |                   | <-> |                       |
|                       | <-> |                        |                   | <-> | new_scen              |

| Add empty row    Add empty row      Add empty row    Invest. francisco      Invest.    master      Invest.    master      I                                                                                                    |   |                     | 4            | в           | С             | D                    | E                        | F                       | G                   | н                        | I J                                   | к                | L                    | м          | N                     | 0                   | Р                   | Q           | R              | S                   | т U                                      |
|----------------------------------------------------------------------------------------------------|---|---------------------|--------------|-------------|---------------|----------------------|--------------------------|-------------------------|---------------------|--------------------------|---------------------------------------|------------------|----------------------|------------|-----------------------|---------------------|---------------------|-------------|----------------|---------------------|------------------------------------------|
| 2 Invest master master      | 1 | Add empty ro        | ions master: | Sheet       | co2_cost      | loss_of_load_penalty | loss_of_reserves_penalty | lack_of_inertia_penalty | curtailment_penalty | lack_of_capacity_penalty | time_in_years<br>time_period_duration | reserve_duration | use_capacity_margin  | use_online | use_ramps             | use_non_synchronous | use_inertia_limit   | mode_invest | mode_dispatch  | print_duration      | print_durationRamp<br>print_unit_results |
| 3    Invest_extra    master    Image    Image                                                                                                    | 2 | Invest              | n            | master      |               |                      |                          |                         |                     |                          |                                       |                  |                      |            |                       |                     |                     | 1           |                |                     |                                          |
| 4    Invest_conly    master    0    0    0    0    0    0    0    0    0    0    0    0    0    0    0    0    0    0    0    0    0    0    0    0    0    0    0    0    0    0    0    0    0    0    0    0    0    0    0    0    0    0    0    0    0    0    0    0    0    0    0    0    0    0    0    0    0    0    0    0    0    0    0    0    0    0    0    0    0    0    0    0    0    0    0    0    0    0    0    0    0    0    0    0    0    0    0    0    0    0    0    0    0    0    0    0    0    0    0    0    0    0    0    0    0    0    0    0    0    0    0    0    0    0    0                                                                                                    | з | Invest_extra        | n            | master      |               |                      |                          |                         |                     |                          |                                       |                  |                      |            |                       |                     |                     | 1           |                |                     |                                          |
| s    Notimits    master    0    0    0    0    0    0    0    0    0    0    0    0    0    0    0    0    0    0    0    0    0    0    0    0    0    0    0    0    0    0    0    0    0    0    0    0    0    0    0    0    0    0    0    0    0    0    0    0    0    0    0    0    0    0    0    0    0    0    0    0    0    0    0    0    0    0    0    0    0    0    0    0    0    0    0    0    0    0    0    0    0    0    0    0    0    0    0    0    0    0    0    0    0    0    0    0    0    0    0    0    0    0    0    0    0    0    0    0    0    0    0    0    0    0    0    <                                                                                                    | 4 | Invest_only         | n            | master      |               |                      |                          |                         |                     |                          |                                       |                  |                      |            |                       |                     |                     | 1           | 0              |                     |                                          |
| 6    demol_invest_transCap    master    1    1    1    1    1    1    1    1    1    1    1    1    1    1    1    1    1    1    1    1    1    1    1    1    1    1    1    1    1    1    1    1    1    1    1    1    1    1    1    1    1    1    1    1    1    1    1    1    1    1    1    1    1    1    1    1    1    1    1    1    1    1    1    1    1    1    1    1    1    1    1    1    1    1    1    1    1    1    1    1    1    1    1    1    1    1    1    1    1    1    1    1    1    1    1    1    1    1    1    1    1    1    1    1    1    1    1    1    1    1    1    1    1    1    1                                                                                                    | 5 | NoLimits            | n            | master      |               |                      |                          |                         |                     |                          |                                       |                  |                      |            |                       | 0                   | 0                   |             |                |                     |                                          |
| 7    demol_invest_gencap    master    1    1    1    1    1    1    1    1    1    1    1    1    1    1    1    1    1    1    1    1    1    1    1    1    1    1    1    1    1    1    1    1    1    1    1    1    1    1    1    1    1    1    1    1    1    1    1    1    1    1    1    1    1    1    1    1    1    1    1    1    1    1    1    1    1    1    1    1    1    1    1    1    1    1    1    1    1    1    1    1    1    1    1    1    1    1    1    1    1    1    1    1    1    1    1    1    1    1    1    1    1    1    1    1    1    1    1    1    1    1    1    1    1    1    1 </td <td>6</td> <td>demo1_invest_trans</td> <td>Cap n</td> <td>master</td> <td></td> <td></td> <td></td> <td></td> <td></td> <td></td> <td></td> <td></td> <td></td> <td></td> <td></td> <td></td> <td></td> <td>1</td> <td></td> <td></td> <td></td>                                                                                                    | 6 | demo1_invest_trans  | Cap n        | master      |               |                      |                          |                         |                     |                          |                                       |                  |                      |            |                       |                     |                     | 1           |                |                     |                                          |
| 8    demol_invest_all    master    1    1    1    1    1    1    1    1    1    1    1    1    1    1    1    1    1    1    1    1    1    1    1    1    1    1    1    1    1    1    1    1    1    1    1    1    1    1    1    1    1    1    1    1    1    1    1    1    1    1    1    1    1    1    1    1    1    1    1    1    1    1    1    1    1    1    1    1    1    1    1    1    1    1    1    1    1    1    1    1    1    1    1    1    1    1    1    1    1    1    1    1    1    1    1    1    1    1    1    1    1    1    1    1    1    1    1    1    1    1    1    1    1    1    1                                                                                                    | 7 | demo1_invest_gen0   | ap n         | master      |               |                      |                          |                         |                     |                          |                                       |                  |                      |            |                       |                     |                     | 1           |                |                     |                                          |
| 9 idemo1_invest_all master<br>10 ideatitate_ramp master<br>11 invest_cheap_pumpH master<br>12 idemo2_windGas master<br>13 new_scen master<br>27 Scenario definitions gridnode: Sheet grid node nodeGroup nodeGroup 2 pg iu ii ii ii ii ii ii ii ii ii ii ii ii                                                                                                    | 8 | demo1_invest_stora  | ges n        | master      |               |                      |                          |                         |                     |                          |                                       |                  |                      |            |                       |                     |                     | 1           |                |                     |                                          |
| 10    deactivate_ramp    master    0    1    1      11    invest_cheap_pumpH    master    1    1    1      12    demo2_windGas    master    1    1    1      13    new_scen    master    1    1    1    1      240    Add empty row    master    1    1    1    1      27    Scenario definitions gridnode:    Sheet    grid    node    nodeGroup nodeGroup2    p    iui    iui    iu                                                                                                    | 9 | demo1_invest_all    | n            | master      |               |                      |                          |                         |                     |                          |                                       |                  |                      |            |                       |                     |                     | 1           |                |                     |                                          |
| 11 Invest_cheap_pumpH    master    1    1    1      12 demos_windGas    master    1    1    1    1      13 new_scen    master    1    1    1    1    1      Add empty row    Add empty row    if in the second of the second of th                                                                                                    | 1 | 0 deactivate_ramp   | n            | master      |               |                      |                          |                         |                     |                          |                                       |                  |                      |            | 0                     |                     |                     |             |                |                     |                                          |
| 12 demo2, windGas    master    1    1    1      13 new_scen    master    1    1    1    1      Add empty row    Add empty row    image: sea in the sea in the sea in                                                                                                    | 1 | 1 invest_cheap_pump | H n          | master      |               |                      |                          |                         |                     |                          |                                       |                  |                      |            |                       |                     |                     | 1           |                |                     |                                          |
| 13 new_scen    master    1      20    Add empty row    image: sheet    grid    node    nodeGroup nodeGroup2    image: sheet    image: sheet    grid    node    nodeGroup nodeGroup2    image: sheet    image: sheet                                                                                                    | 1 | 2 demo2_windGas     | n            | master      |               |                      |                          |                         |                     |                          |                                       |                  |                      |            |                       |                     |                     | 1           |                |                     |                                          |
| Add empty row<br>Add empty row<br>27 Scenario definitions gridnode: Sheet grid node nodeGroup nodeGroup 2 may be a statistic to the statistic to the statistic to t | 1 | 3 new_scen          | n            | master      |               |                      |                          |                         |                     |                          |                                       |                  |                      |            |                       |                     |                     | 1           |                |                     |                                          |
| 28    template_changeDemand    gridNode    elec    CO_AC    sync1    reserve1    12219000    0    0    0    0    0    0    0    0    0    0    0    0    0    0    0    0    0    0    0    0    0    0    0    0    0    0    0    0    0    0    0    0    0    0    0    0    0    0    0    0    0    0    0    0    0    0    0    0    0    0    0    0    0    0    0    0    0    0    0    0    0    0    0    0    0    0    0    0    0    0    0    0    0    0    0    0    0    0    0    0    0    0    0    0    0    0    0    0    0    0    0    0    0    0    0    0    0    0    0    0    0    0    0    0    0    0    0    0                                                                                                        |   | Add em              | ity row      | <u>de</u> : | Sheet         | grid                 | node                     | 2                       | nodeGroup           | nodeGroup                | demand (MWh)                          | import (MWh)     | capacity margin (MW) |            | non syncnronous snare |                     | inertia limit (MWs) |             | use ts_reserve | use dynamic reserve | print results                            |
| 29  Res_NG_only  gridnode  elec  nodeA  sync1  reserve1  0  0    30  Res_NO  gridnode  elec  nodeA  sync1  reserve1  0  0  0    31  new_scen  reserve1  elec  nodeA  mainLand  8409600  elec  elec                                                                                                    |   | 28 template_cha     | ngeDemand    |             | gridNode      | elec                 | CO_A                     | C                       | sync1               | reserve1                 | 12219000                              |                  |                      |            |                       |                     |                     |             |                |                     |                                          |
| 30  Res_No  gridnode  elec  nodeA  sync1  reserve1  0  0    31  new_scen  gridNode  elec  nodeA  mainLand  8409600                                                                                                    |   | 29 Res_NG_only      |              |             | gridnode      | elec                 | node                     | A                       | sync1               | reserve1                 |                                       |                  |                      |            |                       |                     |                     |             | 0              | 0                   |                                          |
| 31 new_scen gridNode elec nodeA mainLand 8409600                                                                                                    |   | 30 Res_No           |              |             | gridnode      | elec                 | node                     | A                       | sync1               | reserve1                 |                                       |                  |                      |            |                       |                     |                     |             | 0              | 0                   |                                          |
| 27                                                                                                    |   | 31 new scen         |              |             | r<br>gridNode | elec                 | node                     | A                       | mainLand            |                          | 8409600                               |                  |                      |            |                       |                     |                     |             |                |                     |                                          |
|                                                                                                    |   | 32                  |              |             |               |                      |                          |                         |                     |                          |                                       |                  |                      |            |                       |                     |                     |             |                |                     |                                          |

### • VTT Technical Research Centre of Finland

- Juha Kiviluoma Main developer of the tool
- Tomi Lindroos Tool testing and analysis of case studies
- Simo Rissanen Tool code developer

## International Renewable Energy Agency

- IRENA Innovation and Technology Center (IITC)
- Work led by the <u>Power Sector Transformation Team</u> under the guidance of Emanuele Taibi

**IRENA** 

**FlexT** 

### • Contact information

• Support on the tool: <u>Flextool@irena.org</u>

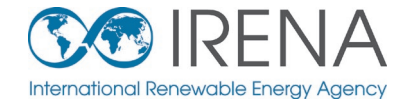

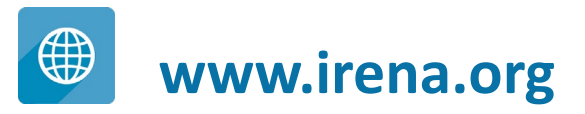

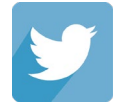

www.twitter.com/irena

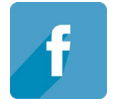

www.facebook.com/irena.org

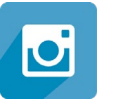

www.instagram.com/irenaimages

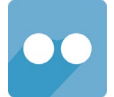

www.flickr.com/photos/irenaimages

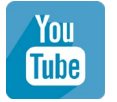

www.youtube.com/user/irenaorg